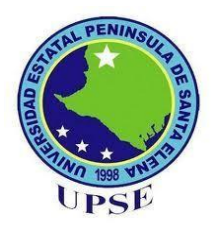

# UNIVERSIDAD ESTATAL PENÍNSULA DE SANTA ELENA

# FACULTAD DE SISTEMAS Y TELECOMUNICACIONES

# **CARRERA DE INFORMÁTICA**

# TRABAJO DE TITULACIÓN

Propuesta tecnológica, previo a la obtención del título de:

# **INGENIERA EN SISTEMAS**

"Sistema de gestión académica: módulo de desempeño de evaluación docente componente autoevaluación y coevaluación para la unidad operativa de acreditación de la UPSE"

> **AUTOR** MERCEDES ELIZABETH SORIANO FIGUEROA

**PROFESOR TUTOR** ING. IVÁN CORONEL SUÁREZ. MSIA.

LA LIBERTAD - ECUADOR 2018

## AGRADECIMIENTO

Como primera instancia agradezco a Dios por casa uno de los dones recibidos y la oportunidad de convertirlo en meta alcanzada.

A mis padres Máximo y María, hermanos Máximo Alexander, María Georgina y Hernán Alejandro quienes confiaron en mí.

A mis docentes por las enseñanzas adquiridas, Al departamento de UNOPAC y sus autoridades por el aporte de la información para llevar a cabo el proceso del sistema de evaluación.

A mi compañera de tesis Michelle Martínez por compartir esta experiencia y juntas alcanzar esta meta en común. A mi compañera pasante Carolina por el apoyo técnico y moral durante todo este proceso.

Expreso mi más sincera gratitud a mi tutor de tesis Ing. Iván Coronel Suárez por el continuo apoyo, motivación, entusiasmo, conocimiento compartidos y guía para llegar a cabo esta meta tan anhelada.

Mercedes Soriano Figueroa

# **APROBACIÓN DEL TUTOR**

En mi calidad de Tutor del trabajo de titulación denominado: Sistema de gestión académica: módulo de desempeño de evaluación docente componente autoevaluación y coevaluación para la unidad operativa de acreditación de la UPSE", elaborado por la estudiante Soriano Figueroa Mercedes Elizabeth, de la carrera de Informática de la Universidad Estatal Península de Santa Elena, me permito declarar que luego de haber orientado, estudiado y revisado, la apruebo en todas sus partes y autorizo a la estudiante para que inicie los trámites legales correspondientes.

La Libertad, noviembre del 2018

in Corond Ing. Iván Coronel Suárez, MSIA.

## **TRIBUNAL DE GRADO**

Love Bad Ing. Freddy Villao Santos, Msc DECANO DE FACULTAD Ing. Samuel Busto Gaibor, MACI **COORDINADOR DE CARRERA** hou Coronel Ing. Iván Coronel Suárez, MSIA Ing. Carlos Castillos Yagual, Msc **PROFESOR TUTOR PROFESOR DE ÁREA** Ab. Víctor Coronel Ortiz SECRETARIO GENERAL

#### RESUMEN

La Unidad Operativa de Acreditación de la UPSE basada en el reglamento de Carreras y Escalafón del Profesor e Investigador del Sistema de Educación Superior, somete a todo el personal académico a la evaluación integral de desempeño docente por cada periodo académico ordinario. Donde los criterios contemplados para la evaluación son: la autoevaluación coevaluación y heteroevaluación. Criterios en la que se obtiene información de diversas fuentes como el Departamento de TIC'S y la UNOPAC. La unión de estos datos ocasiona retrasos en la propuesta de planes de mejora y en la entrega de resultados de las evaluaciones a los docentes, debido a que se consolida información con el sistema de manejo en hojas electrónicas.

El proyecto de titulación consiste en crear el sistema de gestión académica módulo evaluación docente componente autoevaluación y coevaluación con mecanismo y herramientas de desarrollo web que sean robustas y segura. El sistema permite realizar la ejecución de procesos de evaluación continua. Además de consolidar información para obtener informes preliminares y finales de la evaluación docente.

Se empleó para el proceso de recolección de requerimientos la metodología exploratoria y la metodología diagnóstica o descriptiva. Metodologías que permitió examinar los problemas y dificultades que presenta la UNOPAC; y recabar información de las actividades y procesos de la evaluación de desempeño docente, sin limitar la recolección de datos. El sistema web fue desarrollado en java eclipse mars 2, framework zk, spring security y para la reporteria Jaspert report. Logrando de esta manera que la aplicación satisfaga al usuario en cuanto a la información que se mostrará y el ambiente de visualización de la aplicación web.

Palabras claves: Evaluación Integral, diagnostica, framework.

#### ABSTRACT

The UPSE Accreditation Operative Unit based on the Career and Escalafon regulations of the Professor and Researcher of the Higher Education System, submits all academic staff to the integral assessment of teaching performance for each regular academic period. Where the criteria contemplated for the evaluation are: the self-evaluation coevaluación and heteroevaluación. Criteria in which information is obtained from various sources such as the TIC'S Department and the UNOPAC. The union of these data causes delays in the proposal of improvement plans and in the delivery of results of the evaluations to the teachers, because information is consolidated with the management system in electronic sheets.

The titling project consists in creating the academic management system teacher evaluation module self-evaluation and co-evaluation component with mechanism and web development tools that are robust and safe. The system allows the execution of continuous evaluation processes. In addition to consolidate information to obtain preliminary and final reports of the teacher evaluation.

The exploratory methodology and the diagnostic or descriptive methodology were used for the requirements collection process. Methodologies that allowed examining the problems and difficulties that UNOPAC presents; and collect information on the activities and processes of teacher performance evaluation, without limiting data collection. The web system was developed in java eclipse mars 2, zk framework, spring security and for the reporter Jaspert report. Achieving in this way that the application satisfies the user in terms of the information that will be displayed and the visualization environment of the web application.

# DECLARACIÓN

El contenido del presente Trabajo de Graduación es de mi responsabilidad; el patrimonio intelectual del mismo pertenece a la Universidad Estatal Península de Santa Elena

mercedesseltono

Mercedes Elizabeth Soriano Figueroa

# **TABLA DE CONTENIDOS**

| ÍTEM                 |                                        | PÁGINA |
|----------------------|----------------------------------------|--------|
| AGRAD                | ECIMIENTO                              | 1      |
| APROBACIÓN DEL TUTOR |                                        | 2      |
| TRIBUNAL DE GRADO    |                                        | 3      |
| RESUM                | EN                                     | 4      |
| ABSTRA               | СТ                                     | 5      |
| DECLA                | RACIÓN                                 | 6      |
| TABLA                | DE CONTENIDOS                          | 7      |
| ÍNDICE               | DE FIGURAS                             | 10     |
| ÍNDICE               | DE TABLAS                              | 10     |
|                      | E ANEVOS                               | 11     |
|                      | L ANEAUS                               | 13     |
| INTROD               |                                        | 14     |
| CAPITU               | LOI                                    | 16     |
| 1.                   | Fundamentación                         | 16     |
| 1.1                  | Antecedentes                           | 16     |
| 1.2                  | Descripción del proyecto               | 18     |
| 1.3                  | Objetivos                              | 19     |
| 1.3.1                | Objetivo General                       | 19     |
| 1.3.2                | Objetivos Específicos                  | 19     |
| 1.4                  | Justificación                          | 19     |
| 1.5                  | Metodología                            | 21     |
| 1.5.1                | Metodología de Investigación           | 21     |
| 1.5.2                | Técnicas de Recolección de Información | 21     |
| 1.5.3                | Población                              | 21     |
| 1.5.4                | Metodología Desarrollo del Software    | 21     |
| CAPÍTULO II          |                                        | 24     |
| 2.                   | Propuesta                              | 24     |
| 2.1                  | Marco Contextual                       | 24     |
| 2.1.1                | Generalidades de la UNOPAC de la UPSE  | 24     |
| 2.1.2                | Ubicación sectorial                    | 24     |

| 2.1.3     | Misión                               | 25 |
|-----------|--------------------------------------|----|
| 2.1.4     | Integración                          | 25 |
| 2.1.5     | Organigrama de la UNOPAC             | 25 |
| 2.2       | Marco Conceptual                     | 26 |
| 2.2.1     | Sistema Informático                  | 26 |
| 2.2.2     | Aplicaciones Informáticas            | 26 |
| 2.2.3     | Aplicaciones Web                     | 26 |
| 2.2.4     | Arquitectura Web                     | 27 |
| 2.2.5     | Arquitectura de la aplicación MVVM   | 28 |
| 2.3       | Marco Teórico                        | 28 |
| 2.3.1     | Estándar de desarrollo               | 28 |
| 2.3.1.1   | Calidad en aplicaciones web          | 28 |
| 2.3.1.2   | Usabilidad en aplicaciones web       | 29 |
| 2.3.2     | Herramientas de desarrollo           | 29 |
| 2.3.3     | Mecanismo de seguridad               | 30 |
| 2.3.3.1   | Sistema de integración de permisos   | 30 |
| 2.3.3.2   | Encriptación Md5                     | 30 |
| 2.4       | Desarrollo                           | 31 |
| 2.4.1     | Componente de la aplicación web      | 31 |
| 2.4.1.1   | Módulos de la aplicación web         | 32 |
| 2.4.2     | Requerimientos                       | 35 |
| 2.4.2.1   | Requerimiento funcionales            | 35 |
| 2.4.2.2   | <b>Requerimientos no funcionales</b> | 38 |
| 2.4.3     | Diseño de la propuesta               | 38 |
| 2.4.3.1   | Diseño de interfaces                 | 38 |
| 2.4.3.2   | Caso de uso                          | 40 |
| 2.4.3.3   | Diagrama de proceso                  | 45 |
| 2.4.3.4   | Modelo de Base de Datos              | 51 |
| 2.4.3.5   | Diccionario de Datos                 | 53 |
| 2.4.3.5.1 | Descripción de tablas                | 53 |
| 2.4.3.5.2 | Descripción de vistas                | 65 |
| 2.4.3.6   | Pruebas                              | 71 |
| 2.5       | Estudio de factibilidad              | 84 |
| 2.5.1     | Factibilidad Técnica                 | 84 |

| 2.5.2           | Factibilidad Económica | 85 |
|-----------------|------------------------|----|
| 2.5.3           | Datos financieros      | 87 |
| CONCLUSIONES    |                        | 88 |
| RECOMENDACIONES |                        | 89 |
| BIBLIOGRAFÍA    |                        | 90 |

# ÍNDICE DE FIGURAS

| Ilustración 1: Metodología de Desarrollo KANBAN 2                            | 23 |
|------------------------------------------------------------------------------|----|
| Ilustración 2: Localización geográfica de Unidad Operativa de Acreditación   |    |
| fuente: Google Maps 2                                                        | 24 |
| Ilustración 3: Organigrama de UNOPAC 2                                       | 25 |
| Ilustración 4: Diagrama de un sistema informático 2                          | 26 |
| Ilustración 5: Estructura básica de una aplicación web. Fuentes: Granados. 2 | 27 |
| Ilustración 6: Arquitectura modelo vista – vista modelo Fuente: zk 2         | 28 |
| Ilustración 7: Pantalla de inicio de sesión 3                                | 39 |
| Ilustración 8: Pantalla de distribución del área de trabajo 3                | 39 |
| Ilustración 9: Pantalla del bosquejo del contenido de la aplicación web. 3   | 39 |
| Ilustración 10: Diagrama E-R. Modelo de base de datos 5                      | 52 |

# ÍNDICE DE TABLAS

| Tabla 1: Acceso al sistema                                              | 40  |
|-------------------------------------------------------------------------|-----|
| Tabla 2:Sistema Web                                                     | 41  |
| Tabla 3: Modulo Autoevaluación                                          | 42  |
| Tabla 4: Modulo Coevaluación                                            | 42  |
| Tabla 5: Administración                                                 | 43  |
| Tabla 6: Asistente UNOPAC                                               | 44  |
| Tabla 7: Apertura de periodo académico y periodo de evaluación          | 45  |
| Tabla 8: ingreso de tipo de preguntas y preguntas                       | 46  |
| Tabla 9: modulo coevaluación                                            | 47  |
| Tabla 10: ingreso de escala y escala cuestionario                       | 48  |
| Tabla 11: Modulo autoevaluación                                         | 49  |
| Tabla 12: Apelaciones                                                   | 50  |
| Tabla 13: Nº 001 Diccionario de datos - TBL_SGA_EDA_CabCuestResp        | 53  |
| Tabla 14: N° 002 Diccionario de datos - TBL_SGA_EDA_DetCuestResp        | 54  |
| Tabla 15: Nº 003 Diccionario de datos - TBL_SGA_EDA_ActividadGestion    | 54  |
| Tabla 16: Nº 003 Diccionario de datos - TBL_SGA_EDA_AutoridadGestion    | 55  |
| Tabla 17: Nº 004 Diccionario de datos - TBL_SGA_EDA_Componente          | 55  |
| Tabla 18: Nº 005 Diccionario de datos - TBL_SGA_EDA_Cuestionario        | 56  |
| Tabla 19: Nº 006 Diccionario de datos - TBL_SGA_EDA_ActorEvaluacion     | 56  |
| Tabla 20: Nº 007 Diccionario de datos - TBL_SGA_EDA_Escala              | 57  |
| Tabla 21: Nº 008 Diccionario de datos - TBL_SGA_EDA_Escala_Cuestionario | 57  |
| Tabla 22: Nº 009 Diccionario de datos - TBL_SGA_EDA_FuncionEvaluacion   | 58  |
| Tabla 23: Nº 010 Diccionario de datos - TBL_SGA_EDA_FuncionEvalDoc      | 58  |
| Tabla 24: Nº 011 Diccionario de datos - TBL_SGA_EDA_Periodo             | 59  |
| Tabla 25: Nº 012 Diccionario de datos - TBL_SGA_EDA_PeriodoEvaluacion   | 59  |
| Tabla 26: Nº 013 Diccionario de datos - TBL_SGA_EDA_PonderacionEva      | 60  |
| Tabla 27: Nº 014 Diccionario de datos - TBL_SGA_EDA_TipoPregunta        | 60  |
| Tabla 28: Nº 015 Diccionario de datos - TBL_SGA_EDA_Pregunta            | 61  |
| Tabla 29: Nº 016 Diccionario de datos - TBL_SGA_EDA_Pregunta_Cuestiona  | rio |
|                                                                         | 61  |
| Tabla 30: Nº 017 Diccionario de datos - TBL_SGA_EDA_TipoInforme         | 62  |
| Tabla 31: Nº 018 Diccionario de datos - TBL_SGA_EDA_Informe             | 62  |
| Tabla 32: Nº 019 Diccionario de datos - TBL_SEG_Menu                    | 63  |
| Tabla 33: Nº 020 Diccionario de datos - TBL_SEG_Rol_Usuario             | 63  |
| Tabla 34: Nº 021 Diccionario de datos - TBL_SEG_Acceso                  | 63  |
| Tabla 35: Nº 022 Diccionario de datos - TBL_SEG_Rol                     | 64  |
| Tabla 36: Nº 023 Diccionario de datos - TBL_SEG_Usuario                 | 64  |
| Tabla 37: Nº 024 Diccionario de datos - Docente                         | 65  |
| Tabla 38: Nº 025 Diccionario de datos - DistributivoPorFuncion          | 66  |
| Tabla 39: Nº 026 Diccionario de datos - CarreraPrincipalDocente         | 67  |
| Tabla 40: Nº 027 Diccionario de datos - Carreras                        | 68  |
| Tabla 41: Nº 029 Diccionario de datos - Dedicación                      | 68  |
| Tabla 42: Nº 030 Diccionario de datos - Función                         | 68  |

| Tabla 43: Nº 031 Diccionario de datos - MateriaDocente                 | 69 |
|------------------------------------------------------------------------|----|
| Tabla 44: Nº 003 Diccionario de datos - ParaleloDocente                | 70 |
| Tabla 45: Nº 001 Caso de prueba - Inicio de sesión                     | 71 |
| Tabla 46: Nº 002 Caso de prueba – Registro de escala                   | 72 |
| Tabla 47: Nº 003 Caso de prueba – Registro de componente               | 73 |
| Tabla 48: Nº 004 Caso de prueba – Registro de cuestionario             | 74 |
| Tabla 49: Nº 005 Caso de prueba – Registro de periodo académico        | 75 |
| Tabla 50: Nº 006 Caso de prueba – Registro de periodo de evaluación    | 76 |
| Tabla 51: Nº 007 Caso de prueba – Registro de tipo de pregunta         | 77 |
| Tabla 52: Nº 008 Caso de prueba – Registro de preguntas                | 78 |
| Tabla 53: Nº 009 Caso de prueba – Registro de Ponderación              | 79 |
| Tabla 54: Nº 010 Caso de prueba – Asignación de la escala cuestionario | 80 |
| Tabla 55: Nº 011 Caso de prueba – Asignación de preguntas cuestionario | 81 |
| Tabla 56: Nº 012 Caso de prueba – Evaluación Autoevaluación            | 82 |
| Tabla 57: Nº 013 Caso de prueba – Evaluación coevaluación directivos   | 82 |
| Tabla 58: Nº 014 Caso de prueba – Evaluación coevaluación áulica       | 83 |
| Tabla 59: Nº 015 Caso de prueba – Evaluación coevaluación Jerarquía    | 84 |
| Tabla 60: Costo software                                               | 85 |
| Tabla 61: Costo de hardware                                            | 85 |
| Tabla 62: Costo personal                                               | 86 |
| Tabla 63: Costo de servicio                                            | 86 |
| Tabla 64: Costo de administración                                      | 86 |
| Tabla 65: Costo total de recursos                                      | 87 |

# LISTA DE ANEXOS

# Nº Descripción

- 1: Entrevista
- 2: Manual de usuario

#### **INTRODUCCIÓN**

La evaluación integral del desempeño docente (Autoevaluación, coevaluación y heteroevaluación) es un proceso institucional y sistemático que se aplica a los docentes referente a la función de evaluación asignada en el periodo académico y el periodo de evaluación, como una forma de mejorar los niveles de aprendizaje en el marco del aseguramiento de la calidad de la Universidad Estatal Península de Santa Elena, basándose en el Reglamento de Carrera y Escalafón del Profesor – Investigador del Sistema de Educación Superior.

Actualmente la Unidad Operativa de Acreditación (UNOPAC) para obtener la calificación de la evaluación del desempeño docente se hace base en un sistema existente y manejo de hojas electrónicas. Datos que provienen de fuentes del Departamento de Tecnologías de Información TICS y la UNOPAC. Al integrar estos datos ocasionan retrasos en la propuesta de planes de mejora y entregas de resultados a los docentes. Es por esta razón que el departamento de UNOPAC requiere de una aplicación web que optímese todo este proceso.

El presente trabajo de titulación consta de dos capítulos. El primer capítulo corresponde al marco referencial como los antecedentes, descripción del proyecto, objetivos e importancia de ejecutarse esta propuesta, mediante el uso de las metodologías de investigación y desarrollo, que permitan aplicar técnicas de recolección de información.

El segundo capítulo corresponde al marco contextual, conceptual y teórico. Marcos referenciales que proporcionan información para el desarrollo del módulo de evaluación desempeño docente componente autoevaluación y coevaluación. Evaluaciones en que los actores involucrados son el personal académico (Docentes). En el componente de autoevaluación cada docente podrá autoevaluarse en la planificación y proceso de enseñanza - aprendizaje. El componente coevaluación se subdivide en directivos y pares académicos. La evaluación de directivos los principales actores de evaluación son los directores de carrera. En cambio, en las evaluaciones de pares académicos se desglosa por jerarquía o gestión, comisión por pares y actividades de investigación y vinculación.

El par académico de jerarquía tiene como responsables evaluar a las autoridades académicas de manera jerárquica. La comisión por pares es decir la evaluación áulica los autores de las evaluaciones son los decanos de las facultades. En las evaluaciones de actividades los actores involucrados son los directores departamentales del INCYT (Instituto de Investigación Científica y Desarrollo Tecnológico) y Vinculación de la Colectividad. Directores que evalúan al personal docente que realizan estas actividades.

La evaluación integral de los componentes autoevaluación, coevaluación permite mostrar resultados a la UNOPAC. Resultados que permitirán tomar decisiones e implementar cambios para superar las debilidades detectadas y mejorar el desempeño académico dentro de la Universidad Estatal Península De Santa Elena.

# CAPÍTULO I

#### 1. Fundamentación

#### **1.1 Antecedentes**

Con el fin de mejorar los estudios y carreras en el Ecuador, el Consejo de Evaluación Académico y Aseguramiento de la Calidad de la Educación Superior (CEAACES) [1] implementó dentro de los indicadores de las universidades la evaluación de desempeño docente que está constituido por políticas, normativas y procedimientos, que tiene como finalidad garantizar la calidad de enseñanza de docentes. De acuerdo al reglamento de carrera y escalafón del profesor e investigador del sistema de educación superior establece las actividades y distribución del tiempo de trabajo que deben desempeñar y realizar el personal académico. [2].

La Universidad Estatal Península de Santa Elena (UPSE), ubicada en la Provincia de Santa Elena, Cantón La Libertad, oferta 19 carreras académicas distribuidas en 7 facultades. Las misma cuentan con personal académicos con títulos de 3er y 4to nivel que le permiten desempeñar las siguientes actividades como gestión académica, investigación, vinculación y docencia [3].

En febrero del 2010 se creó la Unidad Operativa de Acreditación (UNOPAC) que es la responsable de ejecutar las políticas y decisiones de la Comisión de Evaluación, Acreditación y Aseguramiento de la Calidad (CEAACES). En el inciso h. artículo 46 del estatuto de la UPSE, se establece "la Evaluación integral del desempeño del profesor-investigador/a de conformidad con el Reglamento de Carrera y Escalafón del Sistema de Educación Superior mediante la sistematización de la evaluación continua realizada por las/os estudiantes, las/os directores de carrera y programas, pares académicos y la autoevaluación, e informar de los resultados y recomendaciones." [4]

De acuerdo a la evaluación realizada por el CEAACES, la UPSE se encuentra acreditada en la categoría C dentro del sistema de educación superior. Es por tal razón, que la UNOPAC basado en los resultados de evaluación de desempeño

docente elabora los planes de incentivos, planifica la capacitación docente para mejorar los niveles de aprendizaje de los estudiantes.

La UNOPAC basada en el reglamento de Carreras y Escalafón del Profesor e Investigador del Sistema de Educación Superior, somete a todo el personal académico a la evaluación integral de desempeño por cada periodo académico ordinario. Los actores involucrados en las evaluaciones continuas son los estudiantes, directores de carrera, profesores, decanos, comisión de evaluación áulica, director de investigación, director de vinculación, vicerrectorado académico y rector [2].

Los criterios contemplados para la evaluación son: la autoevaluación coevaluación y heteroevaluación. La autoevaluación que consiste en evaluación del trabajo y desempeño del mismo personal docente, coevaluación que es realizada por pares académicos, es decir, por la comisión de evaluación áulica y directores de carrera; y heteroevaluación que es realizada por los estudiantes para medir la planificación y proceso de enseñanza - aprendizaje.

La medición del proceso de desempeño docente es un aporte fundamental para recabar información, determinar problemas y dificultades. Además, que los encargados de la UNOPAC pueden generar propuestas que permitan mejorar los niveles de aprendizaje del estudiante a mitad y final del periodo académico. Considerando que es un factor importante para el aseguramiento de la calidad y acreditación de la UPSE dentro del sistema nacional de Educación Superior.

El actual sistema ha venido funcionando con datos proveniente de diversas fuentes entre ellas el Departamento de Tecnologías de Información y la UNOPAC. Esto ha ocasionado retrasos en la propuesta de planes de mejora y en la entrega de los resultados a los docentes, debido a que se debe consolidar información proveniente de un sistema con que se maneja en hojas electrónicas. Es por esta razón que el departamento de UNOPAC requiere de una aplicación web que le permita realizar la ejecución de procesos de evaluación continua. Adicionalmente, el aplicativo web existente se encuentra desarrollado en lenguaje de programación PHP (Hypertext Pre-processor) sin las debidas medidas de seguridad lo que hace vulnerable a ataques de delitos informáticos como el robo de información, confiabilidad e integridad de los datos. Debido a estos factores se propone la implementación de un sistema web de evaluación docente desarrollado en JAVA que es un lenguaje de programación robusto y seguro. Y para la centralización de los datos se utilizará la herramienta de base de datos SQL Server 2016.

#### 1.2 Descripción del proyecto

El desarrollo del sistema de desempeño evaluación docente módulo autoevaluación y coevaluación, permitirá al personal de la unidad operativa de acreditación automatizar procesos y planificaciones. Además de realizar cuestionarios de preguntas para los diferentes formularios de evaluación que será habilitado para docentes, directivos y pares académicos. Estos cuestionarios tendrán una valoración que se encuentran establecidos en el reglamento de la UNOPAC.

A continuación, se detalla los módulos a desarrollar.

- Modulo administración: Consisten en el mantenimiento de las pantallas para ingreso, editar y eliminar datos requeridos en el proceso de evaluación.
- Módulo de autoevaluación: Consiste en gestionar la creación del formulario de evaluación para valorar el trabajo y desempeño del personal docente.
- Módulo de coevaluación: Consiste en gestionar la creación de formularios para las diferentes evaluaciones correspondiente al componente de coevaluación, que es realizada por la comisión de evaluación áulica, directores de carrera, decanos de las facultades, vicerrector y rector; además de directores de área vinculación e investigación.
- Módulo de Reporteria: Consiste en emitir reporte durante el proceso y final del periodo de evaluación.

Los resultados obtenidos durante el proceso de evaluación permitirán generar reportes que servirán para la toma de decisiones en la alta gerencia.

# 1.3 Objetivos

# 1.3.1 Objetivo General

Implementar un Sistema de Gestión Académica de Desempeño Docente Módulo Autoevaluación y Coevaluación utilizando herramientas web para la Unidad Operativa de Acreditación de la UPSE.

# **1.3.2** Objetivos Específicos

- Establecer los requerimientos funcionales de la Unidad Operativa de Acreditación para recopilar información del proceso de evaluación del desempeño docente a través de entrevista y observación.
- Diseñar el modelo de base de datos de acuerdo a los requerimientos del sistema para cubrir las necesidades del proceso de evaluación del desempeño docente utilizando herramienta de soporte de datos Sql Server.
- Desarrollar el aplicativo web de acuerdo a los requerimientos del sistema para la manipulación de los datos de manera gráfica del proceso de evaluación de desempeño docente utilizando mecanismos de seguridad que permitan proteger el sistema, cumpliendo con la integridad de los datos y herramientas de desarrollo como la plataforma Eclipse Mars 2 con el IDE de Java y frameworks necesarios para el manejo de vistas, base de datos, seguridad y reporteria.
- Presentar reportes de los diferentes componentes de evaluación de desempeño docente para la toma de decisiones del personal académico a la Unidad Operativa de Acreditación

# 1.4 Justificación

La UPSE en el proceso de evaluación y acreditación para determinar la categorización de la Universidad en el Sistema de Educación Superior Ecuatoriano con el apoyo de la Unidad Operativa de Acreditación de la universidad pretende hacer un constante seguimiento a las actividades asignadas al personal académico, realizando evaluaciones en el primer y segundo parcial del periodo académico con el fin de evaluar las actividades planificadas por el docente.

En la actualidad la UNOPAC obtiene los datos de los tres tipos de componentes de evaluaciones de desempeño docente desde distintas plataformas de desarrollo, incrementando la probabilidad de ataques, vulnerabilidad de los datos, entre otras. Además, se evidencia otras problemáticas al momento de unificar y manipular los datos como incompatibilidad de formatos y lo que es más grave la pérdida de información.

Estos problemas se redujeron utilizando mecanismo y herramientas de desarrollo que sean robustas y segura. En cuanto a la seguridad se utilizó el sistema de integración de permisos y de autenticación de cifrado MD5(Message – Digest Algorithm 5 o Algoritmo de firma de mensajes 5), que consiste en obtener números de hash en bloques de 512 bits usando comprobación de ficheros para determinar que sea ilegible en la modificación o manipulación de los datos [5].

En el desarrollo del sistema se utilizó el patrón de programación Modelo Vista Vista Modelo (MVVM). Este modelo está conformado por tres tipos de objetos como son: lógica del negocio, interfaces de visualización y vista-modelo que permite realizar peticiones logrando utilizar binding declarativo para transferir datos [6].

Además de tener un modelo lógico de datos parametrizados que permite la adaptación a una misma plataforma con los diferentes módulos del Sistema de Gestión Académica (SGA). El departamento de Tecnologías de la Información TICs y la Facultad de Sistema y Telecomunicación, se estableció la comunicación mediante la conexión de los servidores de base de datos(BD) considerado un entorno de BD distribuida. En la que se realiza consulta de datos existente mediante vistas para proporcionar información a los módulos de Desempeño de Evaluación Docente. De ésta forma el sistema brinda mayor confiabilidad e integridad de los datos al momento de manipular la aplicación web evitando la redundancia de datos.

Con la integración del Módulo de Desempeño de Evaluación Docente Componente Autoevaluación y Coevaluación permite obtener datos para emitir en forma de reportes las calificaciones de las evaluaciones docente., ayudando a las autoridades pertinentes a obtener una mejor visualización de la información que servirá para la toma de decisiones.

### 1.5 Metodología

### 1.5.1 Metodología de Investigación

Para el proceso de recolección de requerimientos se utilizó la metodología exploratoria que permite examinar los problemas y dificultades que presenta la Unidad Operativa de Acreditación. En cambio, para el desarrollo y ejecución del proyecto se hará uso de la metodología diagnóstica o descriptiva que consiste en recabar mayor información de las actividades y procesos de la evaluación de desempeño docente, sin limitar la recolección de datos. Logrando de esta manera que la aplicación satisfaga al usuario en cuanto a la información que se mostrará en la aplicación web [7].

#### 1.5.2 Técnicas de Recolección de Información

La información recolectada será respaldada mediante el uso de los métodos de observación y entrevistas. Las entrevistas se realizaron a la dirección de la UNOPAC y personal académico que permitirá efectuar la debida comparación de los resultados de la observación. Realizando análisis de los resultados obtenidos en la recopilación de la información. El mismo permitirá que los resultados generados puedan formar nuevas alternativas de solución a los problemas que susciten.

#### 1.5.3 Población

- Personal de la Unidad Operativa de Acreditación (UNOPAC),
- Personal Académico y estudiantes de la UPSE

### 1.5.4 Metodología Desarrollo del Software

En el desarrollo del software se aplicó la metodología KANBAN siendo muy fácil de utilizar, actualizar e implementar. Esta metodología se basa en principios que permite medir la garantía de la calidad de las tareas finales, reducción de desperdicios, es decir, hacer lo justo y necesario de las tareas. Además de mejoras continuas en el desarrollo de proyecto y flexibilidad en cuanto a priorizar las tareas. Para el cumplimiento de estos principios se realiza la división de trabajos que permite tener controladas las tareas con un límite de duración a cada integrante del equipo de trabajo [8]. La metodología Kanban se divide en las siguientes etapas:

- **Preparación**: Esta etapa se incluyen las tareas que necesitan realizar con el equipo de trabajo.
  - ✓ Recopilar los requisitos mediante la observación y las entrevistas.
  - ✓ Analizar la información recopilada para el diseño del modelo de solución.
- **Desarrollo**: Se detalla las tareas que se han establecido en el análisis y diseño para el desarrollo de la programación del sistema. Considerando que si existe fallo se procede al regreso de la etapa de preparación.
  - ✓ Administración del periodo de evaluación.
  - ✓ Administración del tipo de pregunta.
  - ✓ Administración de las preguntas.
  - ✓ Administración de componente de evaluación.
  - ✓ Administración de los cuestionarios de evaluación.
  - ✓ Administración de cuestionario de preguntas.
  - ✓ Administración de la ponderación por cuestionario y función de evaluación en cada periodo.
  - ✓ Administración de escala
  - ✓ Admiración de la escala por cuestionario de evaluación.
  - ✓ Administración actividad de gestión.
  - ✓ Administración de autoridad de gestión.
  - ✓ Administración de la función de evaluación del docente
  - ✓ Administración del actor de evaluación.
  - ✓ Administración de las evaluaciones por docentes.
  - ✓ Administración del tipo de informe
  - ✓ Administración de los informes referentes a las apelaciones.
  - ✓ Módulo de Gestión de seguridad.
    - o Menú
    - o Rol
    - o Accesos
    - Privilegios
    - o Usuarios

- ✓ Módulo de Gestión de autoevaluación.
  - Formulario de evaluación.
- ✓ Módulo de Gestión de coevaluación.
  - Formularios de evaluaciones.
- ✓ Módulo de reporteria
  - Reportes durante el proceso.
  - Reportes final
  - o Reportes consolidados de los tres componentes de evaluación.
- **Prueba:** Etapa que permite realizar las verificaciones necesarias para su funcionamiento.
- **Revisión:** Demostración de la versión del sistema de gestión académica.
- Aplicación: Permite tener las versiones del sistema que estará en producción de forma funcional y libre de errores.

Con estas etapas se podrá visualizar el flujo de trabajo y realizar ciclos de retroalimentación.

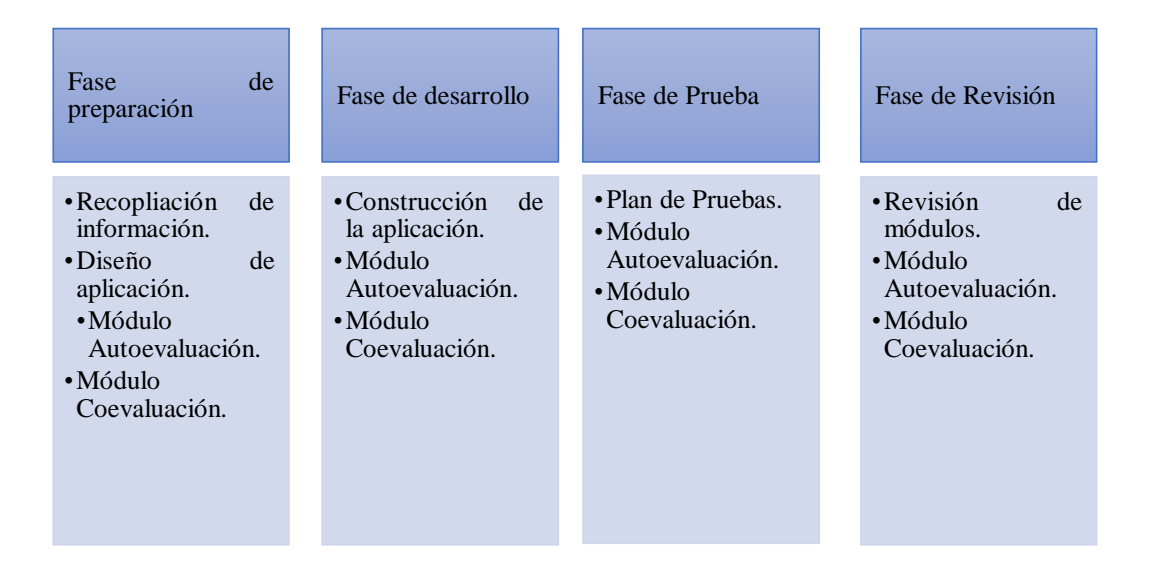

Ilustración 1: Metodología de Desarrollo KANBAN

# **CAPÍTULO II**

# 2. Propuesta

# 2.1 Marco Contextual

# 2.1.1 Generalidades de la UNOPAC de la UPSE

El Consejo Superior Universitario de la UPSE en el Art. 7, capítulo 4 de la organización, estructura y funciones del estatuto orgánico, constituye la Comisión de Evaluación, Acreditación y Aseguramiento de <u>la</u> Calidad de la Educación Superior (CEAACES). Conformados por el rector(a), vicerrector(a) académico(a), directores, decanos y docente titular para el cargo de director(a) de la Unidad Operativa de Acreditación (UNOPAC).

La UNOPAC es la responsable de elaborar plan operativo, diseñar el plan de documentación técnica, coordinar procesos, socializar y ejecutar las políticas y decisiones referente a la evaluación del desempeño docente, basándose en el reglamento de Carreras y Escalafón del Profesor e Investigador del Sistema de Educación Superior. Además de socializar los resultados y elaborar plan de mejoras de la planificación y proceso de enseñanza - aprendizaje. Los actores involucrados en las evaluaciones continuas son los estudiantes, docentes, directores de carrera, decanos, vicerrector(a), rector(a) y director de área (vinculación e investigación).

# 2.1.2 Ubicación sectorial

La presente propuesta se llevó a cabo en la Unidad Operativa y Acreditación de la Universidad Estatal Península de Santa Elena ubicada en las instalaciones de la UPSE, Avda. principal de La Libertad, Cantón La Libertad, Provincia de Santa Elena.

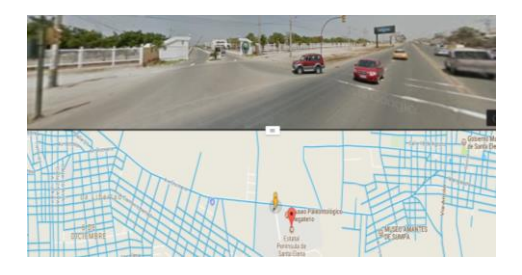

Ilustración 2: Localización geográfica de Unidad Operativa de Acreditación fuente: Google Maps

## 2.1.3 Misión

Desarrollar políticas que busquen la acreditación y aseguramiento de la calidad y excelencia de los productos internos y externos, a través de procesos de mejoramiento, evaluación académica y gestión administrativa. La comisión sesionará cada sesenta (60) días y actuará como secretario el director/a de la Unidad de Evaluación, Acreditación y Aseguramiento de la calidad. Su relación de dependencia será con el Consejo Superior Universitario.

# 2.1.4 Integración

- a. El Rector o Rectora que la presidirá;
- b. El vicerrector académico o vicerrectora académica;
- c. Un docente titular a tiempo completo con grado académico de cuarto nivel por cada
- facultad, designado por el Consejo Superior Universitario, de fuera de su seno;
- e. Un estudiante designado por el Consejo Superior Universitario, de fuera de su seno; y
- f. Un trabajador titular designado por el Rector/a.

# 2.1.5 Organigrama de la UNOPAC

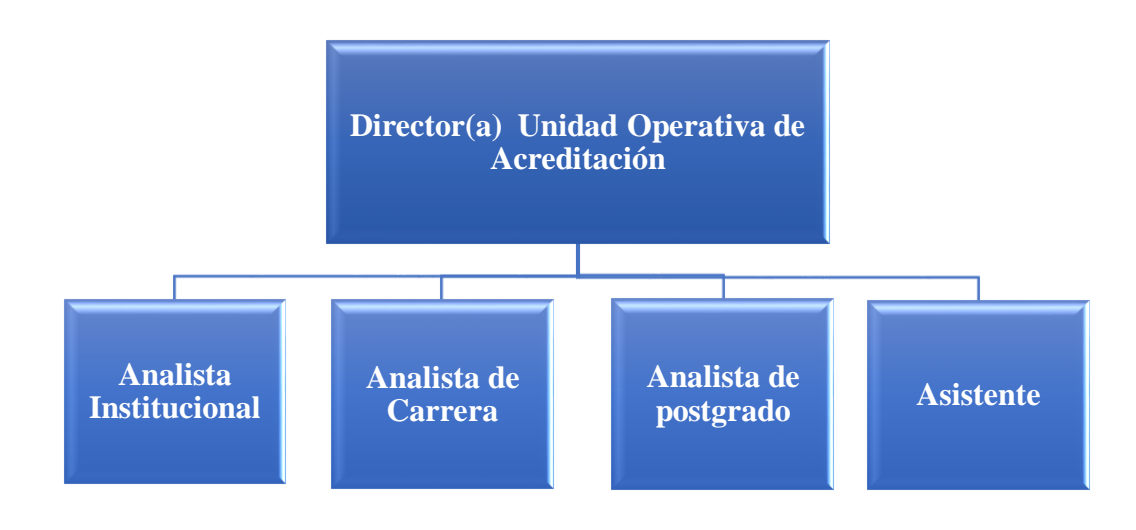

Ilustración 3: Organigrama de UNOPAC

#### 2.2 Marco Conceptual

### 2.2.1 Sistema Informático

Un sistema informático es un subconjunto que forma parte del sistema de información computarizado, que está conformado por elementos y recursos que realizan tratamientos automáticos de datos e información mediante el uso de tecnología, además de facilitar la comunicación y la transmisión de datos permitiendo realizar las actividades de recolectar, almacenar, procesar, distribuir y presentar la información [9].

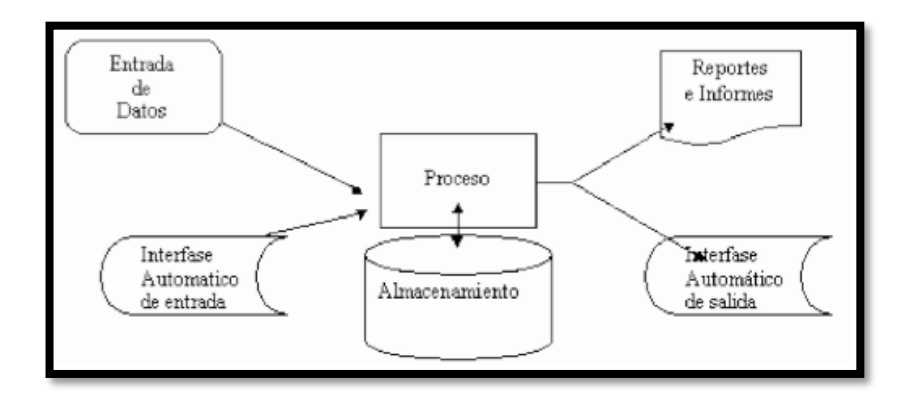

Ilustración 4: Diagrama de un sistema informático

El sistema informático consta de 3 recursos que se relacionan entre sí. El recurso de hardware involucra a toda la parte física (entrada, procesamiento y salida), software corresponde a los componentes lógicos; y humano (Parte práctica que abarca a operadores, técnicos y usuarios finales que forman parte del sistema) [10].

#### 2.2.2 Aplicaciones Informáticas

Las aplicaciones informáticas es un programa o conjunto de programas que se instalan en un sistema operativo permitiendo al usuario realizar varias tareas en un campo específico. En este grupo de programas forman parte herramientas informáticas que sirven para desarrollar nuevas aplicaciones, procesamiento o transacciones de datos [10].

#### 2.2.3 Aplicaciones Web

Las aplicaciones web son plataforma interactiva que se encuentran alojados en servidores web, en la que los usuarios mediante un dispositivo (pc, portátil o móvil)

con servicio de internet acceden a través de un navegador (Mozilla, crome, etc.) a aplicaciones web desde diferente punto [11].

Las ventajas de utilizar aplicaciones web son detalladas a continuación

- Las aplicaciones web se mantienen actualizada con la última versión que se suben al servidor web.
- Las aplicaciones web tienen compatibilidad multiplataforma en los diferentes sistemas operativos.
- Las aplicaciones web le permiten tener acceso inmediato en línea desde un navegador de cualquier dispositivo con acceso a internet.
- Las aplicaciones web tienen mayor rendimiento y menor requerimiento de memoria RAM.

# 2.2.4 Arquitectura Web

La arquitectura web se enfoca en el diseño, construcción y forma de programación de una aplicación web. En la que requiere tener disponible un servidor operativo como Apache tomcat, JSDK, Sun Java System Web Server, Macromedia JRun; servidor de base de datos como MySql, SQL server, Oracle, Postgres y un núcleo de lenguaje de programación como Java o PHP. Además, de utilizar todas las tecnologías necesarias para poner en marcha un servidor, que permita al cliente (navegador WEB) contactarse con una aplicación alojada a un servidor [12].

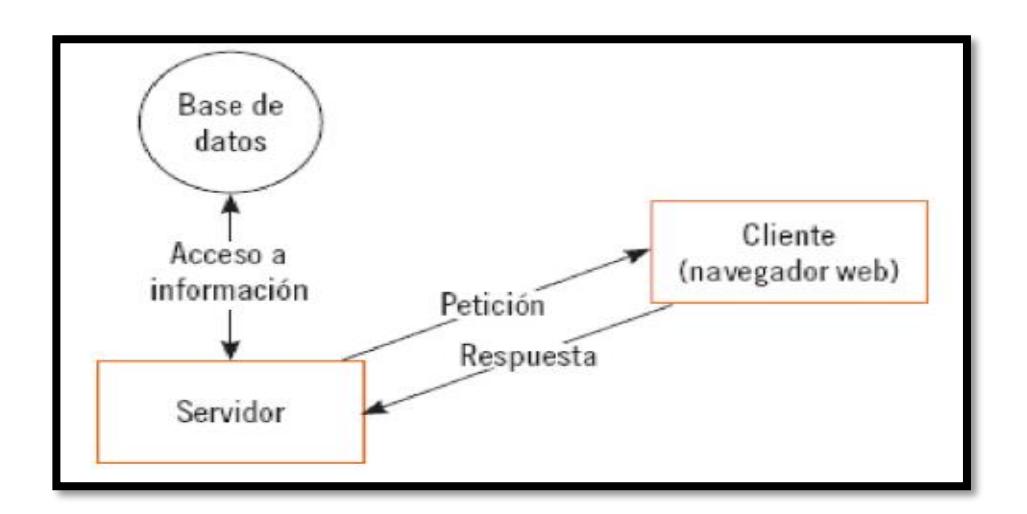

Ilustración 5: Estructura básica de una aplicación web. Fuentes: Granados.

### 2.2.5 Arquitectura de la aplicación MVVM

La arquitectura de la aplicación MVVM (Modelo vista – vista modelo) permite estructurar la aplicación en tres niveles. El nivel de datos, lógico y visualización de interfaz que sirven para aislar cada una de sus capas, A continuación, se detallan cada una de sus capas del MVVM [13].

- El modelo es el mecanismo que permite la obtención de datos mediante la declaración de entidades en clases de java
- La vista es la parte que contiene código relacionado con la interfaz gráfica, además de utilizar métodos, funciones y variables declaradas en el view model.
- El view model o modelo de la vista permite la comunicación directa entre el modelo y la vista.

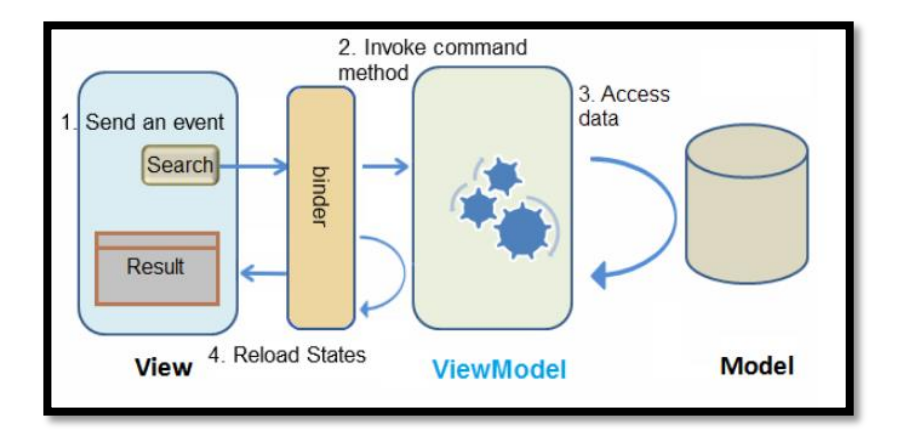

Ilustración 6: Arquitectura modelo vista – vista modelo Fuente: zk

#### 2.3 Marco Teórico

#### 2.3.1 Estándar de desarrollo

Las aplicaciones web están rígidas a estándares que miden la calidad, usabilidad y eficiencia para las especificaciones y evaluaciones del desarrollo del producto.

#### 2.3.1.1 Calidad en aplicaciones web

Las aplicaciones web se desarrollan en basa a varios criterios de calidad y especificaciones de requerimientos que están inmerso a procesos y estándares vigentes. Para obtener productos estructurado que están definidos mediante

métodos y modelos de requerimiento que garanticen una navegación segura al usuario [14].

### 2.3.1.2 Usabilidad en aplicaciones web

La usabilidad en aplicaciones web permite reconocer su adecuación y conformidad a las necesidades del usuario. además de proteger a los usuarios de hacer errores estética, aprendizaje, facilidad de uso y accesibilidad [15].

## 2.3.2 Herramientas de desarrollo

Para el desarrollo de la aplicación se utilizó las siguientes herramientas de programación y librerías para la seguridad, estilo y diseño de la interfaz.

## 2.3.2.1 Eclipse Mars 2 con el IDE de java

Plataforma de desarrollo orientado a objeto robusto y seguro. Eclipse incluye en sus paquetes herramientas de desarrollo JavaScrip y Java EE, integración de maven y jpa; además de obtener códigos recomendados para el desarrollo en java; exploradores para el sistema remoto y editores [16].

#### 2.3.2.2 Framework Zk

Es la combinación de la simplicidad y seguridad de la arquitectura centralizada del servidor. Además, ZK proporciona mecanismo de aceleración de carga ligera de código JavaScript para el cliente La vinculación de comandos de manejos permiten la creación y visualización del diseño de interfaces en ambiente web y aplicaciones móviles [6].

# 2.3.2.3 Sql server 2016

Sistema de gestor de base de datos permite el alojamiento de base de datos que permite garantizar un óptimo rendimiento, almacenamiento de información y procesamiento de transacciones SQL como trigger, funciones, procedimientos almacenados y vistas [17].

# 2.3.2.4 Spring Security

Framework de desarrollo utilizado para la autenticación y autorización del sistema altamente personalizable para el control de acceso en aplicaciones desarrolladas con el Ide de java. Para evitar ataques como la fijación de sesiones y falsificación de solicitudes entre sitios [18].

#### 2.3.2.5 Jasper Report

Librería que es capaz de proveer datos de diferentes tipo de fuentes, es decir extraer datos de gestores de BD y producir documentos en forma de reporte que permiten imprimir o exportar en una variedad de formatos de documentos [19].

#### 2.3.2.6 Boostrap

Boostrap es una librería que usa scripts de NPM para su sistema de compilación en la que contiene un paquete .json que se instala en el eclipse java. Proporcionando variedad de estilos, herramientas de diseños y componentes iterativos para el desarrollo de aplicaciones o sitios web [20].

#### 2.3.2.7 Servidores Web Apache Toncat 8.0.1

El servidor apache toncat es desarrollado en un entorno abierto y participativo que permite el alojamiento de varias aplicaciones. Este servidor decodificas las URL y el cargador de clase de la aplicación web y para el proceso de generación de archivos de jaspert report tiene múltiples subprocesos [21].

#### 2.3.3 Mecanismo de seguridad

#### 2.3.3.1 Sistema de integración de permisos

El sistema de integración de permisos consiste en gestionar menús, roles, permisos y accesos para restringir el paso a zonas del sitio web dependiendo del tipo de rol de usuario. Definiendo la visualización de los formularios en el rol que desempeña.

#### 2.3.3.2 Encriptación Md5

Algoritmo de encriptación de clave en la que obtiene números de hash en bloques de 512 bits usando comprobación de ficheros que determinan la ilegibilidad en cuanto a la modificación o manipulación de datos [5].

# 2.4 Desarrollo

### 2.4.1 Componente de la aplicación web

El sistema de gestión académica de evaluación desempeño docente está dividida en tres grandes componentes: Autoevaluación, Coevaluación y Heteroevaluación. En la cual en esta sección se ha desarrollado los dos primeros componentes autoevaluación y coevaluación para la unidad operativa de acreditación de la UPSE. Definiendo 3 tipo de roles para el acceso al sistema: rol administrados, rol de asistente UNOPAC y rol docente.

- Rol administrador
  - Registrar el periodo académico.
  - Registrar el periodo de evaluación.
  - Registrar el componente de evaluación.
  - Registrar el cuestionario de evaluación.
  - Registrar la función de evaluación.
  - Registrar la ponderación referente a la función de evaluación.
  - Registrar la escala de evaluación.
  - Registrar la escala referente al cuestionario de evaluación.
  - Registrar los tipos de preguntas y las preguntas.
  - Registrar las preguntas referentes a los cuestionarios.
  - Registrar las actividades de gestión.
  - Registrar las autoridades de gestión.
  - Registrar los actores de evaluación.
  - Registro de tipo de informe
  - Registro de informe.
  - Tabulación de las evaluaciones.
  - Registrar los usuarios.
  - Registrar los tipos de roles de usuario.
  - Asignar los role a los diferentes usuarios
  - Registrar los menús.
  - Registrar los accesos del menú referente al rol de usuario.

- Rol asistente
  - Asigna la función de evaluación docente referente a los datos (función y dedicación) que proporciona el distributivo de la UPSE.
  - Realizar el proceso de apelaciones de las evaluaciones.
  - Visualización de datos y evaluación docentes.
  - Visualización de los reportes durante el proceso y reportes finales del desempeño docentes
- Rol docente
  - Visualización del formulario de acuerdo al actor de evaluación.
    - Docente (Formulario de Autoevaluación).
    - Director (Formulario de directivo tiempo completo TC, tiempo parcial TP y tiempo medio MT).
    - Director departamental (Formulario de autoevaluación, formulario de actividad investigación y vinculación).
    - Decanos (Formulario de Jerarquía, formulario de evaluación áulica)
    - Vicerrector y rector (Formulario de Autoevaluación, formulario de Jerarquía)
  - Visualización de Reporte referente a las evaluaciones realizadas en cada uno de los componentes de evaluación.
  - Visualización del Reporte preliminar de la evaluación referente al periodo de evaluación.
  - Visualización del Reporte final de la evaluación referente al periodo de evaluación.

# 2.4.1.1 Módulos de la aplicación web

#### Módulo de administración

- Lectura de datos del sistema de distributivo de la UPSE que sirve para obtener datos del personal académico y alimentar de datos al Módulo de Desempeño Evaluación Docente.
- Creación, modificación y eliminación lógica de la función de evaluación y escala de evaluación.

- Creación, modificación y eliminación lógica de las preguntas, tipo de preguntas y cuestionario de preguntas.
- Creación, modificación y eliminación lógica de la escala de evaluación.
- Asignación de la escala de evaluación con el respectivo cuestionario.
- Creación, modificación, eliminación lógica y apertura de periodo académico y periodo de evaluación.
- Creación, modificación y eliminación lógica del actor evaluación.
- Asignar periodo con el cuestionario de evaluación para establecer la ponderación o calificación de evaluación.
- Creación, modificación y eliminación lógica de la función de evaluación del docente
- Creación, modificación y eliminación lógica de actividades gestión académica.
- Creación, modificación y eliminación lógica de autoridades de gestión.
- Creación, modificación y eliminación lógica de tipo de informe.
- Visualización del informe de las apelaciones por periodo académico, facultad y carrera.
- Visualización de las evaluaciones por evaluar y evaluadas por cada docente e eliminar evaluaciones que no corresponde.
- Formulario de tabulación de las evaluaciones realizas por los docentes y actores de evaluación.
- Formulario que permite ingresar las apelaciones, realizando cambios de calificaciones en caso de que existiera inconsistencia en el ingreso de la valoración.

# Módulo de autoevaluación

• Creación y visualización del formulario de autoevaluación para el personal académico.

# Módulo de coevaluación

• Creación y visualización del formulario de evaluación correspondiente a los diferentes cuestionarios de coevaluación como: evaluación áulica, evaluación

de jerarquía y evaluación referente a la actividad (investigación y vinculación) que realiza el personal académico.

# Módulo de reporte

- Reporte durante el proceso por periodo de evaluación.
  - Reporte que permite la visualización de las funciones y dedicación del personal académico.
  - Reporte que permite la visualización de la función de evaluación docente.
  - Reporte de los docentes que no han sido evaluados en cada uno de los componentes o cuestionario de evaluación.
- Reporte final del proceso por periodo de evaluación.
  - Reporte individual de los cuestionarios de evaluación con sus respectivas preguntas y calificación en que fue evaluado el docente.
  - Reporte individual de la calificación del docente referente a la ponderación asignada al cuestionario y función de evaluación.
  - Reporte para la visualización de las calificaciones obtenidos en la evaluación del componente autoevaluación.
  - Reporte estadístico del resultado de evaluación del componente de autoevaluación.
  - Reportes para la visualización de las calificaciones obtenidos en las diferentes evaluaciones del componente de coevaluación.
  - Reporte estadístico del resultado de evaluación del componente de coevaluación
  - Reporte de la calificación global (Suma de las calificaciones ponderadas por cada cuestionario de evaluación) del personal académico por cada facultad.
  - Reporte estadístico del promedio de calificaciones del desempeño docente de cada facultad.
  - Reporte de la calificación global de la evaluación desempeño docente por cada carrera.
  - Reporte estadístico del promedio de calificaciones del desempeño docente de cada carrera.

- Reporte de la cantidad de docentes y calificación obtenidas por la función de evaluación.
- Reporte de la cantidad de docentes y calificación obtenidas referente al componente y función de evaluación.
- Reporte de la cantidad de docentes que han sido evaluados por carrera.
- Reporte del porcentaje de docentes que han sido evaluados por carrera.
- Reporte estadístico del porcentaje de docente que han sido evaluados durante un determinado periodo de evaluación.
- Reporte del resumen de la evaluación del desempeño docente de la UPSE.

# Módulo de seguridad

- Cada usuario tendrá una contraseña cifrada de bloques con el algoritmo de encriptación MD5. Mecanismo que es usado para la encriptación de claves en el departamento de TICS de la UPSE
- Para mitigar los riesgos del internet spam se utilizará el CAPTCHA.
- Restringir acceso de formulario de acuerdo al rol de usuario.
- Permitir la autentificación de los usuarios.

# 2.4.2 Requerimientos

# 2.4.2.1 Requerimiento funcionales

Los requerimientos Funcionales describen la funcionalidad que el sistema deberá proveer. A continuación, se listan los requerimientos acordados por la Unidad Operativa de Acreditación de la UPSE.

# Módulo de administración

- El sistema debe permitir la creación, modificación y eliminación de cuestionario de preguntas para los componentes de evaluación como son: autoevaluación y coevaluación.
- El sistema debe permitir la creación, modificación y eliminación de periodo de evaluación.
- El sistema debe permitir la apertura de periodo de evaluación según requerimiento del usuario.
- El sistema debe permitir la asignación de preguntas según el componente de evaluación
- El sistema debe permitir la asignación del componente de evaluación en cada periodo de evaluación.
- El sistema debe permitir la creación de escala de calificación para el proceso de evaluación.
- El sistema debe permitir la creación de la actividad de gestión y asignar las autoridades de gestión para la de evaluación de jerarquía.
- El sistema debe permitir la visualización de los datos docentes y evaluaciones realizadas por su función evaluación.
- El sistema debe permitir crear el tipo de informe para el proceso de apelaciones.

## Módulo de autoevaluación

- El sistema debe permitir la creación y apertura del formulario de evaluación del componente de autoevaluación con su respectiva escala de calificación para el proceso de evaluación desempeño del personal académico.
- El sistema permitirá emitir reportes para la visualización de las calificaciones obtenidos en la evaluación del componente de autoevaluación.

### Módulo de coevaluación

- El sistema debe permitir la creación y apertura del formulario de evaluación del componente de coevaluación con su respectiva escala de calificación a la comisión de evaluación áulica y directores de carrera.
- El sistema permitirá emitir reporte reportes para la visualización de las calificaciones obtenidos en la evaluación del componente de coevaluación.

# Módulo de reporteria

• El sistema debe permitir emitir reporte durante el proceso de evaluación para la verificación y seguimiento como:

- La visualización de la función de evaluación docente.
- Docente que no han sido evaluados por cada cuestionario de evaluación referente a su función de evaluación.
- Informe preliminar detallado de las calificaciones del docente por carrera.
- El sistema debe permitir emitir reporte final del proceso de evaluación
  - Informe preliminar de las calificaciones obtenidas de la evaluación del desempeño docente.
  - Reporte final por docente.
- El sistema debe permitir emitir reporte consolidado de las calificaciones del desempeño docente por periodo académico y de evaluación.
  - Cantidad de docente evaluados.
  - Porcentaje de docentes evaluados.
  - Cantidad de docente por dedicación.
  - Promedio de calificaciones por carrera y facultad.
  - Reporte estadístico de las calificaciones obteniendo el porcentaje por dedicación.
  - Reporte estadístico calificación evaluación desempeño docente por dedicación.
  - Reporte estadístico promedio de la calificación por facultad.
  - Reporte estadístico promedio de la calificación por carrera.
  - Reporte resumen evaluación general de la evaluación docente UPSE.
- El sistema debe permitir emitir reporte consolidado de los componentes de evaluación por cuestionario, periodo académico y de evaluación.
  - Promedio por facultad.
  - $\circ$  Promedio por carrera.
  - Calificación por componente y función.
- El sistema debe permitir emitir reporte consolidado de los componentes de evaluación por función de evaluación, cuestionario, periodo académico y de evaluación.
  - Calificación por componente y función.

#### 2.4.2.2 Requerimientos no funcionales

Los requerimientos no funcionales más importantes en el sistema de gestión de académico de desempeño docente módulo autoevaluación y coevaluación para la Unidad Operativa de Acreditación de la UPSE son los siguientes:

• Seguridad

El sistema debe permitir definir grupos de acceso de acuerdo al tipo de usuario.

El sistema debe permitir la autenticación de los usuarios en un base de datos de forma única.

• Usabilidad

La interfaz gráfica será intuitiva y de fácil comprensión para el usuario de manera que éste no requiera de mayor esfuerzo para aprender a utilizar el sistema.

El sistema manejará mensajes de errores y confirmaciones que sean informativos y orientado a un usuario final.

El sistema debe tener manual de usuario estructurado.

• Mantenibilidad

El código debe estar estructurado de manera duradera para que no exista nueva versión del módulo de evaluación docentes.

El sistema de gestión académica debe estar desarrollado e implementado de tal forma que si exista algún cambio este sea de fácil modificación y no exista nuevas versiones del módulo.

• Documentación

El sistema incluirá el manual de lineamiento y estandarización de base de datos.

El sistema incluirá el manual de usuario de la aplicación.

### 2.4.3 Diseño de la propuesta

### 2.4.3.1 Diseño de interfaces

Bosquejo del diseño del inicio de sesión para la autentificación del usuario.

| Sistema de Gestión Académica |                                                             |  |  |  |
|------------------------------|-------------------------------------------------------------|--|--|--|
|                              | LOGO<br>FACSISTEL<br>FACULTAD DE SISTEMA Y TELECOMUNICACIÓN |  |  |  |
|                              | BIENVENIDOS                                                 |  |  |  |
|                              | Usuario:<br>usuario<br>Clave:<br>Recuerdame                 |  |  |  |
|                              | Ingresar                                                    |  |  |  |

Ilustración 7: Pantalla de inicio de sesión

Bosquejo del diseño del área de trabajo de la aplicación web

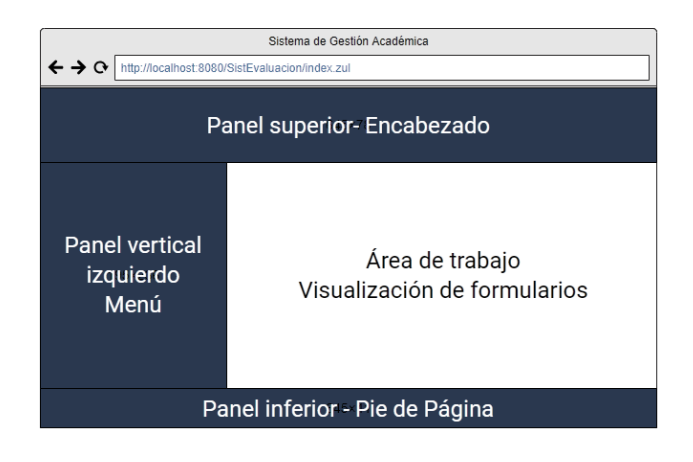

Ilustración 8: Pantalla de distribución del área de trabajo

Bosquejo de distribución del menú (módulos), banner y área de trabajo de la aplicación web

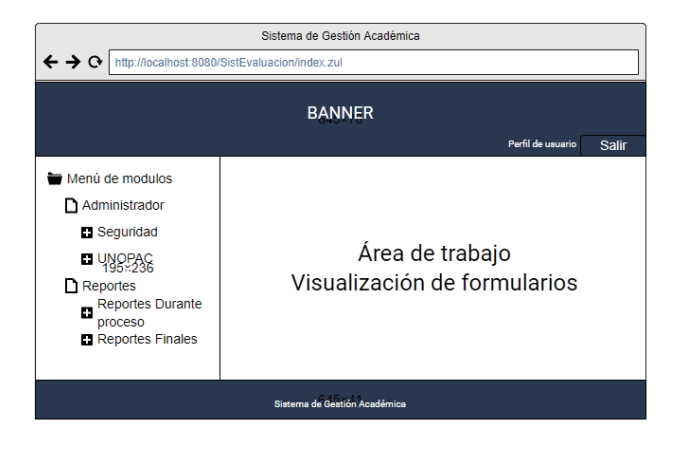

Ilustración 9: Pantalla del bosquejo del contenido de la aplicación web.

### 2.4.3.2 Caso de uso

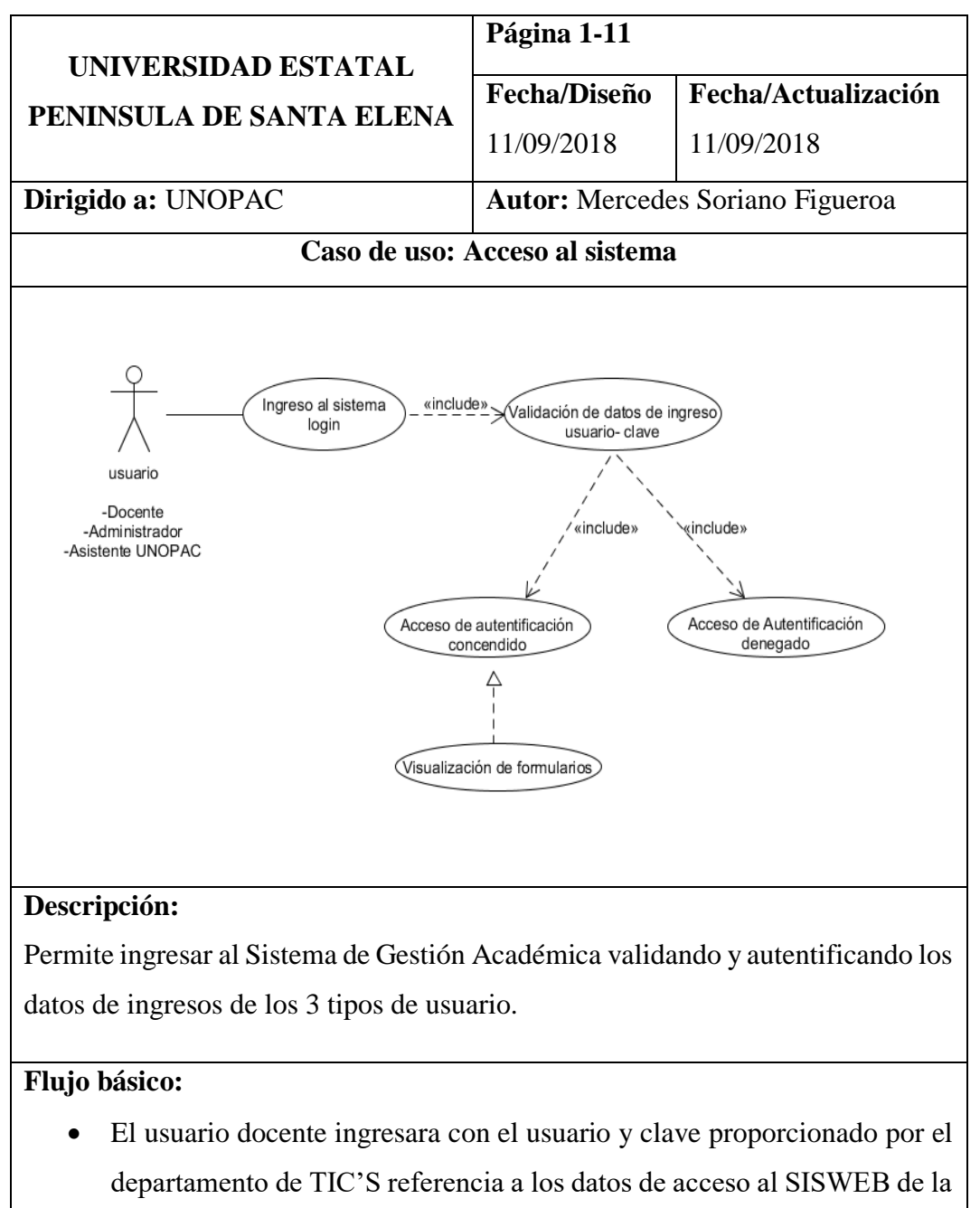

UPSE.

• El usuario administrador o asistente ingresara con el usuario y clave proporcionado por el administrador de Sistema de Gestión Académica.

Tabla 1: Acceso al sistema

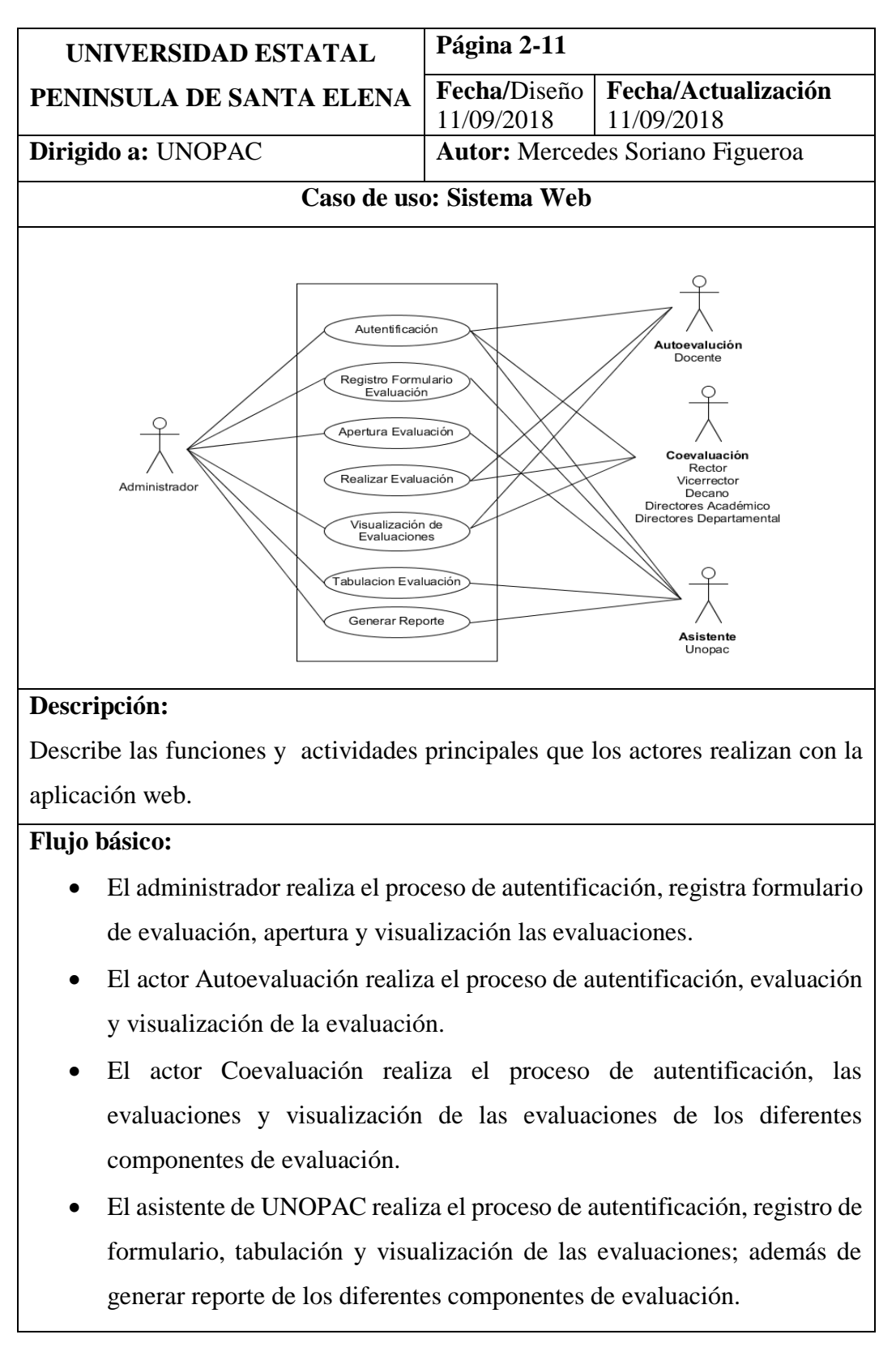

Tabla 2:Sistema Web

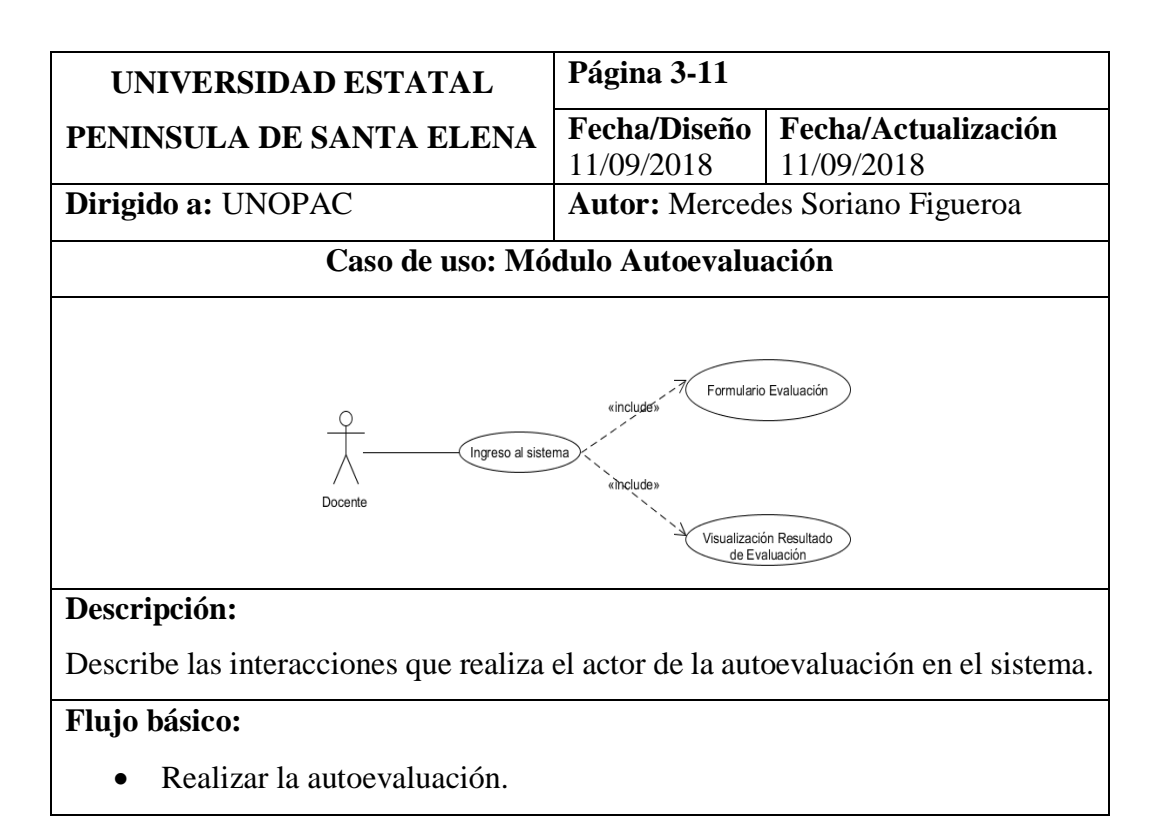

Tabla 3: Modulo Autoevaluación

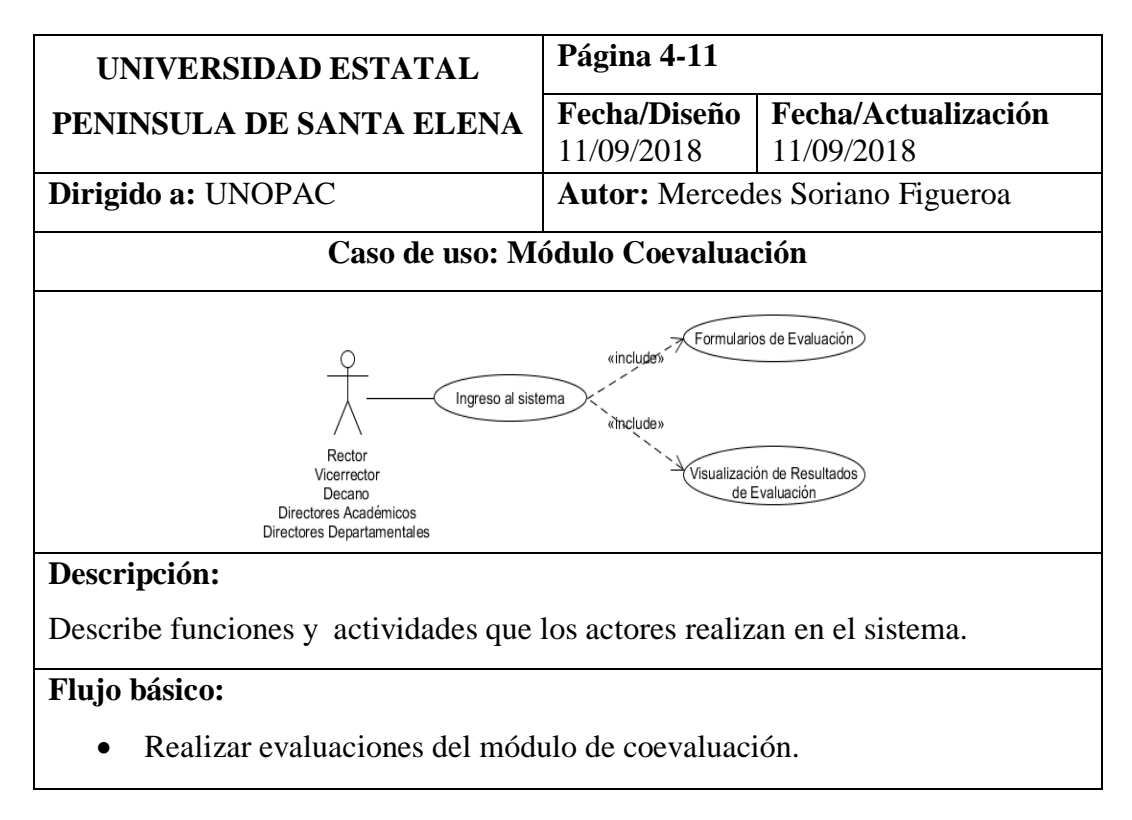

Tabla 4: Modulo Coevaluación

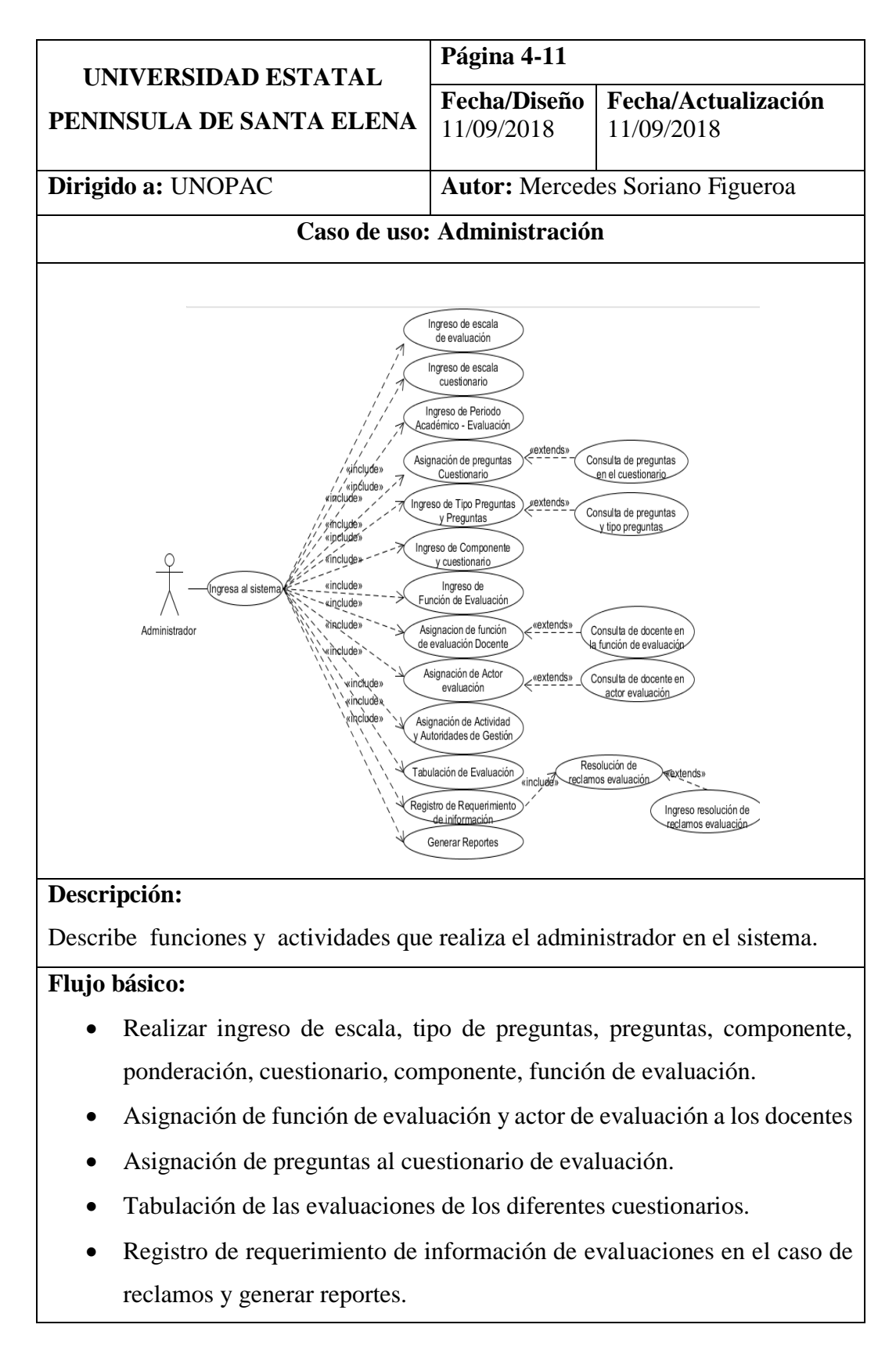

#### Tabla 5: Administración

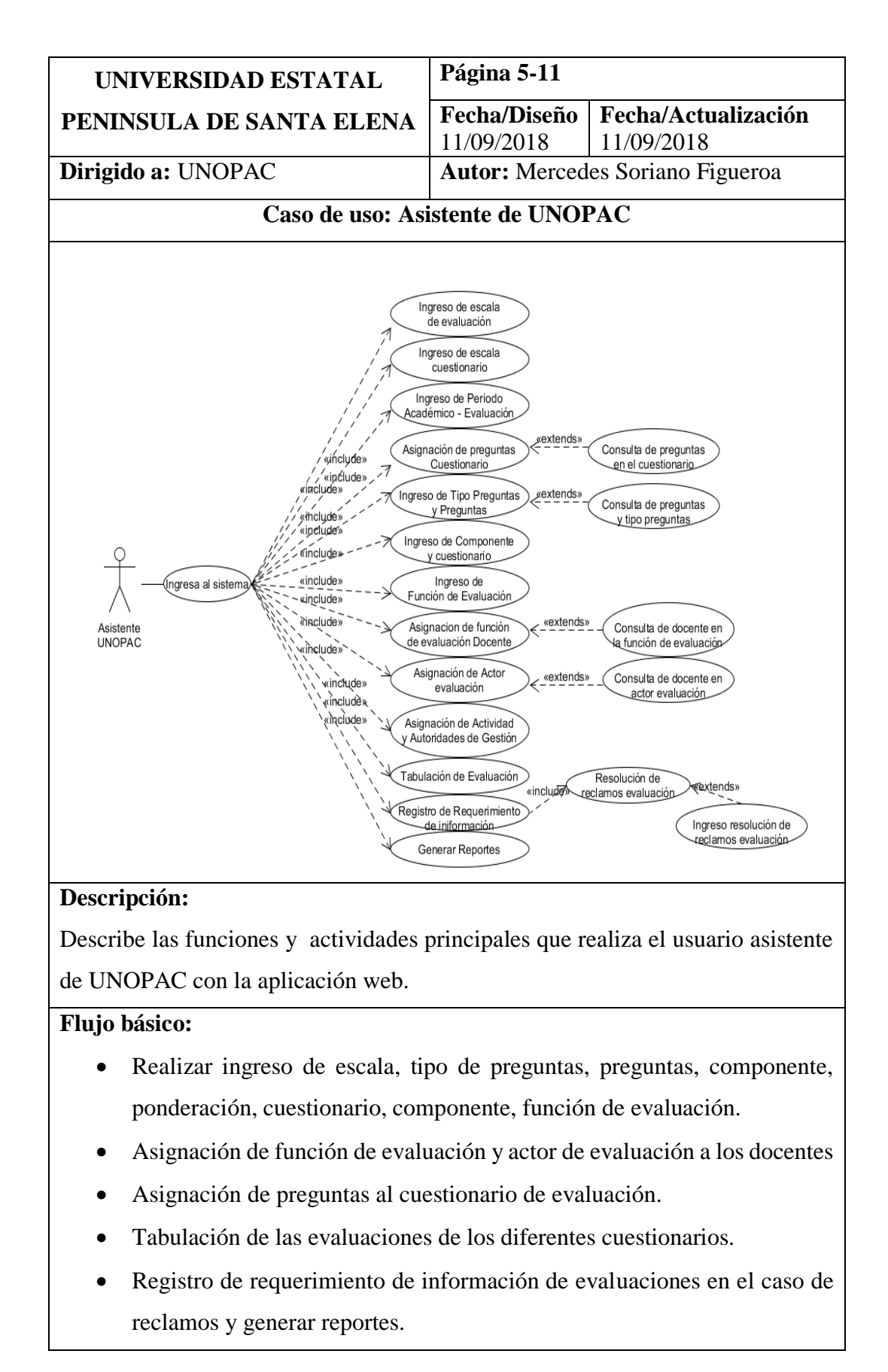

### 2.4.3.3 Diagrama de proceso

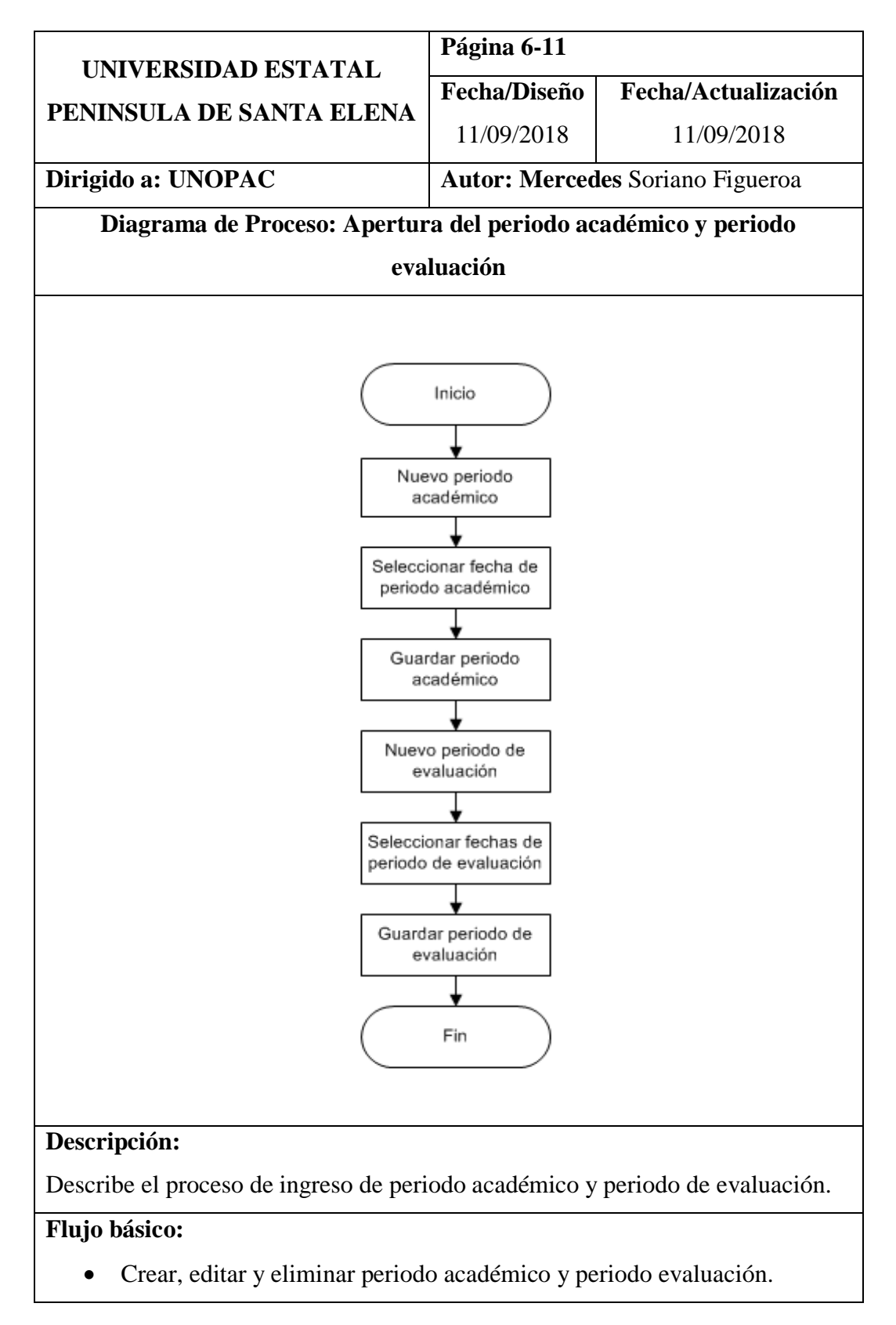

Tabla 7: Apertura de periodo académico y periodo de evaluación

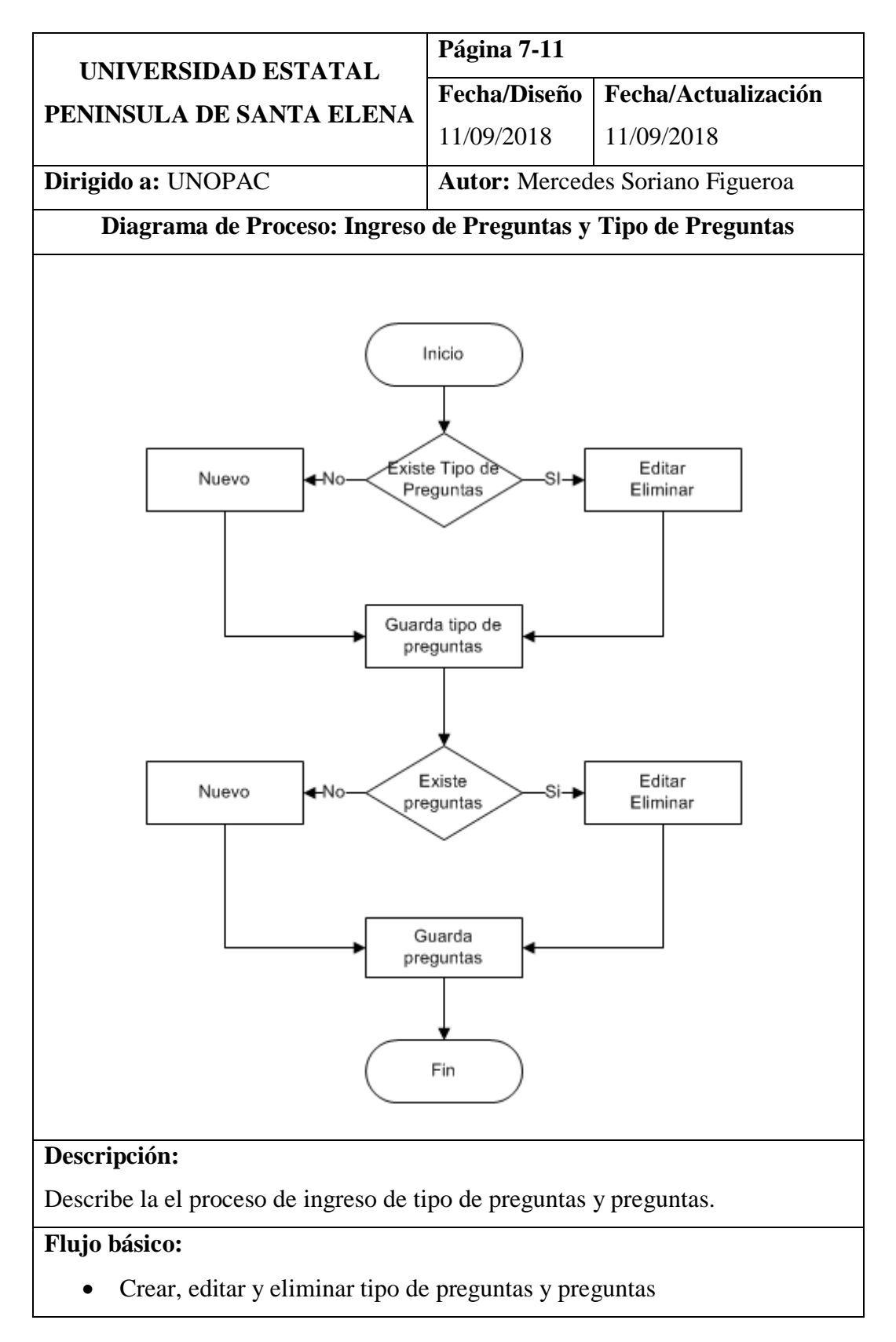

Tabla 8: ingreso de tipo de preguntas y preguntas

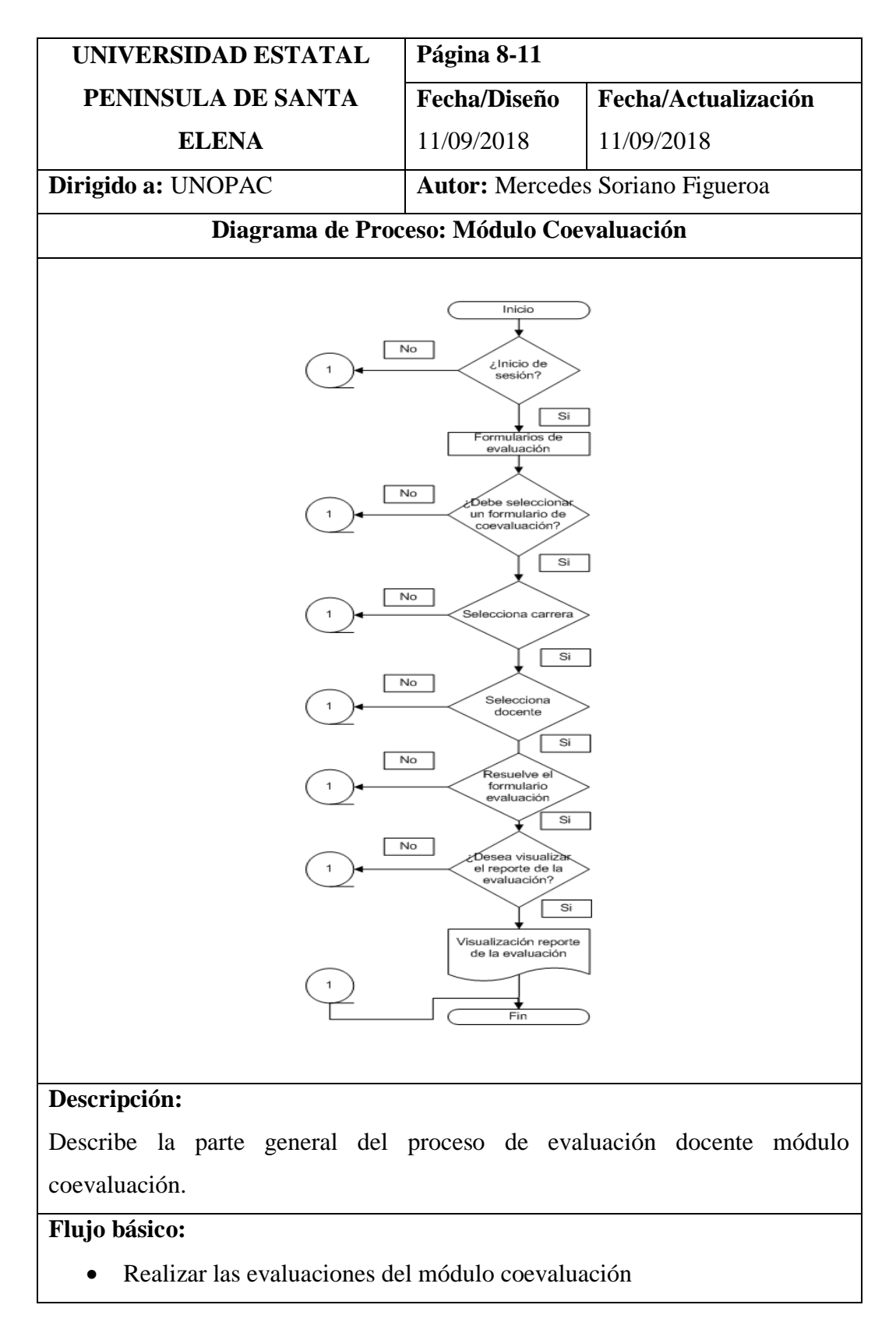

Tabla 9: modulo coevaluación

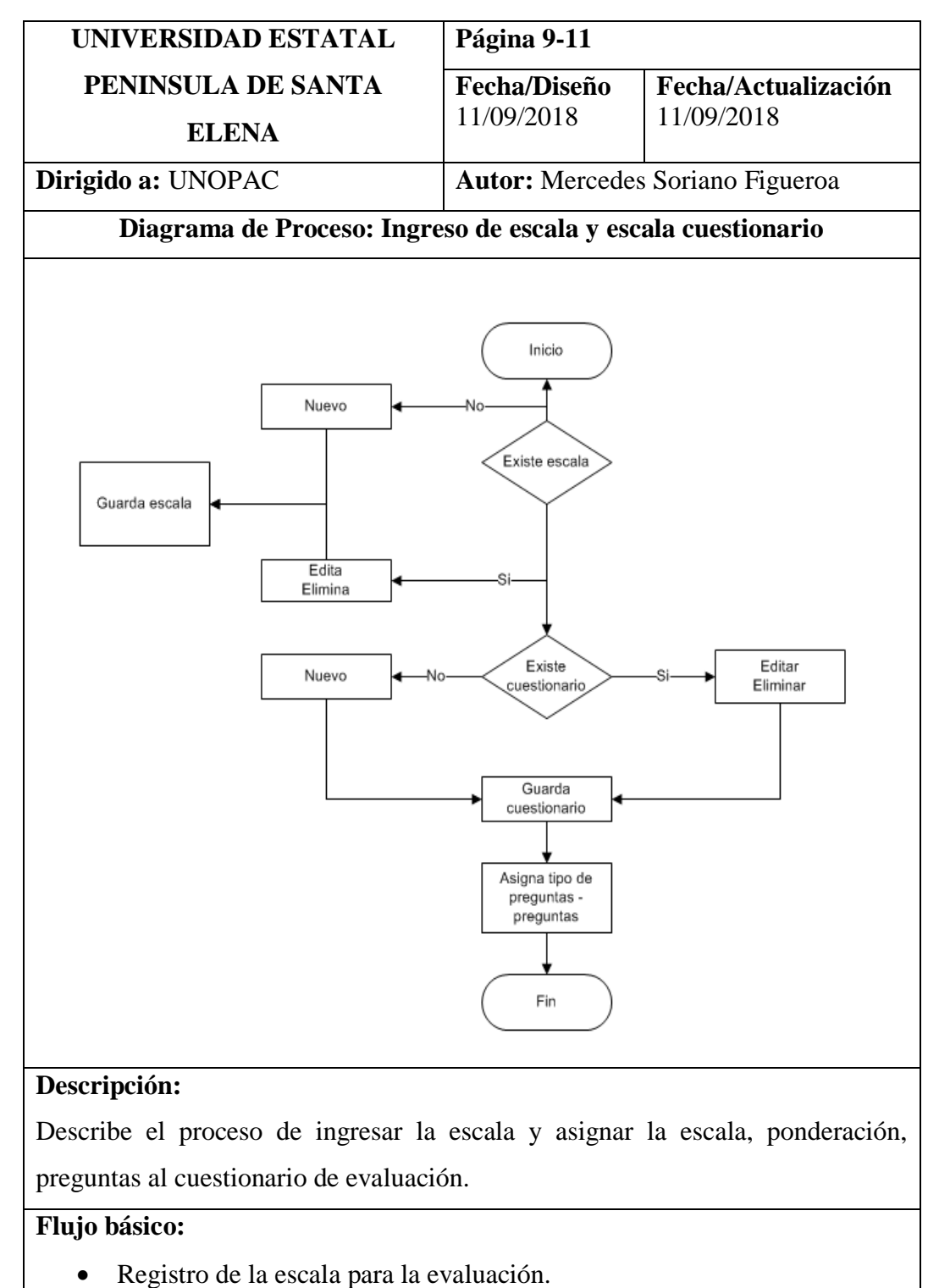

• Asigna ponderación y preguntas al cuestionario.

Tabla 10: ingreso de escala y escala cuestionario

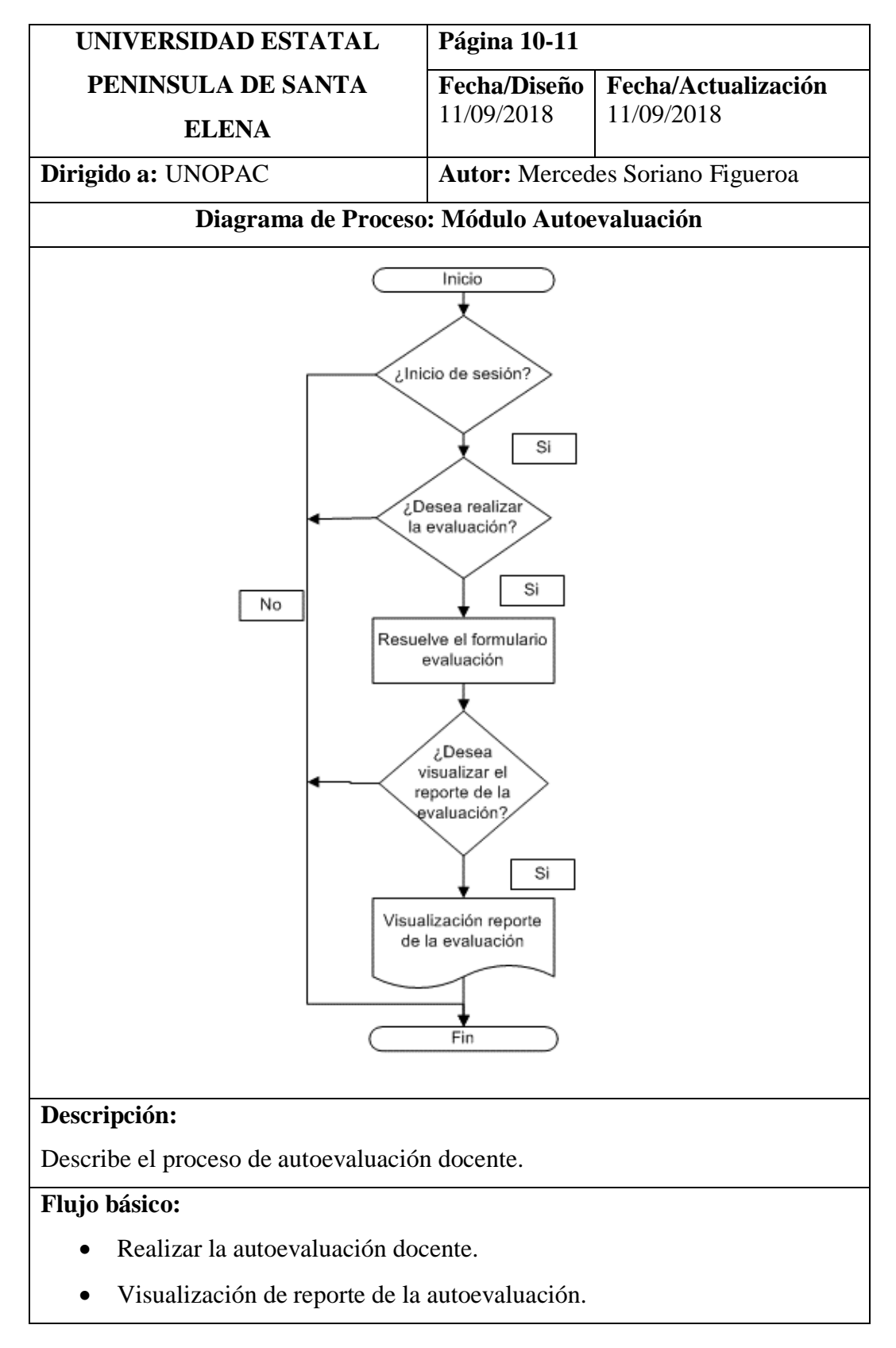

Tabla 11: Modulo autoevaluación

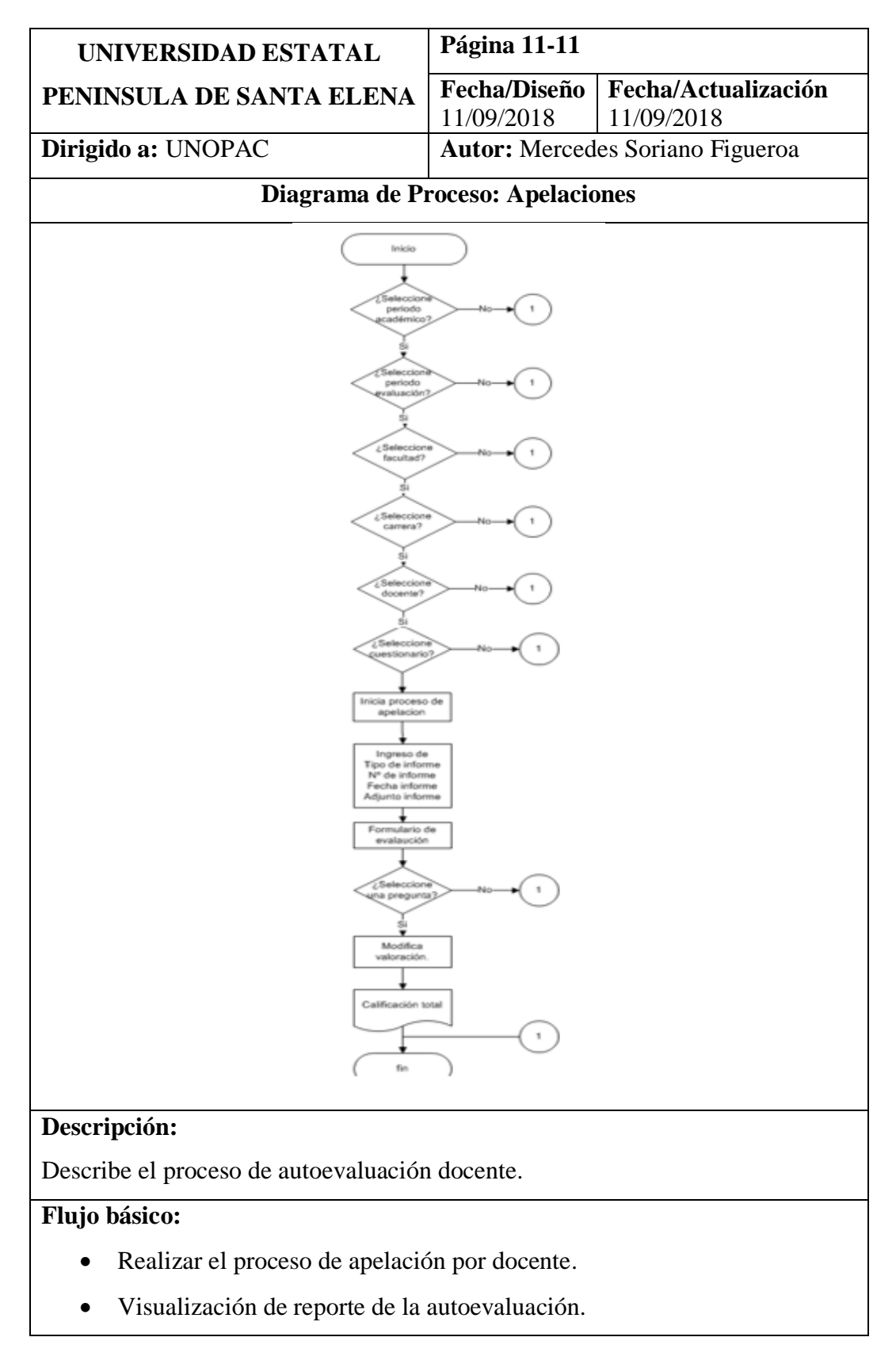

Tabla 12: Apelaciones

#### 2.4.3.4 Modelo de Base de Datos

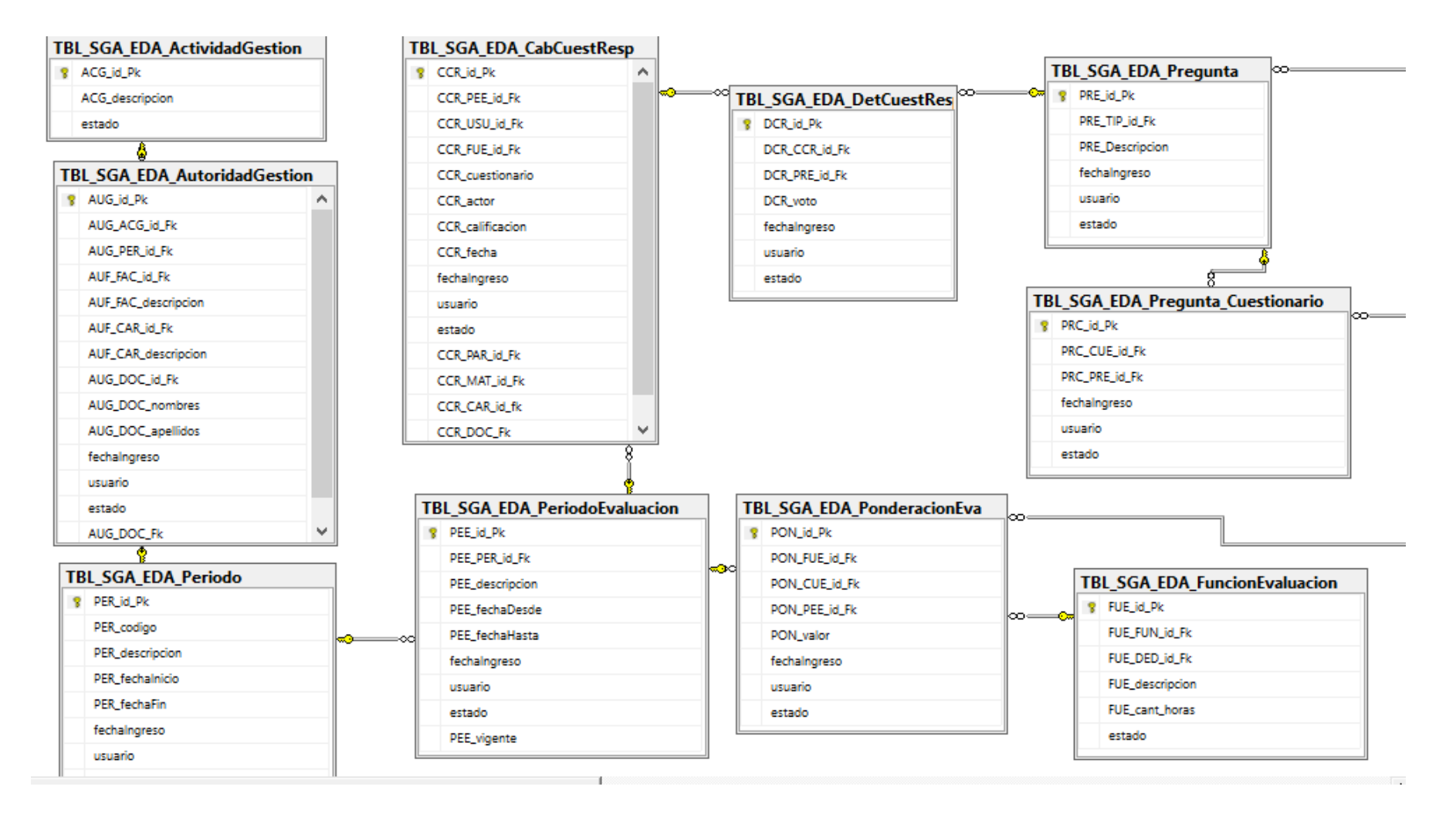

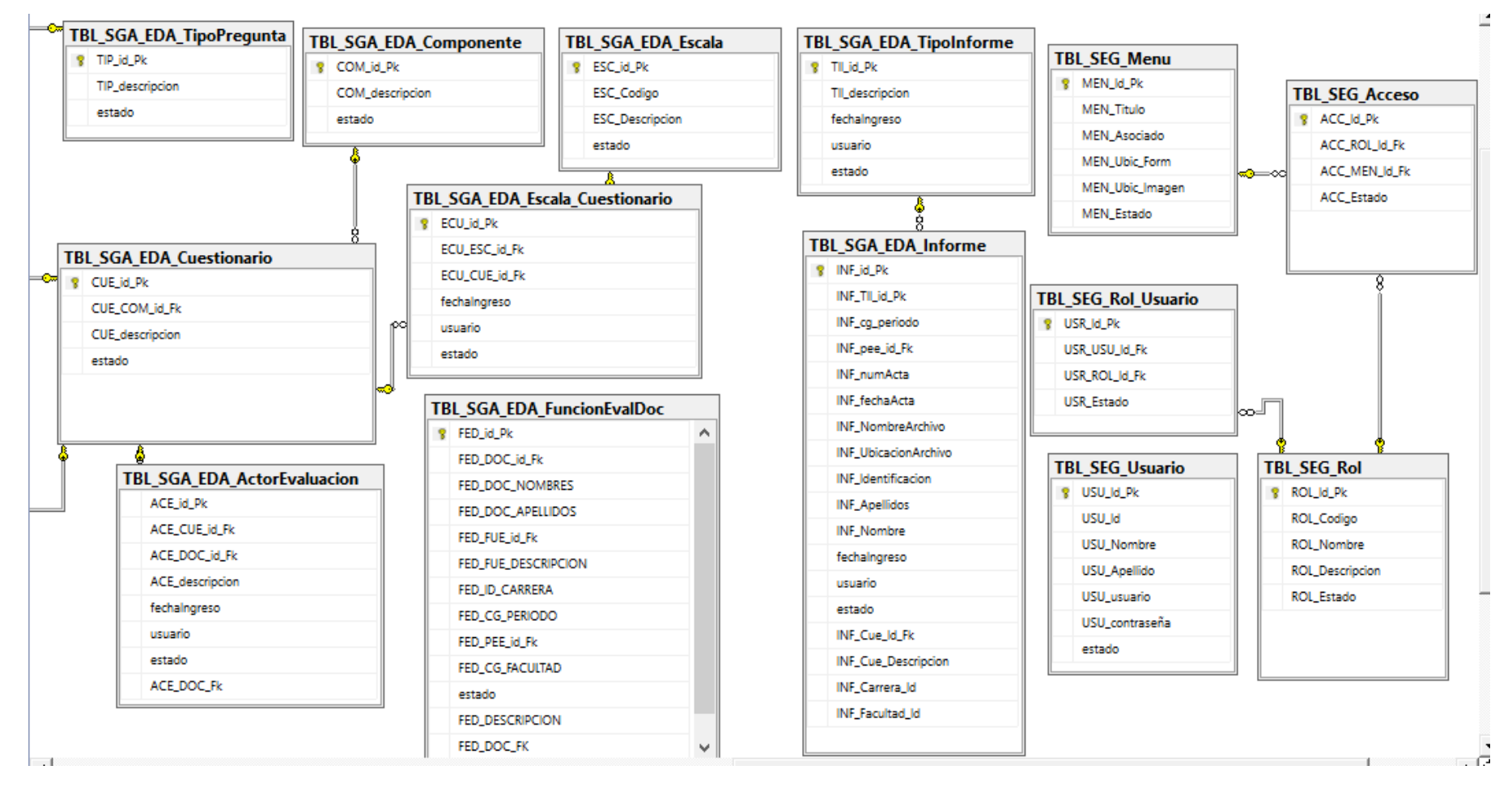

Ilustración 10: Diagrama E-R. Modelo de base de datos

# 2.4.3.5 Diccionario de Datos

# 2.4.3.5.1 Descripción de tablas

Descripción de cada campo de tabla del modelo de datos

| Descripción de tablas |            |                          |                                       |  |  |
|-----------------------|------------|--------------------------|---------------------------------------|--|--|
| Nombre de la tabla    | TBL_SG     | TBL_SGA_EDA_CabCuestResp |                                       |  |  |
| Descripción           | Registro o | le los datos             | de cabecera evaluación                |  |  |
| Cantidad de campos    | 12         |                          |                                       |  |  |
| Descripción de campo  |            |                          |                                       |  |  |
| Nombre del campo      | Тіро       | Tamaño                   | Descripción                           |  |  |
| CCR_id_Pk             | int        |                          | Clave única.                          |  |  |
| CCR_PEE_id_Fk         | int        |                          | Clave foránea del periodo evaluación. |  |  |
| CCR_USU_id_Fk         | Varchar    | 15                       | Identificación del docente            |  |  |
| CCR_cuestionario      | int        |                          | Id del cuestionario evaluación.       |  |  |
| CCR_actor             | Varchar    | 15                       | Identificación del actor              |  |  |
| CCR_calificacion      | Float      |                          | Suma de la calificación.              |  |  |
| CCR_fecha             | Varchar    | 10                       | Fecha de evaluación.                  |  |  |
| CCR_PAR_id_Fk         | int        |                          | Código del paralelo.                  |  |  |
| CCR_MAT_id_Fk         | int        |                          | Código de la materia.                 |  |  |
| Usuario               | Varchar    | 15                       | usuario ingreso.                      |  |  |
| FechaIngreso          | datetime   |                          | Fecha de ingreso.                     |  |  |
| Estado                | Varchar    | 1                        | Estado de la tabla.                   |  |  |

Tabla 13: Nº 001 Diccionario de datos - TBL\_SGA\_EDA\_CabCuestResp

| Descripción de tablas |                                              |                         |                        |  |
|-----------------------|----------------------------------------------|-------------------------|------------------------|--|
| Nombre de la tabla    | TBL_SGA                                      | A_EDA_De                | etCuestResp            |  |
| Descripción           | Registro c                                   | le los datos            | del detalle evaluación |  |
| Cantidad de campos    | 7                                            |                         |                        |  |
| Descripción de campo  |                                              |                         |                        |  |
| Nombre del campo      | Tipo                                         | Tipo Tamaño Descripción |                        |  |
| DCR_id_Pk             | int                                          |                         | Clave única            |  |
| DCR_CCR_id_Fk         | int Clave foránea de la cabecera evaluación. |                         |                        |  |
| DCR_PRE_id_Fk         | int Id de la pregunta a evaluar              |                         |                        |  |
| DCR_voto              | float Valor de voto de la evaluación         |                         |                        |  |
| FechaIngreso          | datetime Fecha de ingreso                    |                         |                        |  |
| Usuario               | Varchar 15 Usuario de ingreso                |                         |                        |  |
| Estado                | Varchar                                      | 1                       | Estado de la tabla.    |  |

Tabla 14: Nº 002 Diccionario de datos - TBL\_SGA\_EDA\_DetCuestResp

| Descripción de tablas |                                                         |                                                     |                    |  |  |
|-----------------------|---------------------------------------------------------|-----------------------------------------------------|--------------------|--|--|
| Nombre de la tabla    | TBL_SG                                                  | TBL_SGA_EDA_ActividadGestion                        |                    |  |  |
| Descripción           | Registro                                                | Registro de los datos de las actividades de gestión |                    |  |  |
| Cantidad de campos    | 3                                                       |                                                     |                    |  |  |
| Descripción de campo  |                                                         |                                                     |                    |  |  |
| Nombre del campo      | Tipo Tamaño Descripción                                 |                                                     |                    |  |  |
| ACG_id_Pk             | int Clave única                                         |                                                     |                    |  |  |
| ACG_descripcion       | Varchar255Descripción de las actividades de<br>gestión. |                                                     |                    |  |  |
| Estado                | Varchar                                                 | 1                                                   | Estado de la tabla |  |  |

Tabla 15: N° 003 Diccionario de datos - TBL\_SGA\_EDA\_ActividadGestion

| Descripción de tablas |                              |             |                                  |  |
|-----------------------|------------------------------|-------------|----------------------------------|--|
| Nombre de la tabla    | TBL_SGA_EDA_AutoridadGestion |             |                                  |  |
| Descripción           | Registro d                   | e los datos | docente con cargos de gestión    |  |
| Cantidad de campos    | 13                           |             |                                  |  |
| Descripción de campo  |                              |             |                                  |  |
| Nombre del campo      | Тіро                         | Tamaño      | Descripción                      |  |
| AUG_id_Pk             | int                          |             | Clave única                      |  |
| AUG_ACG_id_Fk         | int                          |             | Clave foránea activad gestión.   |  |
| AUG_PER_id_Fk         | int                          |             | Clave foránea periodo académico. |  |
| AUF_FAC_id_Fk         | int                          |             | Código facultad del docente      |  |
| AUF_FAC_descripcion   | Varchar                      | 255         | Descripción de la facultad       |  |
| AUF_CAR_id_Fk         | int                          |             | Código carrera                   |  |
| AUF_CAR_descripcion   | Varchar                      | 255         | Descripción de la carrera        |  |
| AUG_DOC_id_Fk         | Varchar                      | 15          | Identificación del docente       |  |
| AUG_DOC_nombres       | Varchar                      | 255         | Nombres del docente              |  |
| AUG_DOC_apellidos     | Varchar                      | 255         | Apellidos del docente            |  |
| FechaIngreso          | datetime                     |             | Fecha de ingreso                 |  |
| Usuario               | Varchar                      | 15          | Usuario de ingreso               |  |
| Estado                | Varchar                      | 1           | Estado de la tabla               |  |

Tabla 16: N° 003 Diccionario de datos - TBL\_SGA\_EDA\_AutoridadGestion

| Descripción de tablas |                                                       |                        |                    |  |  |
|-----------------------|-------------------------------------------------------|------------------------|--------------------|--|--|
| Nombre de la tabla    | TBL_SG                                                | TBL_SGA_EDA_Componente |                    |  |  |
| Descripción           | Registro de los datos de los componente de evaluación |                        |                    |  |  |
| Cantidad de campos    | 3                                                     |                        |                    |  |  |
| Descripción de campo  |                                                       |                        |                    |  |  |
| Nombre del campo      | Tipo Tamaño Descripción                               |                        |                    |  |  |
| COM_id_Pk             | int Clave única                                       |                        |                    |  |  |
| COM_descripcion       | Varchar 255 Descripción del componente                |                        |                    |  |  |
| Estado                | Varchar                                               | 1                      | Estado de la tabla |  |  |

Tabla 17: Nº 004 Diccionario de datos - TBL\_SGA\_EDA\_Componente

| Descripción de tablas |                                                         |                          |                     |  |  |
|-----------------------|---------------------------------------------------------|--------------------------|---------------------|--|--|
| Nombre de la tabla    | TBL_SG                                                  | TBL_SGA_EDA_Cuestionario |                     |  |  |
| Descripción           | Registro de los datos de los cuestionario de evaluación |                          |                     |  |  |
| Cantidad de campos    | 3                                                       |                          |                     |  |  |
| Descripción de campo  | Descripción de campo                                    |                          |                     |  |  |
| Nombre del campo      | Tipo Tamaño Descripción                                 |                          |                     |  |  |
| CUE_id_Pk             | int                                                     |                          | Clave única.        |  |  |
| CUE_COM_id_Fk         | int Clave foránea del componente.                       |                          |                     |  |  |
| CUE_descripcion       | Varchar 255 Descripción del cuestionario.               |                          |                     |  |  |
| Estado                | Varchar                                                 | 1                        | Estado de la tabla. |  |  |

Tabla 18: Nº 005 Diccionario de datos - TBL\_SGA\_EDA\_Cuestionario

| Descripción de tablas |            |              |                                 |
|-----------------------|------------|--------------|---------------------------------|
| Nombre de la tabla    | TBL_SG     | A_EDA_A      | ctorEvaluacion                  |
| Descripción           | Registro o | le los datos | del actor de la evaluación.     |
| Cantidad de campos    | 7          |              |                                 |
| Descripción de campo  |            |              |                                 |
| Nombre del campo      | Тіро       | Tamaño       | Descripción                     |
| ACE_id_Pk             | int        |              | Clave única.                    |
| ACE_CUE_id_Fk         | int        |              | Clave foránea del cuestionario. |
| ACE_DOC_id_Fk         | int        |              | Identificación del actor.       |
| ACE_descripcion       | Varchar    | 255          | Descripción del actor.          |
| fechaIngreso          | datetime   |              | Fecha de ingreso.               |
| Usuario               | Varchar    | 15           | Usuario de ingreso.             |
| Estado                | Varchar    | 1            | Estado de la tabla.             |

Tabla 19: N° 006 Diccionario de datos - TBL\_SGA\_EDA\_Actor Evaluacion

| Descripción de tablas |                                         |                                                  |                    |  |  |
|-----------------------|-----------------------------------------|--------------------------------------------------|--------------------|--|--|
| Nombre de la tabla    | TBL_SG                                  | TBL_SGA_EDA_Escala                               |                    |  |  |
| Descripción           | Registro                                | Registro de los datos de la escala de evaluación |                    |  |  |
| Cantidad de campos    | 4                                       |                                                  |                    |  |  |
| Descripción de campo  |                                         |                                                  |                    |  |  |
| Nombre del campo      | Tipo Tamaño Descripción                 |                                                  |                    |  |  |
| ESC_id_Pk             | int                                     |                                                  | Clave única        |  |  |
| ESC_Codigo            | int Descripción del código de la escala |                                                  |                    |  |  |
| ESC_Descripcion       | Varchar 255 Descripción de la escala    |                                                  |                    |  |  |
| Estado                | Varchar                                 | 1                                                | Estado de la tabla |  |  |

#### Tabla 20: Nº 007 Diccionario de datos - TBL\_SGA\_EDA\_Escala

| Descripción de tablas |                                    |              |                     |  |
|-----------------------|------------------------------------|--------------|---------------------|--|
| Nombre de la tabla    | TBL_SG                             | A_EDA_Es     | scala_Cuestionario  |  |
| Descripción           | Asignació                          | ón de la esc | ala cuestionario    |  |
| Cantidad de campos    | 4                                  |              |                     |  |
| Descripción de campo  |                                    |              |                     |  |
| Nombre del campo      | Tipo Tamaño<br>(Bytes) Descripción |              |                     |  |
| ECU_id_Pk             | int                                |              | Clave única.        |  |
| ECU_ESC_id_Fk         | int Clave foránea de escala.       |              |                     |  |
| ECU_CUE_id_Fk         | int Clave foránea de cuestionario. |              |                     |  |
| fechaIngreso          | datetime Fecha de ingreso.         |              |                     |  |
| Usuario               | Varchar 15 Usuario de ingreso.     |              |                     |  |
| Estado                | Varchar                            | 1            | Estado de la tabla. |  |

Tabla 21: N° 008 Diccionario de datos - TBL\_SGA\_EDA\_Escala\_Cuestionario

| Descripción de tablas |                                             |              |                                |  |
|-----------------------|---------------------------------------------|--------------|--------------------------------|--|
| Nombre de la tabla    | TBL_SG                                      | A_EDA_F      | uncionEvaluacion               |  |
| Descripción           | Registro                                    | de los datos | s de la función de evaluación. |  |
| Cantidad de campos    | 4                                           |              |                                |  |
| Descripción de campo  | )                                           |              |                                |  |
| Nombre del campo      | Тіро                                        | Tamaño       | Descripción                    |  |
| FUE_id_Pk             | int                                         |              | Clave única                    |  |
| FUE_FUN_id_Fk         | int Código de función                       |              |                                |  |
| FUE_DED_id_Fk         | int Identificación de dedicación            |              |                                |  |
| FUE_descripcion       | Varchar 255 Descripción función evaluación. |              |                                |  |
| FUE_cant_horas        | int Cantidad de horas de la función.        |              |                                |  |
| Estado                | Varchar                                     | 1            | Estado de la tabla             |  |

Tabla 22: Nº 009 Diccionario de datos - TBL\_SGA\_EDA\_FuncionEvaluacion

| Descripción de tablas |          |                            |                                         |  |  |
|-----------------------|----------|----------------------------|-----------------------------------------|--|--|
| Nombre de la tabla    | TBL_SG   | TBL_SGA_EDA_FuncionEvalDoc |                                         |  |  |
| Descripción           | Asignaci | ón función                 | de evaluación a los docentes            |  |  |
| Cantidad de campos    | 11       |                            |                                         |  |  |
| Descripción de campo  |          |                            |                                         |  |  |
| Nombre del campo      | Тіро     | Tamaño                     | Descripción                             |  |  |
| FED_id_Pk             | Int      |                            | Clave única                             |  |  |
| FED_DOC_id_Fk         | Varchar  | 15                         | Identificación del docente              |  |  |
| FED_DOC_NOMBRES       | Varchar  | 255                        | Nombres del docente                     |  |  |
| FED_DOC_APELLIDOS     | Varchar  | 255                        | Apellidos del docente                   |  |  |
| FED_FUE_id_Fk         | int      |                            | Código de la función de evaluación      |  |  |
| FED_FUE_DESCRIPCION   | Varchar  | 255                        | Descripción de la función de evaluación |  |  |
| FED_ID_CARRERA        | int      |                            | Id de carrera                           |  |  |
| FED_CG_PERIODO        | int      |                            | Código del periodo<br>académico         |  |  |
| FED_PEE_id_Fk         | int      |                            | Código del periodo evaluación           |  |  |
| FED_CG_FACULTAD       | int      |                            | Código de facultad                      |  |  |
| Estado                | Varchar  | 1                          | Estado de la tabla                      |  |  |

Tabla 23: Nº 010 Diccionario de datos - TBL\_SGA\_EDA\_FuncionEvalDoc

| Descripción de tablas |            |                     |                                       |  |  |
|-----------------------|------------|---------------------|---------------------------------------|--|--|
| Nombre de la tabla    | TBL_SG     | TBL_SGA_EDA_Periodo |                                       |  |  |
| Descripción           | Registro d | le los datos        | del periodo académico                 |  |  |
| Cantidad de campos    | 9          |                     |                                       |  |  |
| Descripción de campo  |            |                     |                                       |  |  |
| Nombre del campo      | Тіро       | Tamaño              | Descripción                           |  |  |
| PER_id_Pk             | int        |                     | Clave única                           |  |  |
| PER_codigo            | Varchar    | 15                  | Código del periodo académico          |  |  |
| PER_descripcion       | Varchar    | 255                 | Descripción del periodo               |  |  |
| PER_fechaInicio       | Varchar    | 50                  | Fecha de inicio del periodo académico |  |  |
| PER_fechaFin          | Varchar    | 50                  | Fecha fin del periodo académico       |  |  |
| PER_vigente           | bit        |                     | Estado vigente del periodo            |  |  |
| fechaIngreso          | datetime   |                     | Fecha de ingreso                      |  |  |
| Usuario               | Varchar    | 15                  | Usuario de ingreso                    |  |  |
| Estado                | Varchar    | 1                   | Estado de la tabla                    |  |  |

Tabla 24: Nº 011 Diccionario de datos - TBL\_SGA\_EDA\_Periodo

| Descripción de tablas |            |                               |                                         |  |  |
|-----------------------|------------|-------------------------------|-----------------------------------------|--|--|
| Nombre de la tabla    | TBL_SGA    | TBL_SGA_EDA_PeriodoEvaluacion |                                         |  |  |
| Descripción           | Registro d | le los datos                  | del periodo académico                   |  |  |
| Cantidad de campos    | 9          |                               |                                         |  |  |
| Descripción de campo  | )          |                               |                                         |  |  |
| Nombre del campo      | Тіро       | Tamaño                        | Descripción                             |  |  |
| PEE_id_Pk             | int        |                               | Clave única                             |  |  |
| PEE_PER_id_Fk         | int        |                               | Clave foránea del periodo académico.    |  |  |
| PEE_descripcion       | Varchar    | 255                           | Descripción del periodo                 |  |  |
| PEE_fechaDesde        | Varchar    | 50                            | Fecha de inicio del periodo evaluación. |  |  |
| PEE_fechaHasta        | Varchar    | 50                            | Fecha fin del periodo evaluación        |  |  |
| [PEE_vigente]         | bit        |                               | Estado vigente del periodo evaluación   |  |  |
| fechaIngreso          | datetime   |                               | Fecha de ingreso                        |  |  |
| Usuario               | Varchar    | 15                            | Usuario de ingreso                      |  |  |
| Estado                | Varchar    | 1                             | Estado de la tabla                      |  |  |

Tabla 25: N° 012 Diccionario de datos - TBL\_SGA\_EDA\_Periodo Evaluacion

| Descripción de tablas |            |                              |                                                                  |  |
|-----------------------|------------|------------------------------|------------------------------------------------------------------|--|
| Nombre de la tabla    | TBL_SG     | A_EDA_Po                     | onderacionEva                                                    |  |
| Descripción           | Registro c | le la asigna<br>rio, periodo | ción de la ponderación referente al<br>o y función de evaluación |  |
| Cantidad de campos    | 8          |                              |                                                                  |  |
| Descripción de campo  | •          |                              |                                                                  |  |
| Nombre del campo      | Тіро       | Tamaño                       | Descripción                                                      |  |
| PON_id_Pk             | int        |                              | Clave única                                                      |  |
| PON_FUE_id_Fk         | int        |                              | Clave foránea función<br>evaluación                              |  |
| PON_CUE_id_Fk         | int        |                              | Clave foránea de cuestionario.                                   |  |
| PON_PEE_id_Fk         | int        |                              | Clave foránea de periodo eva.                                    |  |
| PON_valor             | float      |                              | Valoro calificación ponderado<br>en la evaluación                |  |
| fechaIngreso          | datetime   |                              | Fecha de ingreso                                                 |  |
| Usuario               | Varchar    | 15                           | Usuario de ingreso                                               |  |
| Estado                | Varchar    | 1                            | Estado de la tabla                                               |  |

Tabla 26: Nº 013 Diccionario de datos - TBL\_SGA\_EDA\_PonderacionEva

| Descripción de tablas |                         |                          |                                     |  |  |
|-----------------------|-------------------------|--------------------------|-------------------------------------|--|--|
| Nombre de la tabla    | TBL_SGA                 | TBL_SGA_EDA_TipoPregunta |                                     |  |  |
| Descripción           | Registro de             | e los datos              | de preguntas                        |  |  |
| Cantidad de campos    | 3                       | 3                        |                                     |  |  |
| Descripción de campo  |                         |                          |                                     |  |  |
| Nombre del campo      | Tipo Tamaño Descripción |                          |                                     |  |  |
| TIP_id_Pk             | int                     |                          | Clave única                         |  |  |
| TIP_descripcion       | Varchar                 | 255                      | Descripción del tipo de<br>pregunta |  |  |
| Estado                | Varchar                 | 1                        | Estado de la tabla                  |  |  |

Tabla 27: Nº 014 Diccionario de datos - TBL\_SGA\_EDA\_TipoPregunta

| Descripción de tablas |             |                      |                                |  |  |
|-----------------------|-------------|----------------------|--------------------------------|--|--|
| Nombre de la tabla    | TBL_SGA     | TBL_SGA_EDA_Pregunta |                                |  |  |
| Descripción           | Registro de | e los datos          | de preguntas                   |  |  |
| Cantidad de campos    | 6           |                      |                                |  |  |
| Descripción de campo  |             |                      |                                |  |  |
| Nombre del campo      | Тіро        | Tamaño               | Descripción                    |  |  |
| PRE_id_Pk             | int         |                      | Clave única                    |  |  |
| PRE_TIP_id_Fk         | int         |                      | Clave foránea tipo de pregunta |  |  |
| PRE_Descripcion       | Varchar     | max                  | Descripción de pregunta        |  |  |
| fechaIngreso          | datetime    |                      | Fecha de ingreso               |  |  |
| Usuario               | Varchar     | 15                   | Usuario de ingreso             |  |  |
| Estado                | Varchar     | 1                    | Estado de la tabla             |  |  |

#### Tabla 28: Nº 015 Diccionario de datos - TBL\_SGA\_EDA\_Pregunta

| Descripción de tablas |                               |                            |                                         |  |
|-----------------------|-------------------------------|----------------------------|-----------------------------------------|--|
| Nombre de la tabla    | TBL_SGA                       | _EDA_Pre                   | gunta_Cuestionario                      |  |
| Descripción           | Registro d<br>cuestionar      | de la asig<br>io de evalua | nación de las pregunta con el<br>ación. |  |
| Cantidad de campos    | 8                             |                            |                                         |  |
|                       | Descri                        | ipción de c                | ampo                                    |  |
| Nombre del campo      | Тіро                          | Tamaño                     | Descripción                             |  |
| PRC_id_Pk             | int                           |                            | Clave única                             |  |
| PRC_CUE_id_Fk         | int                           |                            | Clave foránea de cuestionario.          |  |
| PRC_PRE_id_Fk         | int Clave foránea de pregunta |                            |                                         |  |
| fechaIngreso          | datetime                      |                            | Fecha de ingreso                        |  |
| Usuario               | Varchar                       | 15                         | Usuario de ingreso                      |  |
| Estado                | Varchar                       | 1                          | Estado de la tabla                      |  |

Tabla 29: N° 016 Diccionario de datos - TBL\_SGA\_EDA\_Pregunta\_Cuestionario

| Descripción de tablas |             |                         |                                 |  |
|-----------------------|-------------|-------------------------|---------------------------------|--|
| Nombre de la tabla    | TBL_SGA     | TBL_SGA_EDA_TipoInforme |                                 |  |
| Descripción           | Registro de | el tipo de in           | ıforme                          |  |
| Cantidad de campos    | 5           |                         |                                 |  |
| Descripción de campo  |             |                         |                                 |  |
| Nombre del campo      | Тіро        | Tamaño                  | Descripción                     |  |
| TII_id_Pk             | int         |                         | Clave única                     |  |
| TII_descripcion       | Varchar     | 255                     | Descripción del tipo de informe |  |
| fechaIngreso          | datetime    |                         | Fecha de ingreso                |  |
| Usuario               | Varchar     | 15                      | Usuario de ingreso              |  |
| Estado                | Varchar     | 1                       | Estado de la tabla              |  |

Tabla 30: Nº 017 Diccionario de datos - TBL\_SGA\_EDA\_TipoInforme

| Descripción de tablas |             |                     |                               |  |
|-----------------------|-------------|---------------------|-------------------------------|--|
| Nombre de la tabla    | TBL_SGA     | TBL_SGA_EDA_Informe |                               |  |
| Descripción           | Registro de | el informe          |                               |  |
| Cantidad de campos    | 18          |                     |                               |  |
| Descripción de campo  |             |                     |                               |  |
| Nombre del campo      | Tipo        | Tamaño              | Descripción                   |  |
| INF_id_Pk             | int         |                     | Clave única                   |  |
| INF_TII_id_Pk         | int         |                     | Clave foránea tipo de informe |  |
| INF_cg_periodo        | int         |                     | Código del periodo académico  |  |
| INF_pee_id_Fk         | int         |                     | Código del periodo evaluación |  |
| INF_numActa           | Varchar     | 255                 | Numero de acta                |  |
| INF_fechaActa         | Varchar     | 50                  | Fecha del acta                |  |
| INF_NombreArchivo     | Varchar     | 255                 | Nombre del archivo            |  |
| INF_UbicacionArchivo  | Varchar     | 255                 | Ubicación de archivo          |  |
| INF_Identificacion    | Varchar     | 15                  | Identificación del docente    |  |
| INF_Apellidos         | Varchar     | 255                 | Apellidos del docente         |  |
| INF_Nombre            | Varchar     | 255                 | Nombre del docente            |  |
| INF_Cue_Id_Fk         | int         |                     | Código del cuestionario       |  |
| INF_Cue_Descripcion   | Varchar     | 50                  | Descripción de cuestionario   |  |
| INF_Carrera_Id        | int         |                     | Código de carrera             |  |
| INF_Facultad_Id       | int         |                     | Código de facultad            |  |
| fechaIngreso          | datetime    |                     | Fecha de ingreso              |  |
| Usuario               | Varchar     | 15                  | Usuario de ingreso            |  |
| Estado                | Varchar     | 1                   | Estado de la tabla            |  |

Tabla 31: Nº 018 Diccionario de datos - TBL\_SGA\_EDA\_Informe

| Descripción de tablas |          |              |                                      |
|-----------------------|----------|--------------|--------------------------------------|
| Nombre de la tabla    | TBL_SE   | G_Menu       |                                      |
| Descripción           | Registro | de los datos | s del menú                           |
| Cantidad de campos    | 6        |              |                                      |
| Descripción de campo  | )        |              |                                      |
| Nombre del campo      | Тіро     | Tamaño       | Descripción                          |
| MEN_Id_Pk             | int      |              | Clave única                          |
| MEN_Titulo            | Varchar  | 150          | Descripción del menú                 |
| MEN_Asociado          | int      |              | Id del menú asociado                 |
| MEN_Ubic_Form         | Varchar  | 255          | Ubicación del formulario del<br>menú |
| MEN_Ubic_Imagen       | Varchar  | 255          | Ubicación de la imagen del menú      |
| MEN_Estado            | Varchar  | 1            | Estado de la tabla                   |

### Tabla 32: Nº 019 Diccionario de datos - TBL\_SEG\_Menu

| Descripción de tablas |                         |                     |                          |  |  |
|-----------------------|-------------------------|---------------------|--------------------------|--|--|
| Nombre de la tabla    | TBL_SEG                 | TBL_SEG_Rol_Usuario |                          |  |  |
| Descripción           | Registro de             | e los datos         | de rol usuario           |  |  |
| Cantidad de campos    | 6                       |                     |                          |  |  |
|                       | Descri                  | pción de ca         | impo                     |  |  |
| Nombre del campo      | Tipo Tamaño Descripción |                     |                          |  |  |
|                       |                         | (Bytes)             |                          |  |  |
| USR_Id_Pk             | int                     |                     | Clave primaria           |  |  |
| USR_USU_Id_Fk         | Varchar                 | 15                  | Clave foránea de usuario |  |  |
| USR_ROL_Id_Fk         | int                     |                     | Clave foránea del rol    |  |  |
| USR_Estado            | Varchar                 | 1                   | Estado de la tabla       |  |  |

### Tabla 33: Nº 020 Diccionario de datos - TBL\_SEG\_Rol\_Usuario

| Descripción de tablas |                      |             |                        |  |  |
|-----------------------|----------------------|-------------|------------------------|--|--|
| Nombre de la tabla    | TBL_SEG              | _Acceso     |                        |  |  |
| Descripción           | Registro de          | e los datos | de rol                 |  |  |
| Cantidad de campos    | 8                    |             |                        |  |  |
|                       | Descripción de campo |             |                        |  |  |
| Nombre del campo      | Tipo                 | Tamaño      | Descripción            |  |  |
| ACC_Id_Pk             | int                  |             | Clave única            |  |  |
| ACC_ROL_Id_Fk         | Varchar              | 100         | Clave foránea del rol  |  |  |
| ACC_MEN_Id_Fk         | Varchar              | 100         | Clave foránea del menú |  |  |
| ACC_Estado            | Varchar              | 1           | Estado de la tabla     |  |  |

Tabla 34: Nº 021 Diccionario de datos - TBL\_SEG\_Acceso

| Descripción de tablas |             |             |                                |  |  |
|-----------------------|-------------|-------------|--------------------------------|--|--|
| Nombre de la tabla    | TBL_SEG     | TBL_SEG_Rol |                                |  |  |
| Descripción           | Registro de | e los datos | de rol                         |  |  |
| Cantidad de campos    | 8           |             |                                |  |  |
| Descripción de campo  |             |             |                                |  |  |
| Nombre del campo      | Тіро        | Tamaño      | Descripción                    |  |  |
| ROL_Id_Pk             | int         |             | Clave única                    |  |  |
| ROL_Codigo            | Varchar     | 100         | Descripción del código del rol |  |  |
| ROL_Nombre            | Varchar     | 100         | Nombre del rol                 |  |  |
| ROL_Descripcion       | Varchar     | 255         | Descripción de rol             |  |  |
| MEN_Estado            | Varchar     | 1           | Estado de la tabla             |  |  |

#### Tabla 35: Nº 022 Diccionario de datos - TBL\_SEG\_Rol

| Descripción de tablas |                         |                 |                           |  |
|-----------------------|-------------------------|-----------------|---------------------------|--|
| Nombre de la tabla    | TBL_SEG                 | TBL_SEG_Usuario |                           |  |
| Descripción           | Registro de             | e los datos     | de usuario                |  |
| Cantidad de campos    | 6                       |                 |                           |  |
| Descripción de campo  |                         |                 |                           |  |
| Nombre del campo      | Tipo Tamaño Descripción |                 |                           |  |
| USU_Id_Pk             | Varchar                 | 15              | Identificación de usuario |  |
| USU_Nombre            | Varchar                 | 100             | Nombre del usuario        |  |
| USU_Apellido          | Varchar                 | 100             | Apellido de usuario       |  |
| USU_usuario           | Varchar                 | 15              | Cedula de usuario         |  |
| USU_contraseña        | Varchar                 | 255             | Clave de usuario          |  |
| Estado                | Varchar                 | 1               | Estado de la tabla        |  |

Tabla 36: Nº 023 Diccionario de datos - TBL\_SEG\_Usuario

# 2.4.3.5.2 Descripción de vistas

### 2.4.3.5.2.1 Vistas principales

Vistas principales proporcionadas por el área de TICS de la UPSE para obtención de datos del docente.

| Descripción de vista |                         |              |                                            |
|----------------------|-------------------------|--------------|--------------------------------------------|
| Nombre de la vista   | Docente                 |              |                                            |
| Vista de referencia  | Bd_Upse.c               | lbo.consult  | ausuario                                   |
| Descripción          | Registro de             | e autentific | ación del docente.                         |
| Cantidad de campos   | 8                       |              |                                            |
| Descripción de campo |                         |              |                                            |
| Nombre del campo     | Tipo Tamaño Descripción |              |                                            |
| Id                   | Int                     |              | Numeración única de registro               |
| identificacion       | Varchar                 | 15           | Identificación del docente                 |
| apellidos            | Varchar                 | 50           | Apellidos del docente                      |
| Nombres              | Varchar                 | 30           | Nombres del docente                        |
| e_mail               | Varchar                 | 50           | Correo del docente                         |
| email_inst           | Varchar                 | 100          | Correo institucional del docente           |
| Usuario              | Varchar                 | 50           | Usuario del docente para la autenticación. |
| Clave                | Varchar                 | 50           | Clave del docente para la autenticación.   |

Tabla 37: Nº 024 Diccionario de datos - Docente

| Descripción de vista |                        |                                              |                               |  |
|----------------------|------------------------|----------------------------------------------|-------------------------------|--|
| Nombre de la vista   | distributiv            | distributivoPorFuncion                       |                               |  |
| Vista de referencia  | bd_acade               | bd_academico.dbo.vw_distributivo_por_funcion |                               |  |
| Descripción          | Vista para<br>docente. | a obtener da                                 | tos de la carga horaria del   |  |
| Cantidad de campos   | 21                     |                                              |                               |  |
| Descripción de campo | )                      |                                              |                               |  |
| Nombre del campo     | Тіро                   | Tamaño                                       | Descripción                   |  |
| Id                   | int                    |                                              | Numeración única de registro  |  |
| apellidos            | Varchar                | 50                                           | Apellidos del docente         |  |
| Nombres              | Varchar                | 30                                           | Nombres del docente           |  |
| Identificación       | Varchar                | 13                                           | Identificación del docente    |  |
| Materia              | Varchar                | 100                                          | Descripción de materia        |  |
| id_materia           | Varchar                | 30                                           | Id de materia                 |  |
| Facultad             | Varchar                | 200                                          | Descripción de la facultad    |  |
| cg_facultad          | Numeric                | 18                                           | Id de facultad                |  |
| Periodo              | Varchar                | 200                                          | Descripción del periodo       |  |
| cg_periodo           | Numeric                | 18                                           | Id del periodo académico      |  |
| carrera_principal    | Varchar                | 100                                          | Descripción carrera principal |  |
| id_carrera_principal | Numeric                | 18                                           | Id de carrera principal       |  |
| Carrera              | Varchar                | 100                                          | Descripción de carrera        |  |
| id_carrera           | Numeric                | 18                                           | Id de carrera                 |  |
| id_funcion           | Numeric                | 18                                           | Id de función                 |  |
| Función              | Varchar                | 200                                          | Descripción de la función     |  |
| Dedicacion           | Varchar                | 200                                          | Descripción de la dedicación  |  |
| cg_dedicacion        | Numeric                | 18                                           | Dedicación del docente        |  |
| id_curso             | Varchar                | 30                                           | Id curso del docente          |  |
| Curso                | Varchar                | 100                                          | Curso del docente             |  |
| cantidad_horas       | int                    |                                              | Cantidad de horas de funcion  |  |

Tabla 38: Nº 025 Diccionario de datos - DistributivoPorFuncion

# 2.4.3.5.2.2 Vistas Secundarias

| Descripción de vista |                         |              |                               |
|----------------------|-------------------------|--------------|-------------------------------|
| Nombre de la vista   | carreraPrincipalDocente |              |                               |
| Vista de referencia  | Distributiv             | oPorFuncio   | on                            |
| Descripción          | vista para              | obtener la c | arrera principal docente.     |
| Cantidad de campos   | 21                      |              |                               |
| Descripción de campo |                         |              |                               |
| Nombre del campo     | Тіро                    | Tamaño       | Descripción                   |
| Identificación       | Varchar                 | 13           | Identificación del docente    |
| Apellidos            | Varchar                 | 50           | Apellidos del docente         |
| Nombres              | Varchar                 | 30           | Nombres del docente           |
| Facultad             | Varchar                 | 200          | Descripción de la facultad    |
| cg_facultad          | Numeric                 | 18           | Id de facultad                |
| cg_periodo           | Numeric                 | 18           | Id del periodo académico      |
| carrera_principal    | Varchar                 | 100          | Descripción carrera principal |
| id_carrera           | Numeric                 | 18           | Id de carrera principal       |
| cg_periodo           | Numeric                 | 18           | Id del periodo académico      |
| Dedicacion           | Varchar                 | 200          | Descripción de la dedicación  |
| cg_dedicacion        | Numeric                 | 18           | Id dedicación del docente     |

Tabla 39: Nº 026 Diccionario de datos - CarreraPrincipalDocente

| Descripción de vista |                      |                                                       |                            |  |
|----------------------|----------------------|-------------------------------------------------------|----------------------------|--|
| Nombre de la vista   | Facultade            | Facultades                                            |                            |  |
| Vista de referencia  | distributiv          | distributivoPorFuncion                                |                            |  |
| Descripción          | Vista para           | Vista para obtener datos de las facultades de la UPSE |                            |  |
| Cantidad de campos   | 21                   |                                                       |                            |  |
| Descripción de campo | Descripción de campo |                                                       |                            |  |
| Nombre del campo     | Тіро                 | Tamaño                                                | Descripción                |  |
| Facultad             | Varchar              | 200                                                   | Descripción de la facultad |  |
| cg_facultad          | Numeric              | 18                                                    | Id de facultad             |  |
| cg_periodo           | Numeric              | 18                                                    | Id del periodo académico   |  |

Tabla 40: Nº 027 Diccionario de datos - Facultades

| Descripción de vista |             |              |                                   |
|----------------------|-------------|--------------|-----------------------------------|
| Nombre de la vista   | Carreras    |              |                                   |
| Vista de referencia  | ConsultaE   | studiante    |                                   |
| Descripción          | Registro de | e datos para | a obtener las carreras de la UPSE |
| Cantidad de campos   | 5           |              |                                   |
| Descripción de campo |             |              |                                   |
| Nombre del campo     | Tipo        | Tamaño       | Descripción                       |
| Facultad             | Varchar     | 200          | Descripción de la facultad        |
| cg_facultad          | Numeric     | 18           | Id de facultad                    |
| cg_periodo           | Numeric     | 18           | Id del periodo académico          |
| Carrera              | Varchar     | 100          | Descripción de la carrera         |
| Id_carrera           | Numeric     | 18           | Id de la carrera                  |

Tabla 40: Nº 027 Diccionario de datos - Carreras

| Descripción de vista |               |              |                              |
|----------------------|---------------|--------------|------------------------------|
| Nombre de la vista   | Dedicacion    |              |                              |
| Vista de referencia  | distributivol | PorFuncion   |                              |
| Descripción          | vista para ol | otener datos | de dedicaciones del docente  |
| Cantidad de campos   | 3             |              |                              |
| Descripción de campo |               |              |                              |
| Nombre del campo     | Тіро          | Tamaño       | Descripción                  |
| dedicacion           | Varchar       | 200          | Descripción de la dedicación |
| cg_dedicacion        | Numeric       | 18           | Id de la dedicación          |
| cg_periodo           | Numeric       | 18           | Id del periodo académico     |

#### Tabla 41: Nº 029 Diccionario de datos - Dedicación

| Descripción de vista |             |                                                       |                           |  |
|----------------------|-------------|-------------------------------------------------------|---------------------------|--|
| Nombre de la vista   | funcion     |                                                       |                           |  |
| Vista de referencia  | distributiv | distributivoPorFuncion                                |                           |  |
| Descripción          | Vista para  | Vista para obtener las funciones de los docentes UPSE |                           |  |
| Cantidad de campos   | 3           |                                                       |                           |  |
| Descripción de campo |             |                                                       |                           |  |
| Nombre del campo     | Tipo        | Tamaño                                                | Descripción               |  |
| Función              | Varchar     | 200                                                   | Descripción de la funcion |  |
| Id_funcion           | Numeric     | 18                                                    | Id de funcion             |  |
| cg_periodo           | Numeric     | 18                                                    | Id del periodo académico  |  |

Tabla 42: Nº 030 Diccionario de datos - Función

| Descripción de vista |                           |                            |                                                              |
|----------------------|---------------------------|----------------------------|--------------------------------------------------------------|
| Nombre de la vista   | MateriaDocente            |                            |                                                              |
| Vista de referencia  | Distributiv               | oPorFuncio                 | on                                                           |
| Descripción          | Vista para<br>carrera, pe | obtener dat<br>riodo y cur | tos de las materias por facultad,<br>so de los docentes UPSE |
| Cantidad de campos   | 3                         |                            |                                                              |
| Descripción de campo |                           |                            |                                                              |
| Nombre del campo     | Тіро                      | Tamaño                     | Descripción                                                  |
| Id                   | int                       |                            | Numeración única de registro                                 |
| cedula_docente       | Varchar                   | 13                         | Cedula del docente                                           |
| apellidos_docentes   | Varchar                   | 50                         | Apellidos del docente                                        |
| nombres_docentes     | Varchar                   | 30                         | Nombre del docente                                           |
| cg_facultad          | Numeric                   | 18                         | Código facultad                                              |
| Facultad             | Varchar                   | 200                        | Descripción facultad                                         |
| id_carrera           | Numeric                   | 18                         | Código de carrera                                            |
| Carrera              | Varchar                   | 100                        | Descripción de carrera                                       |
| cg_periodo           | Numeric                   | 18                         | Código de periodo                                            |
| id_curso             | Numeric                   | 18                         | Código de curso                                              |
| Curso                | Varchar                   | 100                        | Descripción del curso                                        |
| id_materia           | Numeric                   | 18                         | Código de materia                                            |
| materia_nombre       | Varchar                   | 100                        | Descripción de materia                                       |

Tabla 43: Nº 031 Diccionario de datos - MateriaDocente

| Descripción de vista |                           |                             |                                                        |
|----------------------|---------------------------|-----------------------------|--------------------------------------------------------|
| Nombre de la vista   | ParaleloDocente           |                             |                                                        |
| Vista de referencia  | distributiv               | oPorFuncio                  | n                                                      |
| Descripción          | Vista para<br>carrera y p | obtener dat<br>eriodo de le | tos de los paralelos por facultad,<br>os docentes UPSE |
| Cantidad de campos   | 3                         |                             |                                                        |
| Descripción de campo |                           |                             |                                                        |
| Nombre del campo     | Тіро                      | Tamaño                      | Descripción                                            |
| Id                   | int                       |                             | Numeración única de registro                           |
| cedula_docente       | Varchar                   | 13                          | Cedula del docente                                     |
| apellidos_docentes   | Varchar                   | 50                          | Apellidos del docente                                  |
| nombres_docentes     | Varchar                   | 30                          | Nombre del docente                                     |
| cg_facultad          | Numeric                   | 18                          | Código facultad                                        |
| Facultad             | Varchar                   | 200                         | Descripción facultad                                   |
| id_carrera           | Numeric                   | 18                          | Código de carrera                                      |
| Carrera              | Varchar                   | 100                         | Descripción de carrera                                 |
| cg_periodo           | Numeric                   | 18                          | Código de periodo                                      |
| id_curso             | Numeric                   | 18                          | Código de curso                                        |
| Curso                | Varchar                   | 100                         | Descripción del curso                                  |

Tabla 44: Nº 003 Diccionario de datos - ParaleloDocente

## 2.4.3.6 Pruebas

Dentro de una aplicación web se realizan diferentes escenarios de pruebas que ayudan a detectar errores de funcionamiento en todos los procesos.

| INFORMACIÓN DEL CASO DE PRUEBA                                                                                                    |                                                                             |  |
|----------------------------------------------------------------------------------------------------|-----------------------------------------------------------------------------|--|
| INICIO DE SESIÓN                                                                                                    |                                                                             |  |
|                                                                                                    |                                                                             |  |
| CASO DE PRUEBA N°                                                                                                    | 1                                                                           |  |
| Objetivo de la prueba                                                                                                    | Comprobar que las validaciones de inicio de sesión funcionan correctamente. |  |
| Nivel de complejidad                                                                                                    | baja                                                                        |  |
| Caso N°1: Ent                                                                                                    | rada de datos correctos.                                                    |  |
| Datos de entrada                                                                                                    | Datos de salida                                                             |  |
| <ul> <li>Usuario y contraseña.</li> <li>Captcha.</li> <li>Clic en ingresar.</li> </ul>                                                       | Presenta el menú correspondiente dependiendo del rol.                       |  |
| Caso N°2: Entr                                                                                                    | ada de datos incorrectos.                                                   |  |
| Datos de entrada                                                                                                    | Datos de salida                                                             |  |
| <ul> <li>Usuario y clave de ingreso<br/>con anterioridad<br/>incorrectos.</li> <li>Captcha incorrecto.</li> <li>Clic en ingresar.</li> </ul> | Observación del mensaje usuario o clave incorrecta                          |  |
| Caso N°3: E                                                                                                    | ntrada de datos nulos.                                                      |  |
| Datos de entrada                                                                                                    | Datos de salida                                                             |  |
| <ul> <li>Usuario o contraseña<br/>vacía.</li> <li>Captcha incorrecto.</li> <li>Clic en ingresar.</li> </ul>                                  | Observación del mensaje que debe ingresar<br>usuario o contraseña.          |  |
| t                                                                                                    | JSUARIOS                                                                    |  |
| <ul> <li>Administrador</li> <li>Docente</li> <li>Estudiante</li> <li>Asistente</li> </ul>                                                    |                                                                             |  |

Tabla 45: Nº 001 Caso de prueba - Inicio de sesión
| INFORMACIÓN DEL CASO DE PRUEBA                                 |                                           |  |
|----------------------------------------------------------------|-------------------------------------------|--|
| REGISTRO                                                       | DE ESCALA                                 |  |
| CASO DE PRUEBA N°                                              | 2                                         |  |
|                                                                |                                           |  |
| Objetivo de la prueba                                          | ingresar información de escara para       |  |
|                                                                |                                           |  |
| Nivel de complejidad                                           | Media                                     |  |
| Caso N°1: Ingres                                               | o de datos escala.                        |  |
| Datos de entrada                                               | Datos de salida                           |  |
| • Seleccionar el botón Nuevo.                                  | Valida que el cuadro de texto de valor    |  |
| • Ingresar datos de escala.                                    | y descripción estén llenos.               |  |
| • Clic en Guardar.                                             | Cuando no estén llenos le mostrara un     |  |
| Caso N°2: Edició                                               | n de datos escala.                        |  |
| Datos de entrada                                               | Datos de salida                           |  |
|                                                                |                                           |  |
| • Seleccionar el registro a editar                             | Valida que el cuadro de texto de valor    |  |
| de la lista.                                                   | y descripcion esten lienos.               |  |
| • Clic en Editar.                                              | Actualiza la lista                        |  |
| • Ingresa los datos que va a                                   |                                           |  |
| Clic on Guardar                                                |                                           |  |
| Caso N°3: Elimi                                                | nar datos escala.                         |  |
| Datos de entrada                                               | Datos de salida                           |  |
|                                                                |                                           |  |
| • Seleccionar el registro a                                    | Presenta mensaje <b>"DESEA</b>            |  |
| eliminar.                                                      | ELMINAR EL REGISTRO                       |  |
| <ul> <li>Clic en Sí</li> </ul>                                 | • Si: elimina el registro.                |  |
|                                                                | • No: No afecta registro.                 |  |
| Resultado de la prueba                                         |                                           |  |
| Durante el registro de datos en el form                        | nulario de escala, las pruebas realizadas |  |
| fueron satisfactorias, gracias a las oportunas capacitaciones. |                                           |  |
| Usuarios                                                       |                                           |  |
| Administrador                                                  |                                           |  |
| • Asistente                                                    |                                           |  |
|                                                                |                                           |  |
|                                                                |                                           |  |

Tabla 46: Nº 002 Caso de prueba - Registro de escala

| INFORMACION DEL CASO DE PRUEBA<br>REGISTRO DE COMPONENTES                                                                                                    |                                                                                                    |  |
|----------------------------------------------------------------------------------------------------|----------------------------------------------------------------------------------------------------|--|
| CASO DE PRUEBA N°                                                                                                    | 3                                                                                                    |  |
| Objetivo de la prueba                                                                                                    | Ingresar información de componentes para una correcta utilización.                                                                                                    |  |
| Nivel de complejidad                                                                                                    | Media                                                                                                    |  |
| Caso N°1: Ingreso de datos de componentes.                                                                                                    |                                                                                                    |  |
| Datos de entrada                                                                                                    | Datos de salida                                                                                                    |  |
| <ul> <li>Seleccionar el botón Nuevo.</li> <li>Ingresar datos de componentes.</li> <li>Clic en Guardar.</li> <li>Caso N°2: Edición de</li> </ul>                              | Valida que el cuadro de texto de<br>descripción esté lleno.<br>Al estar vacío el campo le mostrara un<br>mensaje de " <b>Campo vacío</b> ".<br>e datos de componentes. |  |
| Datos de entrada                                                                                                    | Datos de salida                                                                                                    |  |
| <ul> <li>Seleccionar el registro a editar de la lista.</li> <li>Clic en Editar.</li> <li>Ingresa los datos que va a realizar el cambio.</li> <li>Clic en Guardar.</li> </ul> | Valida que el cuadro de texto de<br>descripción esté lleno.<br>Guarda en la base de datos.<br>Actualiza la lista.<br><b>datos de componentes.</b>                      |  |
| Datos de entrada                                                                                                    | Datos de salida                                                                                                    |  |
| <ul> <li>Seleccionar el registro a eliminar.</li> <li>Clic en Eliminar.</li> <li>Clic en Sí.</li> </ul>                                                                      | Presentamensaje"DESEAELIMINARELREGISTROSELECCIONADO"•Si: elimina el registro.•No: No afecta registro.                                                                  |  |
| Resultado                                                                                                    | de la prueba                                                                                                    |  |
| Durante el registro de datos en el formulario de componentes, las pruebas realizadas fueron satisfactorias, gracias a las oportunas capacitaciones.                          |                                                                                                    |  |
| Usuarios                                                                                                    |                                                                                                    |  |
| <ul><li>Administrador</li><li>Asistente</li></ul>                                                                                                    |                                                                                                    |  |

Tabla 47: N° 003 Caso de prueba – Registro de componente

| INFORMACIÓN DEL CASO DE PRUEBA<br>REGISTRO DE CUESTIONARIOS                                                                                                    |                                                                                                    |  |
|----------------------------------------------------------------------------------------------------|----------------------------------------------------------------------------------------------------|--|
| CASO DE PRUEBA N°                                                                                                    | 4                                                                                                    |  |
| Objetivo de la prueba                                                                                                    | Ingresar información de cuestionarios para una correcta utilización.                                                         |  |
| Nivel de complejidad                                                                                                    | Media                                                                                                    |  |
| Caso N°1: Ingreso de datos de cuestionarios.                                                                                                    |                                                                                                    |  |
| Datos de entrada                                                                                                    | Datos de salida                                                                                                    |  |
| <ul> <li>Seleccionar el botón Nuevo.</li> <li>Ingresar datos de cuestionarios.</li> <li>Clic en Guardar.</li> </ul>                                                                  | Valida que el cuadro de texto de descripción esté lleno.<br>Al estar vacío el campo le mostrara un mensaje de "Campo vacío". |  |
| Caso N 2. Eulcion de                                                                                                    | Datas de salide                                                                                                    |  |
| <ul> <li>Seleccionar el registro a editar<br/>de la lista.</li> <li>Clic en Editar.</li> <li>Ingresa los datos que va a<br/>realizar el cambio.</li> <li>Clic en Guardar.</li> </ul> | Valida que el cuadro de texto de<br>descripción esté lleno.<br>Guarda en la base de datos.<br>Actualiza la lista.            |  |
| Caso N°3: Eliminar (                                                                                                    | latos de cuestionarios.                                                                                                    |  |
| <ul> <li>Seleccionar el registro a eliminar.</li> <li>Clic en Eliminar.</li> <li>Clic en Sí.</li> </ul>                                                                              | Datos de sandaPresentamensajeELIMINARELREGISTROSELECCIONADO"•Si: elimina el registro.•No: No afecta registro.                |  |
| Resultado de la prueba                                                                                                    |                                                                                                    |  |
| Durante el registro de datos en el formulario de cuestionarios, las pruebas realizadas fueron satisfactorias, gracias a las oportunas capacitaciones.                                |                                                                                                    |  |
| Usuarios                                                                                                    |                                                                                                    |  |
| <ul><li>Administrador</li><li>Asistente</li></ul>                                                                                                    |                                                                                                    |  |

#### Tabla 48: Nº 004 Caso de prueba - Registro de cuestionario

| INFORMACIÓN DEL CASO DE PRUEBA<br>REGISTRO DE PERIODO ACADÉMICO                                                                                                    |                                                                                                    |  |
|----------------------------------------------------------------------------------------------------|----------------------------------------------------------------------------------------------------|--|
| CASO DE PRUEBA N°                                                                                                    | 5                                                                                                    |  |
| Objetivo de la prueba                                                                                                    | Ingresar información de periodo académico para una correcta utilización.                                                                                          |  |
| Nivel de complejidad                                                                                                    | Media                                                                                                    |  |
| Caso N°1: Ingreso de da                                                                                                    | tos de periodo académico.                                                                                                    |  |
| Datos de entrada                                                                                                    | Datos de salida                                                                                                    |  |
| <ul> <li>Seleccionar el botón Nuevo.</li> <li>Ingresar datos de periodo académico.</li> <li>Clic en Guardar.</li> </ul>                                                              | Valida que el cuadro de texto de<br>descripción, código y fechas estén<br>llenos.<br>Al estar vacío el campo le mostrara un<br>mensaje de " <b>Campo vacío</b> ". |  |
| Caso N°2: Edición de datos de periodo académico.                                                                                                    |                                                                                                    |  |
| Datos de entrada                                                                                                    | Datos de salida                                                                                                    |  |
| <ul> <li>Seleccionar el registro a editar<br/>de la lista.</li> <li>Clic en Editar.</li> <li>Ingresa los datos que va a<br/>realizar el cambio.</li> <li>Clic en Guardar.</li> </ul> | Valida que el cuadro de texto de<br>descripción, código y fechas estén<br>llenos.<br>Guarda en la base de datos.<br>Actualiza la lista.                           |  |
| Caso N°3: Eliminar datos de periodo académico.                                                                                                    |                                                                                                    |  |
| Datos de entrada                                                                                                    | Datos de salida                                                                                                    |  |
| <ul> <li>Seleccionar el registro a eliminar.</li> <li>Clic en Eliminar.</li> <li>Clic en Si.</li> </ul>                                                                              | Presentamensaje"DESEAELIMINARELREGISTROSELECCIONADO"Si: elimina el registro.•No: No afecta registro.                                                              |  |
| Resultado                                                                                                    | de la prueba                                                                                                    |  |
| Durante el registro de datos en el formulario de periodo académico, las pruebas realizadas fueron satisfactorias, gracias a las oportunas capacitaciones.                            |                                                                                                    |  |
| Usı                                                                                                    | arios                                                                                                    |  |
| <ul><li>Administrador</li><li>Asistente</li></ul>                                                                                                    |                                                                                                    |  |

Tabla 49: Nº 005 Caso de prueba – Registro de periodo académico

| INFORMACIÓN DEL CASO DE PRUEBA<br>REGISTRO DE PERIODO DE EVALUACIÓN                                                                                                    |                                                                                                    |  |
|----------------------------------------------------------------------------------------------------|----------------------------------------------------------------------------------------------------|--|
| CASO DE PRUEBA N°                                                                                                    | 6                                                                                                    |  |
| Objetivo de la prueba                                                                                                    | Ingresar información de periodo de evaluación para una correcta utilización.                                                                                      |  |
| Nivel de complejidad                                                                                                    | Media                                                                                                    |  |
| Caso N°1: Ingreso de datos                                                                                                    | s de periodo de evaluación.                                                                                                    |  |
| Datos de entrada                                                                                                    | Datos de salida                                                                                                    |  |
| <ul> <li>Seleccionar el botón Nuevo.</li> <li>Ingresar datos de periodo de evaluación.</li> <li>Clic en Guardar.</li> </ul>                                                          | Valida que el cuadro de texto de<br>descripción, código y fechas estén<br>llenos.<br>Al estar vacío el campo le mostrara un<br>mensaje de " <b>Campo vacío</b> ". |  |
| Caso N°2: Edición de datos                                                                                                    | s de periodo de evaluación.                                                                                                    |  |
| Datos de entrada                                                                                                    | Datos de salida                                                                                                    |  |
| <ul> <li>Seleccionar el registro a editar<br/>de la lista.</li> <li>Clic en Editar.</li> <li>Ingresa los datos que va a<br/>realizar el cambio.</li> <li>Clic en Guardar.</li> </ul> | Valida que el cuadro de texto de<br>descripción, código y fechas estén<br>llenos.<br>Guarda en la base de datos.<br>Actualiza la lista.                           |  |
| Caso N°3: Eliminar datos de periodo de evaluación.                                                                                                    |                                                                                                    |  |
| Datos de entrada                                                                                                    | Datos de salida                                                                                                    |  |
| <ul> <li>Seleccionar el registro a eliminar.</li> <li>Clic en Eliminar.</li> <li>Clic en Si.</li> </ul>                                                                              | Presentamensaje"DESEAELIMINARELREGISTROSELECCIONADO"••Si: elimina el registro.•No: No afecta registro.                                                            |  |
| Resultado d                                                                                                    | le la prueba                                                                                                    |  |
| Durante el registro de datos en el formulario de periodo de evaluación, las pruebas realizadas fueron satisfactorias, gracias a las oportunas capacitaciones.                        |                                                                                                    |  |
| Usuarios                                                                                                    |                                                                                                    |  |
| <ul><li>Administrador</li><li>Asistente</li></ul>                                                                                                    |                                                                                                    |  |

Tabla 50: Nº 006 Caso de prueba – Registro de periodo de evaluación

| INFORMACIÓN DEL CASO DE PRUEBA<br>REGISTRO DE TIPO DE PREGUNTAS                                                                                                    |                                                                                                    |  |
|----------------------------------------------------------------------------------------------------|----------------------------------------------------------------------------------------------------|--|
| CASO DE PRUEBA N°                                                                                                    | 7                                                                                                    |  |
| Objetivo de la prueba                                                                                                    | Ingresar información de tipo de preguntas para una correcta utilización.                                                                    |  |
| Nivel de complejidad                                                                                                    | Media                                                                                                    |  |
| Caso N°1: Ingreso de datos de tipo de preguntas.                                                                                                    |                                                                                                    |  |
| Datos de entrada                                                                                                    | Datos de salida                                                                                                    |  |
| <ul> <li>Seleccionar el botón Nuevo.</li> <li>Ingresar datos de tipo de preguntas.</li> <li>Clic en Guardar.</li> </ul>                                                              | Valida que el cuadro de texto de<br>descripción este lleno.<br>Al estar vacío el campo le mostrara un<br>mensaje de " <b>Campo vacío</b> ". |  |
| Caso N°2: Edición de datos de tipo de preguntas.                                                                                                    |                                                                                                    |  |
| Datos de entrada                                                                                                    | Datos de salida                                                                                                    |  |
| <ul> <li>Seleccionar el registro a editar<br/>de la lista.</li> <li>Clic en Editar.</li> <li>Ingresa los datos que va a<br/>realizar el cambio.</li> <li>Clic en Guardar.</li> </ul> | Valida que el cuadro de texto de<br>descripción este lleno.<br>Guarda en la base de datos.<br>Actualiza la lista.                           |  |
| Caso N°3: Eliminar dat                                                                                                    | os de tipo de preguntas.                                                                                                    |  |
| Datos de entrada                                                                                                    | Datos de salida                                                                                                    |  |
| <ul> <li>Seleccionar el registro a eliminar.</li> <li>Clic en Eliminar.</li> <li>Clic en Sí.</li> </ul>                                                                              | Presentamensaje"DESEAELIMINARELREGISTROSELECCIONADO"•Si: elimina el registro.•No: No afecta registro.                                       |  |
| Resultado d                                                                                                    | le la prueba                                                                                                    |  |
| Durante el registro de datos en el formulario tipo de preguntas, las pruebas realizadas fueron satisfactorias, gracias a las oportunas capacitaciones.                               |                                                                                                    |  |
| Usuarios                                                                                                    |                                                                                                    |  |
| <ul><li>Administrador</li><li>Asistente</li></ul>                                                                                                    |                                                                                                    |  |

Tabla 51: Nº 007 Caso de prueba – Registro de tipo de pregunta

| INFORMACIÓN DEL CASO DE PRUEBA                                                                                                    |                                                                                                    |  |
|----------------------------------------------------------------------------------------------------|----------------------------------------------------------------------------------------------------|--|
| REGISTRO D                                                                                                    | DE PREGUNTAS                                                                                                    |  |
| CASO DE PRUEBA N°                                                                                                    | 8                                                                                                    |  |
| Objetivo de la prueba                                                                                                    | Ingresar información de preguntas para una correcta utilización.                                                                                           |  |
| Nivel de complejidad                                                                                                    | Media                                                                                                    |  |
| Caso N°1: Ingreso de datos de preguntas.                                                                                                    |                                                                                                    |  |
| Datos de entrada                                                                                                    | Datos de salida                                                                                                    |  |
| <ul> <li>Seleccionar el botón Nuevo.</li> <li>Ingresar datos de tipo de preguntas.</li> <li>Clic en Guardar.</li> </ul>                                                              | Valida que el cuadro de texto de descripción este lleno.<br>Al estar vacío el campo le mostrara un mensaje de "Campo vacío".                               |  |
| Caso N°2: Edición de datos de preguntas.                                                                                                    |                                                                                                    |  |
| Datos de entrada                                                                                                    | Datos de salida                                                                                                    |  |
| <ul> <li>Seleccionar el registro a editar<br/>de la lista.</li> <li>Clic en Editar.</li> <li>Ingresa los datos que va a<br/>realizar el cambio.</li> <li>Clic en Guardar.</li> </ul> | Valida que el cuadro de texto de<br>descripción este lleno.<br>Guarda en la base de datos.<br>Actualiza la lista.                                          |  |
| Caso N°3: Elimina                                                                                                    | r datos de preguntas.                                                                                                    |  |
| Datos de entrada                                                                                                    | Datos de salida                                                                                                    |  |
| <ul> <li>Seleccionar el registro a eliminar.</li> <li>Clic en Eliminar.</li> <li>Clic en Sí.</li> </ul>                                                                              | <ul> <li>Presenta mensaje" DESEA ELIMINAR</li> <li>EL REGISTRO SELECCIONADO"</li> <li>Si: elimina el registro.</li> <li>No: No afecta registro.</li> </ul> |  |
| Resultado de la prueba                                                                                                    |                                                                                                    |  |
| Durante el registro de datos en el formulario preguntas, las pruebas realizadas fueron satisfactorias, gracias a las oportunas capacitaciones.                                       |                                                                                                    |  |
| Usuarios                                                                                                    |                                                                                                    |  |
| <ul><li>Administrador</li><li>Asistente</li></ul>                                                                                                    |                                                                                                    |  |

Tabla 52: Nº 008 Caso de prueba - Registro de preguntas

| INFORMACIÓN DEL CASO DE PRUEBA                                                                                                    |                                                                                                    |  |
|----------------------------------------------------------------------------------------------------|----------------------------------------------------------------------------------------------------|--|
| REGISTRO DE P                                                                                                    | ONDERACIÓN                                                                                                    |  |
| CASO DE PRUEBA N°                                                                                                    | 9                                                                                                    |  |
| Objetivo de la prueba                                                                                                    | Ingresar información de ponderación                                                                                                    |  |
|                                                                                                    | para una correcta utilización.                                                                                                    |  |
| Nivel de complejidad                                                                                                    | Media                                                                                                    |  |
| Caso N°1: Ingreso de d                                                                                                    | atos de ponderación.                                                                                                    |  |
| Datos de entrada                                                                                                    | Datos de salida                                                                                                    |  |
| <ul> <li>Seleccionar el periodo<br/>académico, periodo de<br/>evaluación y la función de<br/>evaluación.</li> <li>Seleccionar el botón Nuevo.</li> <li>Ingresar datos de ponderación.</li> <li>Clic en Guardar.</li> <li>Caso N°2: Edición de d<br/>Datos de entrada</li> <li>Seleccionar la función, periodo<br/>académico y evaluación</li> </ul> | Validaqueseleccionauncuestionario.Validaqueel cuadrodeValidaqueel cuadrodetextodeponderaciónestar vacío el campo le mostrara un<br>mensaje de "Campo vacío".mostrara un<br>mensajeatos de ponderación.Datos de salidaValidaqueseleccionaun<br>cuestionario. |  |
| <ul> <li>Seleccionar el registro a editar<br/>de la lista.</li> <li>Clic en Editar.</li> <li>Ingresa los datos que va a<br/>realizar el cambio.</li> <li>Clic en Guardar.</li> </ul>                                                                                                    | Valida que el cuadro de texto de<br>ponderación este lleno.<br>Guarda en la base de datos.<br>Actualiza la lista.                                                                                                    |  |
| Caso N°3: Eliminar da                                                                                                    | atos de ponderación.                                                                                                    |  |
| Datos de entrada                                                                                                    | Datos de salida                                                                                                    |  |
| <ul> <li>Seleccionar la función de evaluación., periodo académico y evaluación.</li> <li>Seleccionar el registro a eliminar.</li> <li>Clic en Eliminar.</li> <li>Clic en Sí.</li> </ul>                                                                                                    | <ul> <li>Presenta mensaje" DESEA</li> <li>ELIMINAR EL REGISTRO</li> <li>SELECCIONADO"</li> <li>Si: elimina el registro.</li> <li>No: No afecta registro.</li> </ul>                                                                                         |  |
| Resultado de                                                                                                    | e la prueba                                                                                                    |  |
| Durante el registro de datos en el formulario ponderación, las pruebas realizadas fueron satisfactorias, gracias a las oportunas capacitaciones.                                                                                                    |                                                                                                    |  |
| Usuarios                                                                                                    |                                                                                                    |  |
| <ul><li>Administrador</li><li>Asistente</li></ul>                                                                                                    |                                                                                                    |  |

Tabla 53: Nº 009 Caso de prueba - Registro de Ponderación

# INFORMACIÓN DEL CASO DE PRUEBA ASIGNACIÓN DE ESCALA A CUESTIONARIOS

| CASO DE DDUEDA Nº                                                                                                    | 10                                                                                |  |
|----------------------------------------------------------------------------------------------------|-----------------------------------------------------------------------------------|--|
| CASU DE PRUEBA N                                                                                                    | 10                                                                                |  |
| Objetivo de la prueba                                                                                                    | Asignar escalas a cuestionarios.                                                  |  |
| Nivel de complejidad                                                                                                    | Baja                                                                              |  |
| Caso N°1: Guardar asignaci                                                                                                    | ón de escala a cuestionarios.                                                     |  |
| Datos de entrada                                                                                                    | Datos de salida                                                                   |  |
| <ul> <li>Selecciona cuestionario.</li> <li>Muestra una lista de escalas dependiendo del cuestionario que se encuentran con relacionadas al cuestionario y las que no están con el cuestionario.</li> <li>Selecciona la escala a asignar.</li> <li>Clic en el botón que esta direccionada a la derecha.</li> </ul>  | Se visualiza una lista con las escalas<br>que están relacionadas al cuestionario. |  |
| Caso N°2: Eliminar asignació                                                                                                    | n de cuestionario a preguntas.                                                    |  |
| Datos de entrada                                                                                                    | Datos de salida                                                                   |  |
| <ul> <li>Selecciona cuestionario.</li> <li>Mostrará una lista de escalas dependiendo del cuestionario que se encuentran con relacionadas al cuestionario y las que no están con el cuestionario.</li> <li>Selecciona la escala a asignar.</li> <li>Clic en el botón que esta direccionada a la derecha.</li> </ul> | Se visualiza una lista con las escalas<br>que están relacionadas al cuestionario. |  |
| Resultado de la prueba                                                                                                    |                                                                                   |  |
| Durante la asignación de escala a cuestionario, las pruebas realizadas fueron satisfactorias, gracias a las oportunas capacitaciones.                                                                                                    |                                                                                   |  |
| Usua                                                                                                    | arios                                                                             |  |
| <ul><li>Administrador</li><li>Asistente</li></ul>                                                                                                    |                                                                                   |  |

#### Tabla 54: Nº 010 Caso de prueba - Asignación de la escala cuestionario

| INFORMACÓN DEL CASO DE PRUEBA<br>ASIGNACIÓN DE PREGUNTAS A CUESTIONARIOS                                                                                                    |                                                                                                    |  |  |
|----------------------------------------------------------------------------------------------------|----------------------------------------------------------------------------------------------------|--|--|
| CASO DE PRUEBA N°                                                                                                    | 11                                                                                                    |  |  |
| Objetivo de la prueba                                                                                                    | Asignar preguntas a cuestionarios.                                                                                                    |  |  |
| Nivel de complejidad                                                                                                    | Baja                                                                                                    |  |  |
| Caso N°1: Guardar asignacio                                                                                                    | Caso N°1: Guardar asignación de cuestionario a preguntas.                                                                                                    |  |  |
| Datos de entrada                                                                                                    | Datos de salida                                                                                                    |  |  |
| <ul> <li>Selecciona cuestionario.</li> <li>Selecciona tipo de pregunta.</li> <li>Muestra una lista de preguntas dependiendo del tipo de pregunta que se encuentran con cuestionario y las que no están con cuestionarios.</li> <li>Selecciona la pregunta a asignar.</li> <li>Clic en el botón que esta direccionada a la derecha.</li> </ul>                                                                                                    | Se visualiza una lista con las preguntas<br>que ya están relacionadas al<br>cuestionario y al tipo preguntas.                                                                                                    |  |  |
| Caso N°2: Eliminar asignacio                                                                                                    | on de cuestionario a preguntas.                                                                                                    |  |  |
| Datos de entrada                                                                                                    |                                                                                                    |  |  |
|                                                                                                    | Datos de sanda                                                                                                    |  |  |
| <ul> <li>Selecciona cuestionario.</li> <li>Selecciona tipo de pregunta.</li> <li>Muestra una lista de preguntas dependiendo del tipo de pregunta que se encuentran con cuestionario y las que no están con cuestionarios.</li> <li>Selecciona la pregunta a eliminar.</li> <li>Clic en el botón que esta direccionada a la izquierda.</li> </ul>                                                                                                    | Se visualiza una lista con las preguntas<br>que ya están relacionadas al<br>cuestionario y al tipo preguntas.                                                                                                    |  |  |
| <ul> <li>Selecciona cuestionario.</li> <li>Selecciona tipo de pregunta.</li> <li>Muestra una lista de preguntas dependiendo del tipo de pregunta que se encuentran con cuestionario y las que no están con cuestionarios.</li> <li>Selecciona la pregunta a eliminar.</li> <li>Clic en el botón que esta direccionada a la izquierda.</li> </ul>                                                                                                    | Se visualiza una lista con las preguntas<br>que ya están relacionadas al<br>cuestionario y al tipo preguntas.                                                                                                    |  |  |
| <ul> <li>Selecciona cuestionario.</li> <li>Selecciona tipo de pregunta.</li> <li>Muestra una lista de preguntas dependiendo del tipo de pregunta que se encuentran con cuestionario y las que no están con cuestionarios.</li> <li>Selecciona la pregunta a eliminar.</li> <li>Clic en el botón que esta direccionada a la izquierda.</li> <li>Resultado</li> <li>Durante la asignación de preguntas a cuestionarios, gracias a las oportunas con cuestionarios.</li> </ul>   | Se visualiza una lista con las preguntas<br>que ya están relacionadas al<br>cuestionario y al tipo preguntas.<br>de la prueba<br>nestionario, las pruebas realizadas fueron<br>apacitaciones.                                                |  |  |
| <ul> <li>Selecciona cuestionario.</li> <li>Selecciona tipo de pregunta.</li> <li>Muestra una lista de preguntas dependiendo del tipo de pregunta que se encuentran con cuestionario y las que no están con cuestionarios.</li> <li>Selecciona la pregunta a eliminar.</li> <li>Clic en el botón que esta direccionada a la izquierda.</li> <li>Resultado</li> <li>Durante la asignación de preguntas a cusatisfactorias, gracias a las oportunas cusatisfactorias.</li> </ul> | Datos de sanda         Se visualiza una lista con las preguntas<br>que ya están relacionadas al<br>cuestionario y al tipo preguntas.         de la prueba         testionario, las pruebas realizadas fueron<br>apacitaciones.         arios |  |  |

#### Tabla 55: Nº 011 Caso de prueba - Asignación de preguntas cuestionario

| INFORMACIÓN DEL CASO DE PRUEBA<br>EVALUACIÓN AUTOEVALUACIÓN          |                                  |  |
|----------------------------------------------------------------------|----------------------------------|--|
| CASO DE PRUEBA N°                                                    | 12                               |  |
| Objetivo de la prueba                                                | Guardar la evaluación.           |  |
| Nivel de complejidad                                                 | Media                            |  |
| Caso N°1: Guardar la autoevaluación.                                 |                                  |  |
| Datos de entrada                                                     | Datos de salida                  |  |
| • Selección formularia de evaluación.                                | Visualiza el nombres y apellidos |  |
| • Muestra la lista de preguntas                                      | docente.                         |  |
| asignadas al cuestionario con la                                     | Se visualiza la escala del       |  |
| escala respectiva.                                                   | cuestionario a evaluar.          |  |
| Selección de valoración                                              | Valida que todas las preguntas   |  |
| • Clic en el botón guardar.                                          | estén calificadas.               |  |
| Resultado de la prueba                                               |                                  |  |
| Mientras se realizó la evaluación las pruebas fueron satisfactorias. |                                  |  |
| Usuarios                                                             |                                  |  |
| Personal académico (docentes).                                       |                                  |  |

#### Tabla 56: Nº 012 Caso de prueba – Evaluación Autoevaluación

| INFORMACIÓN DEL CASO DE PRUEBA<br>ENALUACIÓN COEVALUACIÓN DIRECTIVOS TO V TR                                                                                                    |                                                                                                    |  |
|----------------------------------------------------------------------------------------------------|----------------------------------------------------------------------------------------------------|--|
| EVALUACIÓN COEVALUACI                                                                                                    | 12                                                                                                    |  |
| CASO DE PRUEBA Nº                                                                                                    | 13                                                                                                    |  |
| Objetivo de la prueba                                                                                                    | Guardar evaluación.                                                                                                    |  |
| Nivel de complejidad                                                                                                    | Media                                                                                                    |  |
| Caso N°1: Guardar la evaluación directivo TC o TP.                                                                                                    |                                                                                                    |  |
| Datos de entrada                                                                                                    | Datos de salida                                                                                                    |  |
| <ul> <li>Selección formulario evaluación.</li> <li>Selección carrera a evaluar</li> <li>Muestra la lista de docente</li> <li>Selección del docente a evaluar.</li> <li>Muestra la lista de preguntas asignadas al cuestionario con la valoración correspondiente.</li> <li>Selección de valoración de las preguntas</li> <li>Clic en el botón guardar.</li> </ul> | Visualiza periodo académico y<br>evaluación y la facultad a la que<br>pertenece el actor de evaluación.<br>Visualiza la función, nombre y<br>apellidos docente a evaluar.<br>Valida que todas las preguntas estén<br>calificadas.<br>Muestra el mensaje de " <b>evaluación</b><br><b>realizada</b> " en caso de volver a<br>seleccionar al mismo docente. |  |
| Resultado de la prueba                                                                                                    |                                                                                                    |  |
| Mientras se realizó la evaluación las pruebas fueron satisfactorias, gracias a las                                                                                                    |                                                                                                    |  |
| oportunas capacitaciones.                                                                                                    |                                                                                                    |  |
| Usuarios                                                                                                    |                                                                                                    |  |
| Personal académico con cargo de directores de carrera.                                                                                                    |                                                                                                    |  |

Tabla 57: Nº 013 Caso de prueba - Evaluación coevaluación directivos

#### INFORMACIÓN DEL CASO DE PRUEBA EVALUACIÓN COEVALUACIÓN AULICA CASO DE PRUEBA N° 14 Objetivo de la prueba Guardar evaluación de la coevaluación áulica. Nivel de complejidad Media Caso N°1: Guardar la evaluación áulica. Datos de entrada Datos de salida Visualiza el periodo académico y formularia Selección de evaluación. evaluación. Visualiza la facultad, carrera, paralelo Selección la facultad a evaluar y materia del docente a evaluar. Selección la carrera a evaluar • Visualiza la función, nombre y Muestra la lista de docente de la • apellidos docente a evaluar. carrera. Visualiza la escala del cuestionario a Selección del docente а evaluar. evaluar. Valida la selección del paralelo y Selección del paralelo a evaluar materia a evaluar. • Selección la materia a evaluar. Valida que todas las preguntas estén • Muestra la lista de preguntas calificadas. asignadas al cuestionario con la Muestra el mensaje de valoración correspondiente. "EVALUACIÓON REALIZADA" en Se realiza la selección de • caso de volver a seleccionar al mismo valoración de las preguntas docente. Clic en el botón guardar. • Resultado de la prueba Mientras se realizó la evaluación las pruebas realizadas fueron satisfactorias, gracias a las oportunas capacitaciones. Usuarios

• Personal académico con cargo de directores de carrera.

#### Tabla 58: Nº 014 Caso de prueba – Evaluación coevaluación áulica

| INFORMACIÓN DEL CASO DE PRUEBA                                   |                                           |  |  |  |
|------------------------------------------------------------------|-------------------------------------------|--|--|--|
| EVALUACIÓN COEVALUACIÓN JERARQUIA                                |                                           |  |  |  |
| CASO DE PRUEBA N°                                                | 15                                        |  |  |  |
| Objetivo de la prueba                                            | Guardar evaluación de la coevaluación     |  |  |  |
|                                                                  | áulica.                                   |  |  |  |
| Nivel de complejidad                                             | Media                                     |  |  |  |
| Caso N°1: Guardar la                                             | evaluación jerárquica.                    |  |  |  |
| Datos de entrada                                                 | Datos de salida                           |  |  |  |
| • Selecciona formulario de                                       | Se visualiza el periodo académico y       |  |  |  |
| evaluación.                                                      | evaluación.                               |  |  |  |
| • Selecciona el docente a evaluar.                               | Se visualiza la facultad, carrera,        |  |  |  |
| • Se muestra la lista de preguntas                               | paralelo y materia del docente a          |  |  |  |
| asignadas al cuestionario con la                                 | evaluar.                                  |  |  |  |
| valoración correspondiente.                                      | Se visualiza la función, nombre y         |  |  |  |
| • Se realiza la selección de apellidos docente a evaluar.        |                                           |  |  |  |
| valoración de las preguntas                                      | Se visualiza la escala del cuestionario a |  |  |  |
| • Clic en el botón guardar.                                      | evaluar.                                  |  |  |  |
|                                                                  | Muestra el mensaje de                     |  |  |  |
|                                                                  | "EVALUACIÓON REALIZADA" en                |  |  |  |
|                                                                  | caso de volver a seleccionar al mismo     |  |  |  |
|                                                                  | docente.                                  |  |  |  |
| Resultado d                                                      | e la prueba                               |  |  |  |
| Mientras se realizó la evaluación las p                          | ruebas realizadas fueron satisfactorias,  |  |  |  |
| gracias a las oportunas capacitaciones.                          |                                           |  |  |  |
| Usuarios                                                         |                                           |  |  |  |
| <ul> <li>Personal académico con actividad jerárquica.</li> </ul> |                                           |  |  |  |

Tabla 59: Nº 015 Caso de prueba - Evaluación coevaluación Jerarquía

# 2.5 Estudio de factibilidad

# 2.5.1 Factibilidad Técnica

El sistema se realizó en eclipse mars.2 como IDE de java y framework zk de acuerdo a la facilidad de desarrollo y tendencia en la actualidad. Además de tener acceso a varias librerías y framework que mejoran la visualización del diseño en las pantallas de la aplicación web.

La base de datos (BD) que se utiliza es SQL SERVER, BD que se encuentran alojados en el servidor de la Facultad de Sistema y Telecomunicación. Esta base de datos es la misma que utiliza el departamento de TIC`s de la UPSE para el alojamiento de información. Considerando factible para la sincronización de datos y obtención de información del personal académico de la UPSE.

# 2.5.2 Factibilidad Económica

A continuación, se detallan el presupuesto para el diseño, realización y producción del Sistema de Gestión Académica: Módulo de Desempeño Docente componente autoevaluación y coevaluación.

| Costo de Software |                                                                                         |            |  |  |
|-------------------|-----------------------------------------------------------------------------------------|------------|--|--|
| Cant.             | Descripción                                                                             | Total      |  |  |
| 1                 | Base de Datos SQL Server 2016                                                           | \$14256.00 |  |  |
| 1                 | Servidor Apache Tomcat 8.0.1                                                            | \$0        |  |  |
| 1                 | Dominio                                                                                 | \$0        |  |  |
| 1                 | Software entorno eclipse con IDE Java Framework ZK,<br>Spirng Security y Jasper Report. | \$0        |  |  |
|                   |                                                                                         | \$14256.00 |  |  |

#### Tabla 60: Costo software

El costo total de software tiene el valor de \$ 14256.00, el mismo no es considerado debido que para la centralización de los datos el Departamento de Tecnología tiene disponibilidad de licencia del Servidor de Base de Datos SQL, es por esta razón que en el costo de software del proyecto es \$0.

| Costo de Hardware |                                                 |           |  |
|-------------------|-------------------------------------------------|-----------|--|
| Cant.             | Descripción                                     | Total     |  |
| 1                 | Lapto CORE i5, 2.4 Ghz RAM 8 GB, Disco duro 1Tb | \$800.00  |  |
| 1                 | Impresora Marca EPSON                           | \$300.00  |  |
| 1                 | Flash Memory 16 GB                              | \$15.00   |  |
| 1                 | Servidor Hp Proliant ML 100G7                   | \$7000.00 |  |
|                   |                                                 | \$8115.00 |  |

Tabla 61: Costo de hardware

| Costo de Personal |             |         |          |           |
|-------------------|-------------|---------|----------|-----------|
| Cant.             | Descripción | Tiempo  | C/Unit.  | Total     |
| 1                 | Analista    | 2 meses | \$500.00 | \$1000.00 |
| 1                 | Diseñador   | 2 meses | \$500.00 | \$1000.00 |
| 1                 | Programador | 6 meses | \$550.00 | \$3300.00 |
|                   |             |         |          | \$5300.00 |

#### Tabla 62: Costo personal

El costo del hardware es \$8115.00 y del personal involucrado en el desarrollo del sistema es \$5300,00 estos costos se reducen a un valor de \$0. Considerando que la tesista cuenta con equipos y capacidad necesaria para el desarrollo de la aplicación.

|       | Costo de Servicio |         |         |          |  |
|-------|-------------------|---------|---------|----------|--|
| Cant. | Descripción       | Tiempo  | C/Unit. | Total    |  |
| 1     | Internet          | 6 meses | \$30.00 | \$180.00 |  |
| 1     | Otros servicios   | 6 meses | \$66.66 | \$400.00 |  |
|       |                   |         |         | \$580.00 |  |

#### Tabla 63: Costo de servicio

| Costo administrativo |                 |          |  |
|----------------------|-----------------|----------|--|
| Cant.                | Descripción     | Total    |  |
| 1                    | Resmas de papel | \$15.00  |  |
| 1                    | Anillados       | \$9.00   |  |
| 1                    | Empastado       | \$40.00  |  |
| 1                    | CD.ROM          | \$4.00   |  |
| 1                    | Tinta Epson     | \$40.00  |  |
|                      |                 | \$108.00 |  |

#### Tabla 64: Costo de administración

El costo de servicio es \$580,00 y el administrativo es \$108,00 estos valores presentados en este apartado serán asumidos por la tesista.

| Costo total de recursos económicos para el sistema de gestión académica |        |  |
|-------------------------------------------------------------------------|--------|--|
| Descripción                                                             | Total  |  |
| Costo de Hardware                                                       | \$0.00 |  |
| Costo de Software                                                       | \$0.00 |  |
| Costo del Personal                                                      | \$0.00 |  |
| Costo de Servicios                                                      | \$0.00 |  |
| Costo Administrativos                                                   | \$0.00 |  |
| Total                                                                   | \$0.00 |  |

#### Tabla 65: Costo total de recursos

Mediante el análisis de cada costo se puede concluir que el valor final del proyecto de Sistema de Gestión Académica: Modulo Desempeño Docente es \$0.

# 2.5.3 Datos financieros

La Facultad de Sistemas y Telecomunicaciones de la Universidad Estatal Península de Santa Elena dispone de espacio físico, equipos y software para el desarrollo e implementación de la aplicación. Aplicación web que fue diseñada con respecto a los requerimientos solicitado la directora de UNOPAC. Los gastos adicionales serán asumidos por la tesista porque es un proyecto académico para la titulación.

# Beneficios de la implementación del Sistema de Gestión Académica Módulo Evaluación docente

- La aplicación web permite realizar las evaluaciones docentes al menos dos veces durante el periodo académico.
- La aplicación web optimizará tiempo al envió de resultados finales y preliminares de la evaluación.
- La aplicación web permite al director(a) de UNOPAC obtener datos en forma de reportes de forma tabular y estadísticas de las diferentes evaluaciones.
- La aplicación web permite realizar la evaluación docente desde cualquier dispositivo con acceso a internet, reduciendo el uso de recursos físicos de la UPSE al momento de realizar la evaluación docente.
- La implementación del sistema tiene bajo costo ya que la Facultad de Sistema tiene acceso a software y hardware para alojar la aplicación.

# CONCLUSIONES

- Los resultados obtenidos mediante de la técnica de recolección de datos a los integrantes de la Unidad Operativa de Acreditación, permitió obtener información clara y concisa de los requerimientos del sistema de evaluación del desempeño docente.
- El diseño de la base de datos para el módulo de desempeño docente es totalmente adaptable para vincular y establecer la comunicación con los servidores de base de datos de la UPSE mediante vistas. Permitiendo de esta manera obtener información actualizada del distributivo docente llevando a cabo el proceso de evaluación.
- El uso de herramientas de desarrollo web, frameworks, librerías y base de datos ayudaron a mejorar el diseño de las interfaces e implementar mecanismos de seguridad, permitiendo al personal académico autentificarse con las mismas credenciales del SISWEB de la UPSE evitando el uso de varias claves.
- Los reportes elaborados en base a los requerimientos de la UNOPAC proporcionaron información ordenada referente a la autoevaluación y coevaluación que permitió a las autoridades tomar decisiones.

# RECOMENDACIONES

- La propuesta tecnológica se fundamentó mediante la información obtenida en la recolección de datos, considerando factible la propuesta del sistema de evaluación docente tomando en cuenta para actualizaciones futuras el reglamento CEAACES.
- El personal académico debe tener actualizado los datos en el distributivo docente y SISWEB de la UPSE para que la consulta de datos muestre la información de forma precisa.
- Las actualizaciones del aplicativo web se deben realizar por personal con conocimientos en las herramientas eclipse, framework ZK, jaspert report y base de datos SQL Server que fueron empleadas en el desarrollo del sistema.
- Los nuevos reportes deben emplear procedimientos almacenados para relacionar las vistas proporcionada por el departamento de tics y el modelo de datos de evaluación desempeño docentes con el fin de tener facilidad en el procesamiento, consumo de datos y mejoras en los tiempos de respuestas.
- La persona encargada del sistema debe asignar y registrar las autoridades de gestión previo al proceso de evaluación del desempeño docente para el correcto proceso en la evaluación de gestión o nivel jerárquico.
- Antes de iniciar el proceso del periodo de evaluación se debe asignar al personal académico la función en la que será evaluado el docente.

# BIBLIOGRAFÍA

- A. y. A. d. I. C. d. I. E. S. Consejo de Evaluación, «CEAAACES,» 12 2014. [En línea]. Available: http://www.ceaaces.gob.ec/sitio/wpcontent/uploads/2013/10/Resolucio%CC%81n-No.-104-CEAACES-SO-12-2014-REGLAMENTO-DE-EVALUACIO%CC%81N-ACREDITACIO%CC%81N-Y-CATEGORIZACIO%CC%81N-DE-CARRERAS-DE-LAS-IES.pdf. [Último acceso: 25 10 2017].
- [2] E. C. d. e. superior, «ULEAM,» 2012. [En línea]. Available: http://www.uleam.edu.ec/wpcontent/uploads/2016/10/REGLAMENTO\_CARRERA\_Y\_ESCALAFON\_DOCENTE \_MARZO%202016.pdf. [Último acceso: 25 10 2017].
- UPSE, «UPSE,» 2011 07 21. [En línea]. Available: http://www.upse.edu.ec/reglamentos/images/REGLAMENTOS/files/REGLAMENT 0%20INTERNO%20ORGANICO%20FUNCIONAL.pdf. [Último acceso: 2017 10 06].
- [4] UPSE, REGLAMENTO DE CARRERA Y ESCALAFON DOCENTE E INVESTIGADOR UPSE.
- [5] M. M. Yerko, «Algoritmos HASH y vulnerabilidad a ataques,» *Revista Electrónicas en Línea*, 2009.
- [6] Z. Framework, «ZK Framework,» [En línea]. Available: https://www.zkoss.org/.[Último acceso: 31 10 2017].
- [7] D. R. H. Sampieri, Metodologia de la investigación 5ta edición, Mexico: Miembro de la Cámara Nacional de la Industria Editorial Mexicana, 1010.
- [8] S. Labs, 2009. [En línea]. Available: https://kanbantool.com/es/metodologiakanban. [Último acceso: 15 03 2018].
- [9] Joaquín Molina Cabellero; Laura María Baena Espejo, Implantación de Aplicacione Informáticas de Gestión, Visión Net, 2007.
- [10] P. A. López, Seguridad informática, Editex, 2010.
- [11] Romina Marcela Caivano; Liliana Noemi Villoria, Aplicaciones Web 2.0, Google docs, 2009.
- [12] R. L. G. L. Paz, Desarrollo de aplicaciones web en el entorno servidor, cueva de viera: IC Editorial, 2014.
- [13] R. D. Concha, Aplicaciones de negocio con Microsoft Silverligt 5, 2012.

- [14] M. (. Ferraro, (. Medina Y, G. Dapozo, E. M.(2), G. Pedrozo Petrazzini y A.
   Villafañe, «Criterios de calidad en el desarrollo de aplicaciones web,» p. 634, 2013.
- [15] ISO, «ISO 25000,» NORMAS ISO 25000, [En línea]. Available: https://iso25000.com/index.php/normas-iso-25000/iso-25010/23-usabilidad.
   [Último acceso: 02 09 2018].
- [16] Eclipse, «Eclipse,» [En línea]. Available: http://www.eclipse.org/eclipselink/#jpa.[Último acceso: 31 10 2017].
- [17] «Microsoft,» Try Microsoft Edge, [En línea]. Available: https://www.microsoft.com/en-us/sql-server/sql-server-2016. [Último acceso: 21 08 2018].
- [18] Spring, «Spring Security,» [En línea]. Available: https://projects.spring.io/spring-security/. [Último acceso: 4 10 2017].
- [19] Jaspersoft, «Jaspersoft,» [En línea]. Available: https://community.jaspersoft.com/project/jasperreports-library. [Último acceso: 04 10 2017].
- [20] Bootstrap, «Bootstrap,» [En línea]. Available: https://getbootstrap.com/. [Último acceso: 21 08 2018].
- [21] tomcat, «tomcat,» [En línea]. Available: http://tomcat.apache.org/. [Último acceso: 22 08 2018].
- [22] S. D. Luz, «Redeszone,» 09 11 2010. [En línea]. Available: https://www.redeszone.net/2010/11/09/criptografia-algoritmos-deautenticacion-hash/.

# ANEXO

#### Anexo #1: Entrevista

#### Entrevista

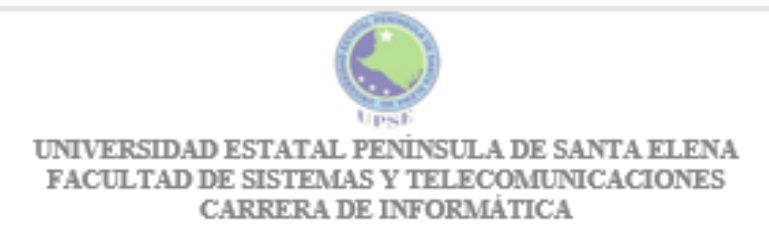

#### Entrevista a la directora UNOPAC de la Universidad Estatal Península de Santa Elena

Objetivo: Realizar el levantamiento de información para conocer los procesos que se realizan para la evaluación del desempeño docente.

#### Preguntas.

- ¿Qué procesos se realizan en la Unidad Operativa de Acreditación? Somos responsable de ejecutar las evaluaciones del desempeño docente dentro de la UPSE, evaluaciones son realizadas por las/os estudiantes, las/os directores de carrera y programas, pares académicos y la autoevaluación, e informar de los resultados y de las recomendaciones.
- ¿Qué procesos se realizan inicialmente para llevar a cabo el proceso de evaluación? Se realiza la estructura del cuestionario de evaluación, ponderación y escala de valoración de la misma. Definir la función de evaluación del docente dependiendo de la carga horaria en su actividad establecida en el distributivo docente. Asignar los cuestionarios de evaluación con la función de evaluación.

Definir los actores de evaluación.

- 3. ¿Cómo se realiza el proceso de evaluación desempeño docente? Se realizan por etapas y por componente de evaluación. inicia con el componente heteroevaluación (estudiante), siguiendo el de autoevaluación (docente) y por último el componente de coevaluación que involucra a los directores de carrera, decanos, directores departamentales de vinculación e investigación, vicerrector y rector.
- 4. ¿Existe reglamento para el proceso de evaluación desempeño de Docente?

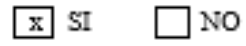

- ¿A quiénes se le realiza la evaluación de desempeño docente? Serán evaluados todos los docentes que consten en el distributivo de carga horaria del periodo de evaluación.
- ¿Cómo definen la función de evaluación del personal académico? Por la carga horaria definida en el distributivo.

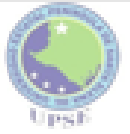

#### UNIVERSIDAD ESTATAL PENINSULA DE SANTA ELENA FACULTAD DE SISTEMAS Y TELECOMUNICACIONES CARRERA DE INFORMÁTICA

7. Para el cuestionario de evaluación del componente autoevaluación. ¿cuáles son los requerimiento para la visualización del formulario? La visualización de la identificación del docente, nombres y apellidos. La visualización de la función de evaluación del docente. La visualización de la escala de valoración del docente. La visualización de las preguntas correspondiente al cuestionario. No debe permitir grabar sin tener llenas todas las preguntas con el voto.

8. ¿Cómo es el proceso de las evaluaciones de coevaluaciones?

El proceso de la coevaluación se divide en directores y pares académico (áulica y actividades de vinculación e investigación).

La de directivos que es realizada por los directores de carrera.

Coevaluación áulica que es realizada por la comisión áulica pero el responsable de subir al sistema el promedio de la calificación es el decano de cada facultad.

Coevaluación de actividad los responsables de evaluar al docente que realizan actividad de vinculación e investigación son los directores de estas áreas.

Coevaluación de jerarquía los responsables de evaluar al personal docente que tiene la función de gestión es su máxima autoridad es decir a los directores de carrera el que le evalúa es el decano. A los decanos y directores departamentales los evalúa el vicerrector. El vicerrector y a los directores de área es evaluados por la rectora.

 ¿Cuántos tipos de Informe existen luego de haber concluido con las evaluaciones docentes?

Existen 2 tipo de informe por inconsistencia de datos y apelación

10. ¿Cuál es el proceso que se realiza para apelar calificaciones?

El docente solicita la apelación de calificaciones por cuestionario de evaluación a la UNOPAC.

Se realiza consejo para ver si acepta la apelación solicitada.

Si la apelación es aceptada el sistema debe permitir registrar el tipo de informe, numero de informe, fecha en la que se emitió el informe, adjuntar el archivo e ingresar formulario o modificación de calificaciones.

# 11. ¿Qué reportes desea generar?

Reporte durante el proceso por periodo de evaluación.

 Reporte que permite la visualización de las funciones y dedicación del personal académico.

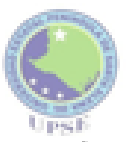

UNIVERSIDAD ESTATAL PENÍNSULA DE SANTA ELENA FACULTAD DE SISTEMAS Y TELECOMUNICACIONES CARRERA DE INFORMÁTICA

- Reporte que permite la visualización de la función de evaluación docente.
- Reporte de los docentes que no han sido evaluados en cada uno de los componentes o cuestionario de evaluación.

Reporte final del proceso por periodo de evaluación.

- Reporte individual de los cuestionarios de evaluación con sus respectivas preguntas y calificación en que fue evaluado el docente.
- Reporte individual de la calificación del docente referente a la ponderación asignada al cuestionario y función de evaluación.
- Reporte para la visualización de las calificaciones obtenidos en la evaluación del componente autoevaluación.
- Reporte estad
  ístico del resultado de evaluaci
  ón del componente de autoevaluaci
  ón.
- Reportes para la visualización de las calificaciones obtenidos en las diferentes evaluaciones del componente de coevaluación.
- Reporte estad
  ístico del resultado de evaluaci
  ón del componente de coevaluaci
  ón
- Reporte de la calificación global (Suma de las calificaciones ponderadas por cada cuestionario de evaluación) del personal académico por cada facultad.
- Reporte estad
  ístico del promedio de calificaciones del desempeño docente de cada facultad.
- Reporte de la calificación global de la evaluación desempeño docente por cada carrera.
- Reporte de la cantidad de docentes y calificación obtenidas por la función de evaluación.
- Reporte de la cantidad de docentes y calificación obtenidas referente al componente y función de evaluación.
- Reporte de la cantidad de docentes que han sido evaluados por carrera.
- Reporte del porcentaje de docentes que han sido evaluados por carrera.
- Reporte estadístico del porcentaje de docente que han sido evaluados durante un determinado periodo de evaluación.
- Reporte del resumen de la evaluación del desempeño docente de la UPSE.

#### Anexo #2: Manual de Usuario

El presente manual de usuario muestra las funciones y el entorno gráfico del Sistema de Gestión Académica módulo Heteroevaluación. Se detalla los pasos que debe seguir el usuario final en la parte administrativa, además se explica la funcionalidad de cada icono que tiene el sistema.

#### Requerimientos

Los requerimientos mínimos que necesita para que el Sistema de Gestión Académica funcione correctamente son los siguientes:

- Computadora con conexión a internet y navegador web.
- Cuenta de usuario.

#### **Tipos de usuarios**

Existen tres tipos de usuarios

• Administrador, Secretaria, Estudiante.

#### Mensaje de éxito.

Al realizar un cambio en los registros y guarda el proceso que se esté ejecutando le aparecerá el siguiente mensaje de éxito.

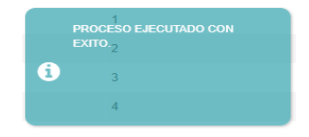

Ilustración A 1: Mensaje Guardar Proceso

#### Mensaje de selección

Al dar clic en uno de los botones de "**Editar**" y "**Eliminar**" y no tiene seleccionado un registro le aparecerá el siguiente mensaje.

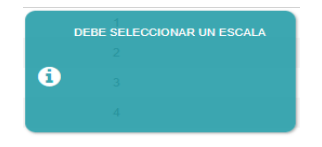

Ilustración A 2: Mensaje de selección

# Íconos del sistema

A continuación, se describe la función que cumple cada uno de los botones del Sistema de Gestión Académica Módulo Heteroevaluación.

| Ícono      | Descripción                           |
|------------|---------------------------------------|
|            | Icono que le permitirá ir a la        |
| SISWEB     | dirección url del Sistema de          |
|            | Evaluación Docente.                   |
| ➡ Ingresar | Al dar clic en "Ingresar", el usuario |
|            | podrá ingresar a la pantalla          |
|            | principal del sistema.                |
| + Nuevo    | Al dar clic en "Nuevo", le mostrara   |
|            | una pantalla en donde ingresara la    |
|            | información del proceso que esté      |
|            | realizando.                           |
| ✓ Editar   | Al dar clic en "Editar", le mostrara  |
|            | una pantalla para actualizar la       |
|            | información del proceso que esté      |
|            | realizando.                           |
| 🖻 Eliminar | Al dar clic en "Eliminar", se         |
|            | visualizará un mensaje de             |
|            | confirmación si está seguro que       |
|            | desea eliminar el registro.           |
| + Agregar  | Al dar clic en "Agregar", le          |
|            | mostrara una pantalla que le          |
|            | permitirá ejecutar el proceso que     |
|            | esté realizando.                      |
|            | Al dar clic en "Iniciar Proceso", se  |
|            | habilitará el proceso que esté        |
|            | realizando.                           |

| 🖺 Grabar            | Al dar clic en "Guardar", se          |  |
|---------------------|---------------------------------------|--|
|                     | visualizará un mensaje de proceso     |  |
|                     | ejecutado con éxito.                  |  |
| 🖻 Limpiar           | Al dar clic en "Limpiar", se          |  |
|                     | limpiará la pantalla que se esté      |  |
|                     | ejecutando.                           |  |
| 📩 Descargar Reporte | Al dar clic en "Descargar Reporte",   |  |
|                     | empezará la descarga del reporte      |  |
|                     | seleccionado.                         |  |
|                     | Al dar clic en el icono se descargará |  |
|                     | la apelación seleccionada.            |  |
| ×                   | Al dar clic en "X", se cerrara la     |  |
|                     | pantalla que se esté ejecutando.      |  |
| >                   | Al dar clic en el siguiente icono     |  |
|                     | ">", el ítem seleccionado es          |  |
|                     | asignado y guardado en el proceso     |  |
|                     | que se esté ejecutando.               |  |
| <                   | Al dar clic en el siguiente icono     |  |
|                     | "<", el ítem seleccionado será        |  |
|                     | eliminado del proceso que se esté     |  |
|                     | ejecutando.                           |  |
| 1                   | Subir archivo con formato .pdf.       |  |
| <b>#</b>            | Selecciona fechas.                    |  |
| ۲                   | Le facilitará la búsqueda de          |  |
|                     | registros.                            |  |
| •D Salir            | Al dar clic en "Salir", se cerrara la |  |
|                     | sesión del usuario.                   |  |

Tabla A 1: Tabla de botones del sistema

#### Acceso al sistema

Para ingresar al sistema deberá ingresar a la página de la Universidad Estatal Península de Santa Elena, donde deberá dar clic en el icono del SisWeb abriendo una nueva ventada de navegación de la UPSE, en donde encontrará lo siguiente:

Usuarios Estudiantes: deberán dar clic en el siguiente link.

ESTUDIANTES Link que le enviará a la página del Sistema de Evaluación Docente.

Ilustración A 3:: Link de Ingreso al Sistema (estudiante)

Usuarios Docentes, Administrador: deberán dar clic en el siguiente link.

 DOCENTES
 Link que le enviará a la página del

 Evaluación Docentes
 Sistema de Evaluación Docente.

Ilustración A 4:: Link de Ingreso al Sistema (docente- administrador)

Al dar clic en el link le mostrará la siguiente pantalla donde deberá ingresar las credenciales correspondientes.

Estudiante: el usuario y contraseña será la cedula de identidad.

Docente: el usuario y contraseña son las credenciales del SisWeb.

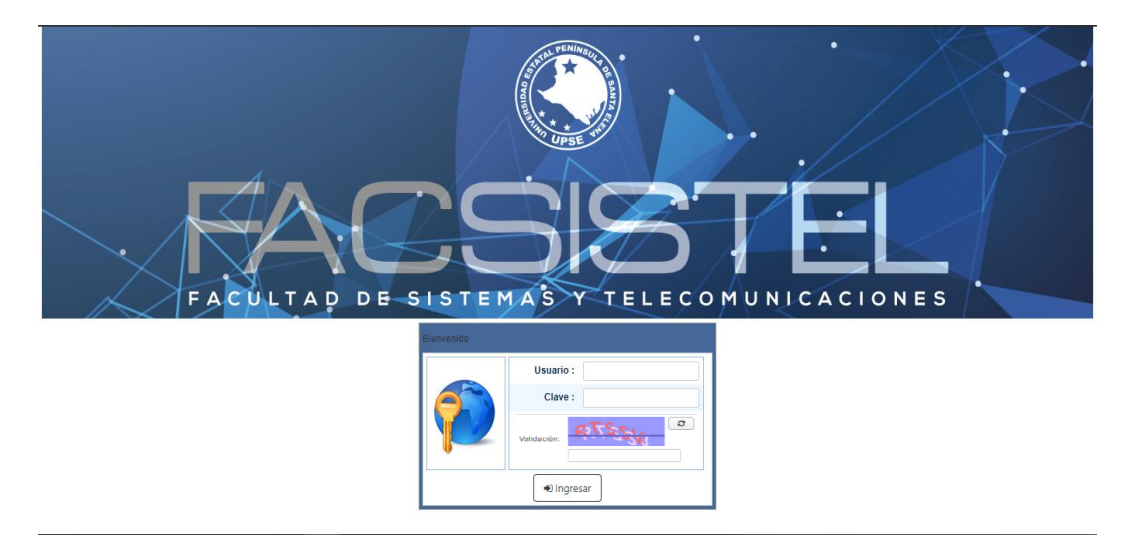

Ilustración A 5: Pantalla principal del sistema

Dando clic en **Ingresar** visualizará la pantalla principal del sistema con el menú correspondiente dependiendo del rol asignado.

# Usuario Administrador

# Módulo de Administración

Al ingresar como administrador de sistema le mostrará el siguiente menú de opciones.

| FACSISTEL                                                                                                    | admin 🗣 Salir |
|----------------------------------------------------------------------------------------------------|---------------|
| Henu Principal     Auministration                                                                                                    |               |
| Seguridad                                                                                                    |               |
| - Unopac                                                                                                    |               |
| R Escala                                                                                                    |               |
| ✓ Escala Cuestionario                                                                                                    |               |
| X Periodo                                                                                                    |               |
| Preguntas                                                                                                    |               |
| Ogg Preguntas Cuestionario                                                                                                    |               |
| Componentes                                                                                                    |               |
| Function de Evaluación                                                                                                    |               |
| Se Actor Evaluación                                                                                                    |               |
| Ponderación                                                                                                    |               |
| E Apelacion                                                                                                    |               |
| Q Datos Docente                                                                                                    |               |
| دهم المراجع المراجع المراجع المراجع المراجع المراجع المراجع المراجع المراجع المراجع المراجع المراجع المراجع الم<br>المراجع المراجع المراجع المراجع المراجع المراجع المراجع المراجع المراجع المراجع المراجع المراجع المراجع المراجع |               |
| informe                                                                                                    |               |
| Evaluaciones Docente                                                                                                    |               |
| Sistema de Gestión Académica UPSE (Desarrollo de la aplicacion con Java)                                                                                                    |               |

Ilustración A 6: Pantalla de administración

# Ingreso de escala

Registro de escala para la valoración de las preguntas.

|                                                                          | ~                     | FA                   |            |        | admin       | •D Salir |
|--------------------------------------------------------------------------|-----------------------|----------------------|------------|--------|-------------|----------|
| Menu Principal                                                           | Menu Principal Escala |                      |            |        |             |          |
| <ul> <li>Seguridad</li> </ul>                                            | ſ                     | + Nuevo 🥒 Editar     | 🕆 Eliminar |        |             |          |
| - Unopac                                                                 |                       | Escala de evaluación | ,          |        |             |          |
| 💫 Escala                                                                 |                       | Licula de evaluación | Nº         | Cádino | Descripción | Estado   |
| 5 Escala Cuestionario                                                    |                       |                      |            | courgo | Description | Latudo   |
| Reriodo                                                                  |                       |                      | 1          | 1      | Deficiente  | A        |
| Preguntas                                                                |                       |                      | 2          | 2      | Regular     | A        |
| Degenerationario                                                         |                       |                      | 3          | 3      | Bien        | A        |
| Componentes 4                                                            |                       |                      | 4          | 4      | Muy Bien    | A        |
| Funcion de Evaluación                                                    |                       |                      | 5          | 5      | Excelente   | A        |
| Actor Evaluación                                                         |                       |                      | 6          | 6      | Si          | A        |
| Ponderacion                                                              |                       |                      | -          | -      |             |          |
| Apelacion                                                                |                       |                      | /          | /      | No          | A        |
| 3 Datos Docente                                                          |                       |                      | 8          | 2      | Aceptable   | A        |
| Autoridades Gestión                                                      |                       |                      |            |        |             |          |
| informe                                                                  |                       |                      |            |        |             |          |
| Evaluaciones Docente                                                     |                       |                      |            |        |             |          |
| Sistema de Gestión Académica UPSE (Desarrollo de la aplicacion con Java) |                       |                      |            |        |             |          |

Ilustración A 7: Visualización del formulario escala

#### Nuevo registro

Al dar clic en el botón "**Nuevo**", le mostrara una ventana de registro en donde se debe ingresar los datos de escala llenando los cuadros de texto que pide el sistema y dar clic en el botón "**Grabar**".

| Registro Escala |   |  |
|-----------------|---|--|
| Valor:          | þ |  |
| Descripción:    |   |  |
| 🖺 Grabar        |   |  |

Ilustración A 8: Pantalla de registro de nueva escala

#### **Editar registro**

Al dar clic en el botón "**Editar**", sin haber seleccionado un registro le mostrará el siguiente mensaje. Si tiene seleccionada el registro y presiona el botón "**Editar**", le aparecerá la siguiente ventana con los datos a editar, realiza los cambios y presiona el botón.

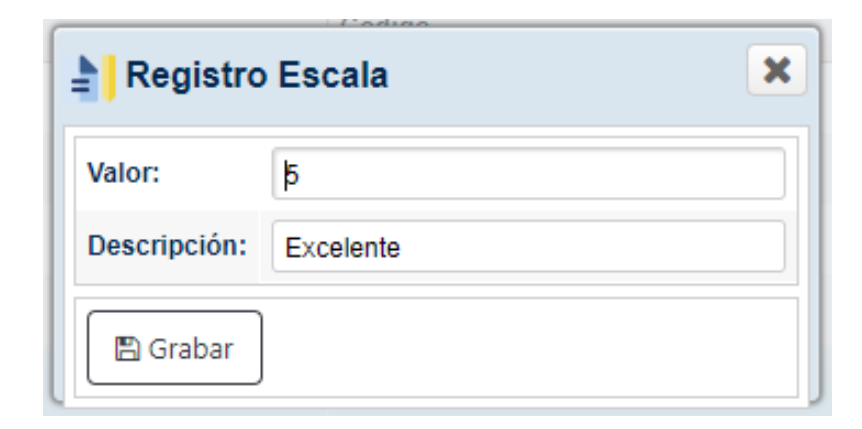

Ilustración A 9: Pantalla de registro editar escala

# Eliminar registro

Al dar clic en el botón "**Eliminar**", sin haber seleccionado un registro le mostrará el siguiente mensaje. Si tiene seleccionado el registro a eliminar y presiona el botón "**Eliminar**", le aparecerá el siguiente mensaje de confirmación. Si presiona **SI** el

registro será eliminado y la lista de escala será actualizada, si presiona **NO** el registro no será afectado.

|   | CONFIRMACION DE ELIMINACIÓN                 |  |
|---|---------------------------------------------|--|
| 1 | DESEA ELIMINAR EL REGISTRO<br>SELECCIONADO? |  |
|   | Si No                                       |  |

Ilustración A 10: Ventana confirmación de eliminación

#### Ingreso de preguntas

Registro de tipo de preguntas.

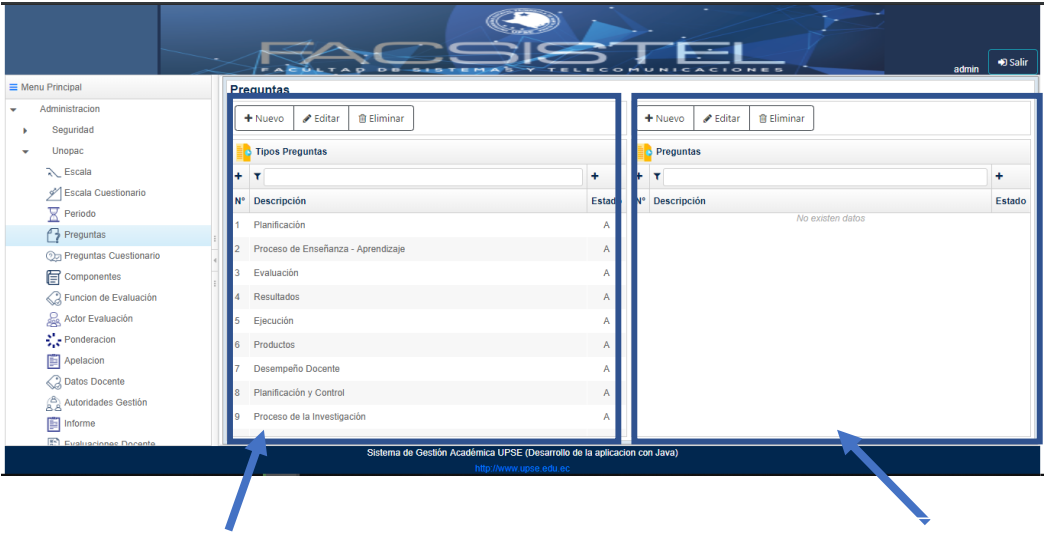

Sección de Tipo de Preguntas

Sección de Preguntas

Ilustración A 11: Pantalla del formulario preguntas

# Nuevo registro

Al dar clic en el botón "Nuevo", le mostrara una ventana de registro en donde se debe ingresar los datos de tipo de preguntas llenando los cuadros de texto que pide el sistema y dar clic en el botón "Grabar".

|   | 🔰 Registro    | Tipo Pregunta | × |
|---|---------------|---------------|---|
|   | Descripción : | 1             |   |
| l | 🖺 Grabar      |               |   |

Ilustración A 12:Pantalla de registro de nuevo tipo de preguntas

#### **Editar registro**

Al dar clic en el botón "**Editar**", sin haber seleccionado un registro le mostrará el siguiente mensaje. Si tiene seleccionada el registro y presiona el botón "**Editar**", le aparecerá la siguiente ventana con los datos a editar, realiza los cambios y presiona el botón "**Grabar**".

| Registro Tipo Pregunta      | × |
|-----------------------------|---|
| Descripción : Planificación |   |
| 🖺 Grabar                    |   |

Ilustración A 13 :Pantalla de registro de editar tipo de pregunta

#### **Eliminar registro**

Al dar clic en el botón "**Eliminar**", sin haber seleccionado un registro le mostrará mensaje de seleccionar un registro. Si tiene seleccionado el registro a eliminar y presiona el botón "**Eliminar**", le aparecerá el siguiente mensaje de confirmación. Si presiona **SI** el registro será eliminado y la lista tipo de preguntas será actualizada, si presiona **NO** el registro no será afectado.

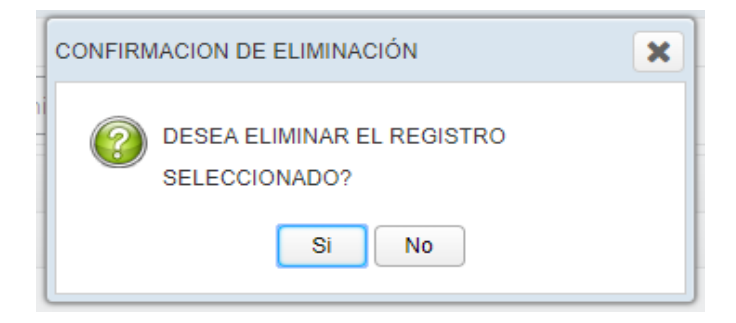

Ilustración A 14: Ventana confirmación de eliminación

#### Registro de preguntas.

Al ingresar una nueva pregunta deberá seleccionar una pregunta. En caso de no tener seleccionado el tipo de pregunta le mostrará el siguiente mensaje.

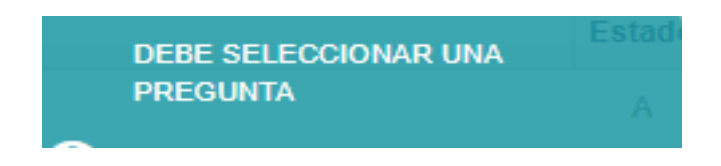

Ilustración A 15: Mensaje debe seleccionar un tipo de pregunta

#### Nuevo registro

Al dar clic en el botón "**Nuevo**", le mostrara una ventana de registro en donde se debe ingresar los datos de preguntas llenando los cuadros de texto que pide el sistema y dar clic en el botón "**Grabar**".

| Registro      | Pregunta | × |
|---------------|----------|---|
| Descripción : |          |   |
| 🖺 Grabar      |          |   |

Ilustración A 16 Pantalla de registro de nueva pregunta

#### **Editar registro**

Al dar clic en el botón "**Editar**", sin haber seleccionado un registro le mostrará el siguiente mensaje. Si tiene seleccionada el registro y presiona el botón "**Editar**", le aparecerá la siguiente ventana con los datos a editar, realiza los cambios y presiona el botón "**Grabar**".

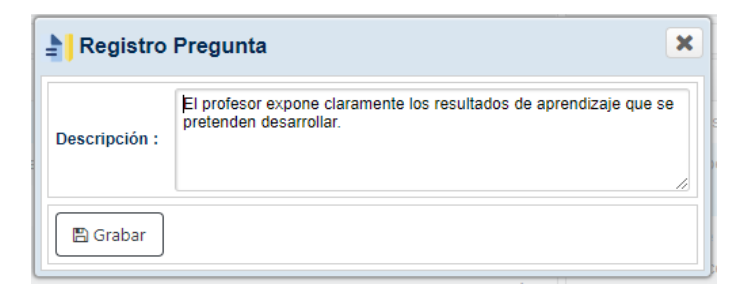

Ilustración A 17 Pantalla de registro de editar pregunta

#### **Eliminar registro**

Al dar clic en el botón "**Eliminar**", sin haber seleccionado un registro le mostrará mensaje de seleccionar un registro. Si tiene seleccionado el registro a eliminar y presiona el botón "**Eliminar**", le aparecerá el siguiente mensaje de confirmación. Si presiona **SI** el registro será eliminado y la lista de preguntas será actualizada, si presiona **NO** el registro no será afectado.

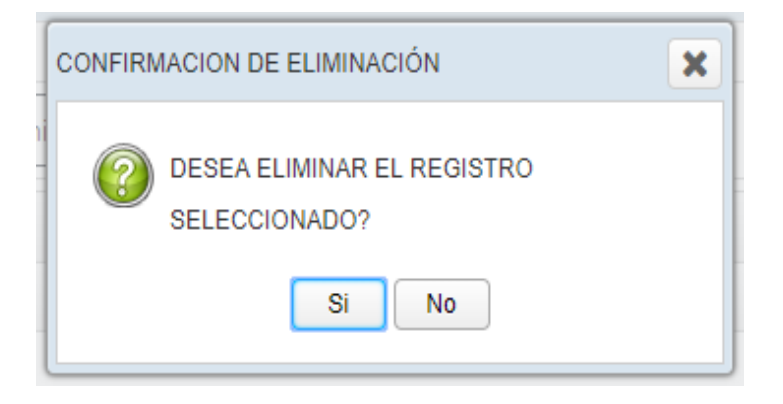

Ilustración A 18 Ventana confirmación de eliminación

#### Ingreso de cuestionarios

Registro de cuestionarios.

| Menu Principal                     | Cuestionario de evaluación                                        |                                     |
|------------------------------------|-------------------------------------------------------------------|-------------------------------------|
| <ul> <li>Administracion</li> </ul> | + Nuevo 🖌 Editar 🛱 Eliminar                                       | + Nuevo 🖋 Editar 🏦 Eliminar         |
| <ul> <li>Seguridad</li> </ul>      |                                                                   |                                     |
| <ul> <li>Unopac</li> </ul>         | Componente de Evaluación                                          | Cuestionario                        |
| R Escala                           | N° Descripción                                                    | N° Descripción                      |
| 💅 Escala Cuestionario              | 1 Autoevaluación                                                  | No existen datos                    |
| Periodo                            | 2 Coevaluación Directivo                                          |                                     |
| Preguntas                          | 3 Coevaluación Jerarquia                                          |                                     |
| De Preguntas Cuestionario          | <ul> <li>Conveluentée Comistée de Darses</li> </ul>               |                                     |
| Componentes                        |                                                                   |                                     |
| Funcion de Evaluación              | 5 Coevaluación Actividad                                          |                                     |
| Actor Evaluación                   | 6 Heteroevaluación                                                |                                     |
| Ponderacion                        |                                                                   |                                     |
| Apelación                          |                                                                   |                                     |
| Autoridados Costión                |                                                                   |                                     |
| Autonuaues destion                 |                                                                   |                                     |
| Evaluaciones Docente               |                                                                   |                                     |
|                                    | Sistema de Gestión Académica UPSE (Desarro<br>http://www.upse.edu | No de la aplicacion con Java)<br>ec |
|                                    |                                                                   |                                     |
|                                    | Sección de Componentes                                            | Sección de Cuestionarios            |

Ilustración A 19 Pantalla de formulario cuestionario

#### Nuevo registro

Al dar clic en el botón "**Nuevo**", le mostrara una ventana de registro en donde se debe ingresar los datos componentes llenando los cuadros de texto que pide el sistema y dar clic en el botón "**Grabar**".

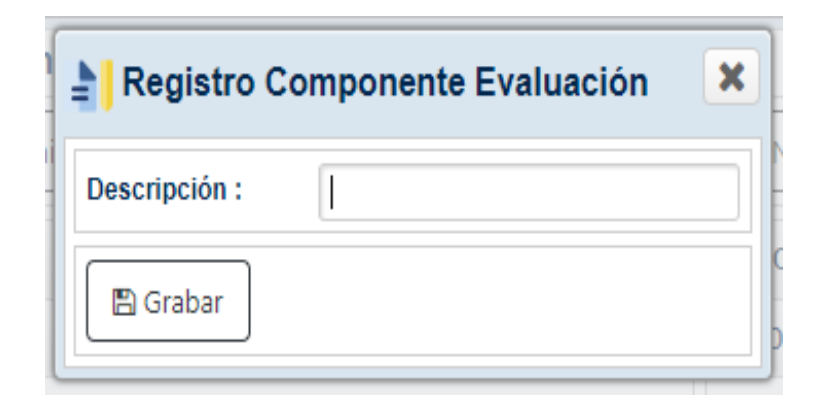

Ilustración A 20 Pantalla de registro de nuevo componente de evaluación

# **Editar registro**

Al dar clic en el botón "**Editar**", sin haber seleccionado un registro le mostrará el siguiente mensaje. Si tiene seleccionada el registro y presiona el botón "**Editar**", le aparecerá la siguiente ventana con los datos a editar, realiza los cambios y presiona el botón "**Grabar**".

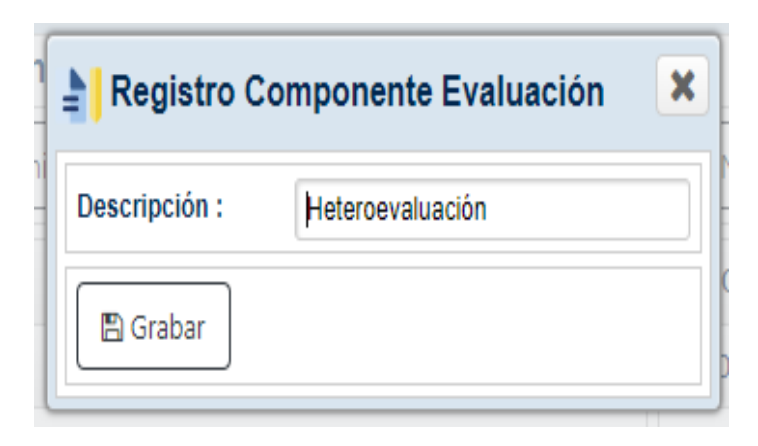

Ilustración A 21: Pantalla de registro de editar componente de evaluación

#### **Eliminar registro**

Al dar clic en el botón "**Eliminar**", sin haber seleccionado un registro le mostrará mensaje de seleccionar un registro. Si tiene seleccionado el registro a eliminar y

presiona el botón "**Eliminar**", le aparecerá el siguiente mensaje de confirmación. Si presiona **SI** el registro será eliminado y la lista de componentes será actualizada, si presiona **NO** el registro no será afectado.

|   | CONFIRMACION DE ELIMINACIÓN                 |  |
|---|---------------------------------------------|--|
| 1 | DESEA ELIMINAR EL REGISTRO<br>SELECCIONADO? |  |
|   | Si No                                       |  |

Ilustración A 22: Ventana confirmación de eliminación

# Registro de cuestionarios.

Al ingresar un nuevo cuestionario deberá seleccionar un componente En caso de no tener seleccionado el componente le mostrará el siguiente mensaje.

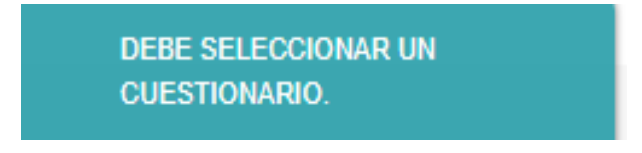

Ilustración A 23: Mensaje debe seleccionar un componente

#### Nuevo registro

Al dar clic en el botón "**Nuevo**", le mostrara una ventana de registro en donde se debe ingresar los datos de cuestionarios llenando los cuadros de texto que pide el sistema y dar clic en el botón "**Grabar**".

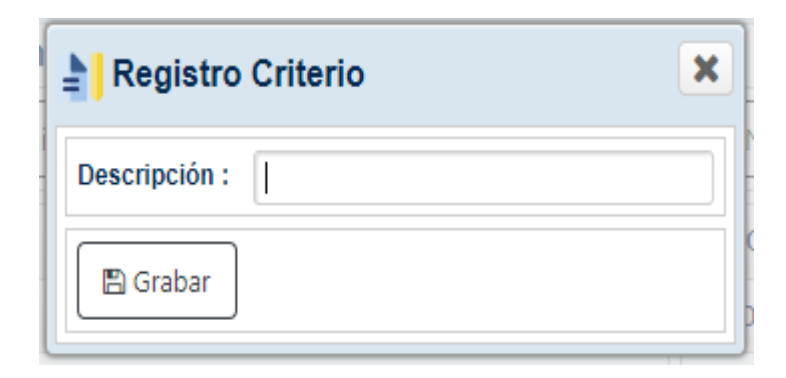

Ilustración A 24 Pantalla de registro de nuevo cuestionario
### **Editar registro**

Al dar clic en el botón "**Editar**", sin haber seleccionado un registro le mostrará el siguiente mensaje. Si tiene seleccionada el registro y presiona el botón "**Editar**", le aparecerá la siguiente ventana con los datos a editar y presiona el botón "**Grabar**".

| Registro Criterio                         | × |
|-------------------------------------------|---|
| Descripción : Evaluación Heteroevaluación |   |
| 🖺 Grabar                                  |   |

Ilustración A 25 Pantalla de registro de editar cuestionario

### **Eliminar registro**

Al dar clic en el botón "**Eliminar**", sin haber seleccionado un registro le mostrará mensaje de seleccionar un registro. Si tiene seleccionado el registro a eliminar y presiona el botón "**Eliminar**", le aparecerá el siguiente mensaje de confirmación. Si presiona **SI** el registro será eliminado y la lista de cuestionarios será actualizada, si presiona **NO** el registro no será afectado.

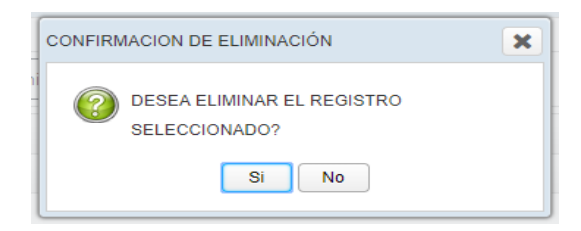

Ilustración A 26 Ventana confirmación de eliminación

## Registro de función de evaluación

|                                    |                                                    | SETEL _                                | +D Salir |  |  |  |  |  |
|------------------------------------|----------------------------------------------------|----------------------------------------|----------|--|--|--|--|--|
| Menu Principal                     | Función Evaluación                                 |                                        |          |  |  |  |  |  |
| <ul> <li>Administracion</li> </ul> | Administration                                     |                                        |          |  |  |  |  |  |
| <ul> <li>Seguridad</li> </ul>      | Segundad                                           |                                        |          |  |  |  |  |  |
| <ul> <li>Unopec</li> </ul>         | Función Evaluación                                 |                                        |          |  |  |  |  |  |
| 🔪 Escala                           | Nº Descripción                                     | Cant. Horas                            |          |  |  |  |  |  |
| Z Escala Cuestionario              | 1 Docencia TP                                      | 0                                      |          |  |  |  |  |  |
| Periodo                            | 2 Docencia TC-Investigador(>=12H)                  | 12                                     |          |  |  |  |  |  |
| Preguntas                          | 1 3 Docencia TC-Investigador(<12H)                 | 11                                     |          |  |  |  |  |  |
| Companyation Constitution          | 4 Docencia TC                                      | 0                                      |          |  |  |  |  |  |
| Euncion de Evaluación              | 1 5 Investigación                                  | 0                                      |          |  |  |  |  |  |
| Actor Evaluación                   | 6 Dirección o Gestión Académica                    | 1                                      |          |  |  |  |  |  |
| Ponderacion                        | 7 December MT                                      |                                        |          |  |  |  |  |  |
| Apelacion                          | Decenter and     Decenter TO Macriterida (~ 1711)  | *1                                     |          |  |  |  |  |  |
| C Datos Docente                    | <ul> <li>Dicencia (C-Vinciación) ~ (20)</li> </ul> | 12                                     |          |  |  |  |  |  |
| Autoridades Gestión                | 9 Decencia TC-Vinculacion(«12H)                    | 11                                     |          |  |  |  |  |  |
| informe                            |                                                    |                                        |          |  |  |  |  |  |
| Evaluariones Docente               | Sinterna da Dantila Aradimica I                    | POE (Decarde de la refereion con laus) |          |  |  |  |  |  |
|                                    | Sistema de Gesión Academica O                      | www.upse.edu.ec                        |          |  |  |  |  |  |

Ilustración A 27 Pantalla del formulario función evaluación docente

### Nuevo registro

Al dar clic en el botón "**Nuevo**", le mostrara una ventana de registro en donde se debe ingresar los datos. llena los registros y presiona clic en el botón "**Grabar**".

|                                           | Registro 🛔                                                          | Función de Evaluación 🛛 🗙             |         |
|-------------------------------------------|---------------------------------------------------------------------|---------------------------------------|---------|
| Combo<br>contiene<br>funcione<br>los doce | Funcion :<br>que<br>Dedicación :<br>Se de<br>Descripción :<br>ntes. | Combo                                 | r<br>qu |
|                                           | Cant. Horas:                                                        | 0 contiene<br>dedicación<br>docentes. | l<br>d  |

Ilustración A 28 Pantalla de registro de nueva función de evaluación

### **Editar registro**

Al dar clic en el botón "**Editar**", sin haber seleccionado un registro le mostrará el siguiente mensaje. Si tiene seleccionada el registro y presiona el botón "**Editar**", le aparecerá la siguiente ventana con los datos a editar y presiona el botón "**Grabar**".

| Registro Función de Evaluación |                                |   |  |  |  |  |
|--------------------------------|--------------------------------|---|--|--|--|--|
| Funcion :                      | INVESTIGACION                  | - |  |  |  |  |
| Dedicación :                   | TIEMPO COMPLETO                | - |  |  |  |  |
| Descripción :                  | Docencia TC-Investigador(<12H) |   |  |  |  |  |
| Cant. Horas:                   | 11                             |   |  |  |  |  |
| 🖺 Grabar                       |                                |   |  |  |  |  |

Ilustración A 29 Pantalla de registro de editar una función de evaluación

#### **Eliminar registro**

Al dar clic en el botón "**Eliminar**", sin haber seleccionado un registro le mostrará mensaje de seleccionar un registro. Si tiene seleccionado el registro a eliminar y presiona el botón "**Eliminar**", le aparecerá el siguiente mensaje de confirmación.

Si presiona **SI** el registro será eliminado y la lista de cuestionarios será actualizada, si presiona **NO** el registro no será afectado.

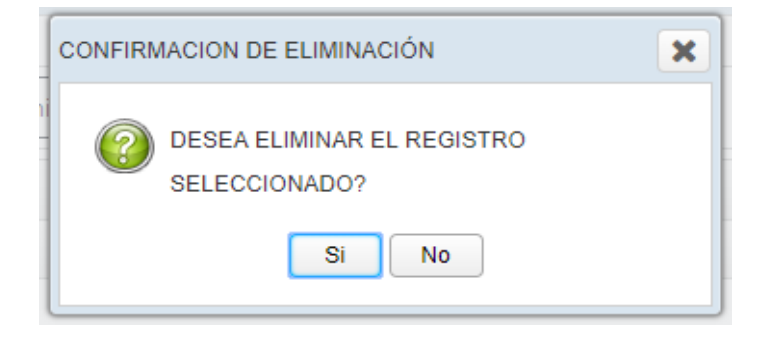

Ilustración A 30 Ventana confirmación de eliminación

# Asignación de escalas referente a cuestionarios

Se asigna la escala de valoración para los cuestionarios de evaluación.

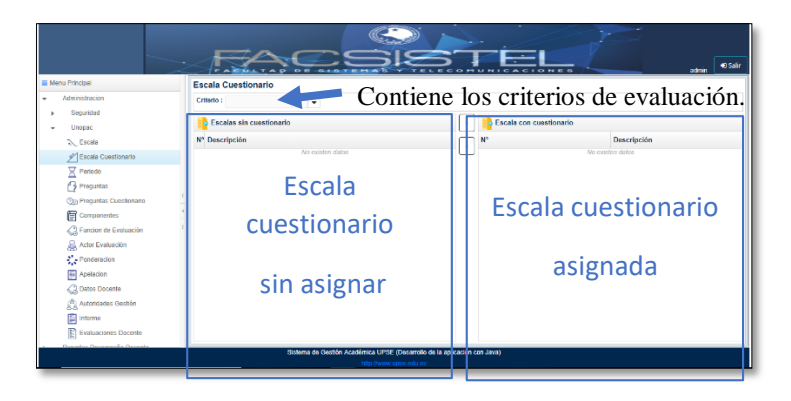

Ilustración A 31 Pantalla del formulario escala - cuestionario

Al estar en la pantalla principal deberá seleccionar un cuestionario, se le mostrara las escalas que se encuentran registradas en el sistema.Si da clic en uno de los botones con las direccionales y no tiene seleccionado ningún registro se le mostrara el siguiente mensaje.

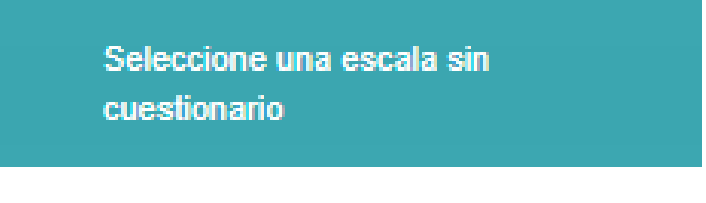

Ilustración A 32 Mensaje de validación

Al seleccionar un registro de las listas y dar clic en uno de los botones automáticamente se guardará en la base de datos.

# Registro del actor de evaluación

Registro del actor de evaluación.

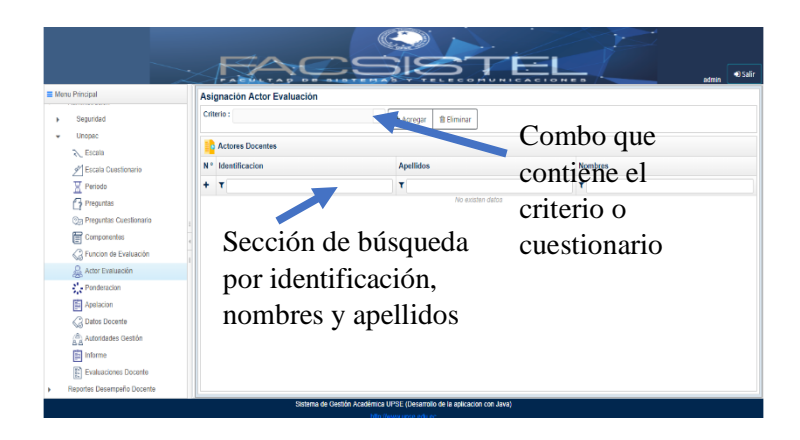

Ilustración A 33: Pantalla del formulario actor de evaluación.

Al estar en la pantalla principal deberá seleccionar un cuestionario, se le mostrará los actores correspondientes al cuestionario.

Si da clic en uno de los botones con las direccionales y no tiene seleccionado ningún registro se le mostrara el siguiente mensaje.

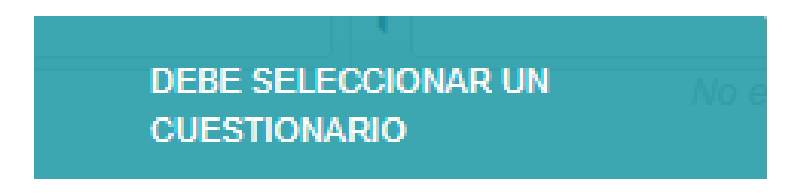

## Agregar registro

Al dar clic en el botón "**Agregar**", le mostrara una ventana con registro de los docentes que pueden ser asignados como actor de evaluación. Selecciona los registros a agregar y presiona clic en el botón "**Grabar**".

| 🖬 Mens Precipal              | Asignación Actor        | Reg        | istro Actor E   | valuación                   | ×                            | A State admin 40 Sale   |
|------------------------------|-------------------------|------------|-----------------|-----------------------------|------------------------------|-------------------------|
| <ul> <li>Segundad</li> </ul> | Criterio : Evaluación / | +          |                 | τ.                          | T                            |                         |
| - Unepac                     | Actores Docent          | □ N*       | Identificacion  | Apellidos                   | Nombres                      |                         |
| 2. Eron                      | N* Identificacion       | 1          | 0102124344      | ANDINO ESPINOZA             | SANDRA JOSEFINA              | Nombres                 |
| Sección de bú                | squeda                  | 2          | 0200896462      | CASTILLO TOMALA             | DORIS MARCELA                | T                       |
| Preputas                     | 1 2400245951            | 3          | 0201234044      | GALARZA TIPAN               | JANETH ISABEL                | MARGARITA DE LAS NIEVES |
| por identificac              | ión                     | <u> </u> 4 | 0201296639      | PALACIOS MELENDEZ           | JOSE GIOVANNI                |                         |
|                              | 3 2000640903            | 5          | 0301308765      | LEON ABAD                   | ELIANA GEOMAR                | DOUGLAS FRANKLIN        |
| nombres v ane                | llidos                  | 6          | 0400475505      | CASTAÑEDA VERA              | CESAR IVAN                   |                         |
| nomores y ape                | 5 1758429250            | 17         | 045654862       | DIEZ GARCIA                 | NARDY DEL VALLE              |                         |
| C Anglana                    |                         | 8          | 0601268857      | MAGGI GARCES                | BERTHA LEONOR                | HUMBERTO COROMOTO       |
| C3 Datos Docente             | 7 1757221798            |            | 0803763605      | BOREBOAMROUE?               | ENCHODY DAT MODE             | ADONIS FAUSTINO         |
| Autoridades Gestion          | 8 1757152935            | Registros  | Seleccionados   |                             |                              |                         |
| informa                      | 9 1757039174            | B Gri      | abar            |                             |                              | MARIO                   |
| Dvaluaciones Docente         | 10 1756700810           |            |                 |                             |                              | LETICIA COMENA          |
| Mepones Desempeño Docente    |                         | 26         | dema de Gastifo | Acadômica LIPSE (Desiatrol) | o de la anticación con Java) |                         |

Ilustración A 34 Pantalla de registro de agregar a los actores de evaluación

# **Eliminar registro**

Al dar clic en el botón "**Eliminar**", sin haber seleccionado un registro le mostrará mensaje de seleccionar un registro. Si tiene seleccionado el registro a eliminar y presiona el botón "**Eliminar**", le aparecerá el siguiente mensaje de confirmación. Si presiona **SI** el registro será eliminado y la lista de cuestionarios será actualizada, si presiona **NO** el registro no será afectado.

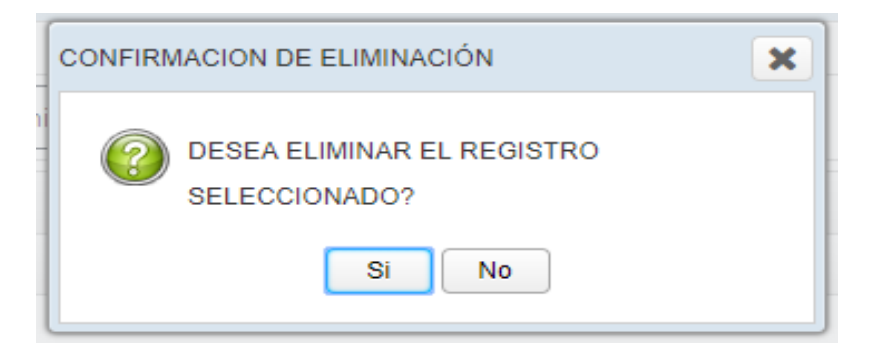

Ilustración A 35 Ventana confirmación de eliminación

# Registro de la ponderación del cuestionario de evaluación.

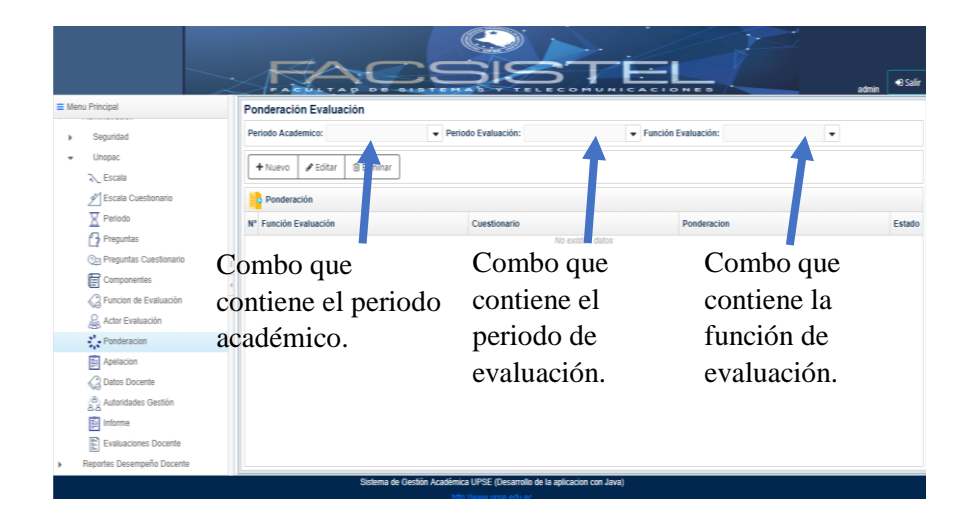

Registro de la ponderación del cuestionario de evaluación.

Ilustración A 36 Pantalla del formulario de la ponderación del cuestionario de evaluación.

## Nuevo registro

Al dar clic en el botón "**Nuevo**", le mostrara una ventana de registro en donde se debe ingresar los datos de la ponderación del cuestionario de evaluación llenando los cuadros de texto que pide el sistema y dar clic en el botón "**Grabar**".

| Combo que contiene                | Registro Ponderacion Evaluación 🗙 |                |
|-----------------------------------|-----------------------------------|----------------|
| cuestionari<br>o de<br>evaluación | Cuestionario :                    |                |
| evaluación.                       | Ponderación : þ                   | El valor de la |
|                                   | 🖺 Grabar                          | ponderación    |

Ilustración A 37 Pantalla de registro de nueva ponderación de evaluación

# **Editar registro**

Al dar clic en el botón "**Editar**", sin haber seleccionado un registro le mostrará el siguiente mensaje.

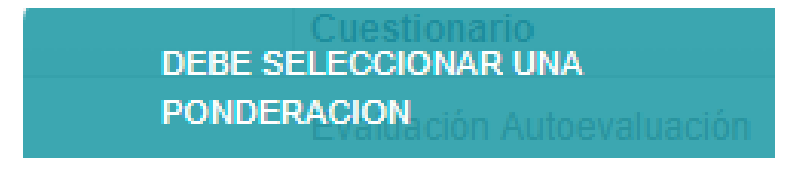

Ilustración A 38: Mensaje debe seleccionar una ponderación.

Si tiene seleccionada el registro y presiona el botón "**Editar**", le aparecerá la siguiente ventana con los datos a editar, realiza los cambios y presiona el botón "**Grabar**".

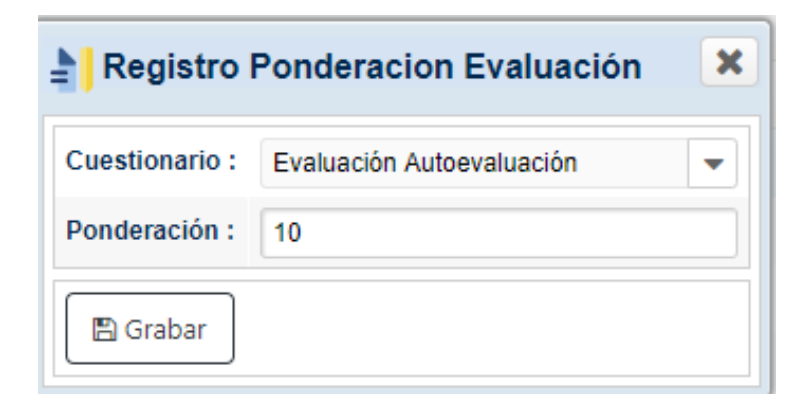

Ilustración A 39 Pantalla de registro de editar una ponderación de evaluación.

# Eliminar registro

Al dar clic en el botón "**Eliminar**", sin haber seleccionado un registro le mostrará mensaje de seleccionar un registro. Si tiene seleccionado el registro a eliminar y

presiona el botón "**Eliminar**", le aparecerá el siguiente mensaje de confirmación. Si presiona **SI** el registro será eliminado y la lista de cuestionarios será actualizada, si presiona **NO** el registro no será afectado.

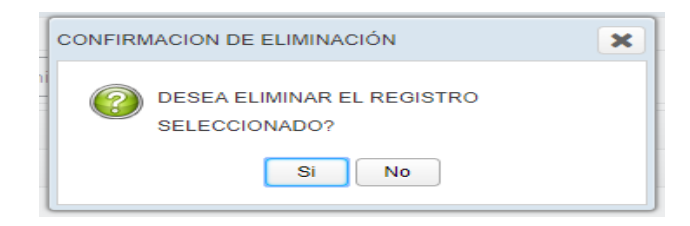

Ilustración A 40 Ventana confirmación de eliminación

# Registro de la apelación de evaluación.

Registro de la apelación de la evaluación desempeño docente.

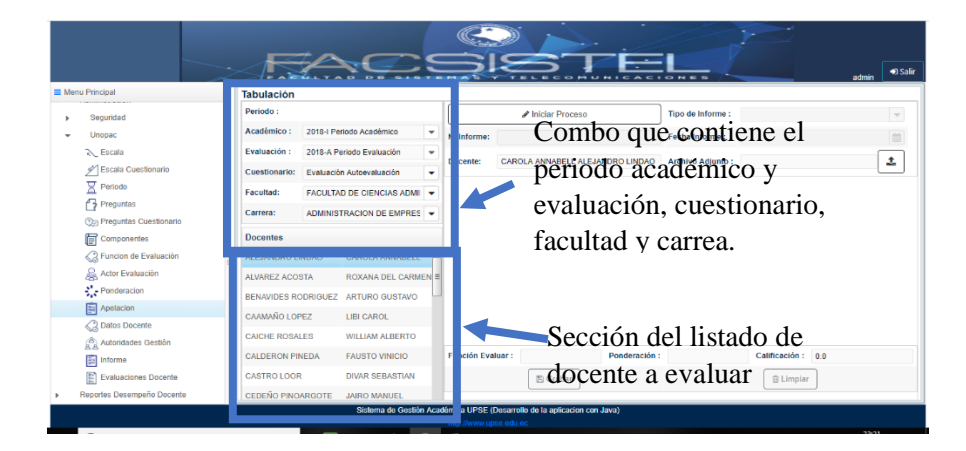

Ilustración A 41:Pantalla de apelaciones

Al dar clic en el incio de proceso mostrara los registro de la evalaucion del cuestionario seleccionado para el proceso de registrar y modificar datos. Se rellenan todos los cuadros de texto que pide el sistema y dar clic en el botón "**Grabar**".

|                            |               | AC                        |                |                    | 5 7 6                           |                          | E                                                                                                    | adm  | nin 🔹 🕫 Salir |
|----------------------------|---------------|---------------------------|----------------|--------------------|---------------------------------|--------------------------|----------------------------------------------------------------------------------------------------|------|---------------|
| Menu Principal             | Tabulación    |                           |                |                    |                                 |                          |                                                                                                    |      |               |
| Sección de in              | agreso        | )                         |                | ø                  | niclar Proceso                  | Tipo de Info             | me :                                                                                                    |      | -             |
| - Unopac                   | Académico :   | 2018-I Periodo Acadêmico  | Nº Infor       | ne:                |                                 | Fecha Inform             | 10 :                                                                                                    |      | m             |
| información                | CECurción :   | 2018-A Periodo Evaluación |                | CAROLA             |                                 | NDAD Archive Adl         | into :                                                                                                    |      |               |
| 🖉 Escala Cuestionario      | Cuestionario: | Evaluación Autoevaluación | -              |                    |                                 | NORO MICHINO MUSI        |                                                                                                    |      |               |
| X Periodo                  | Facultad:     | FACULTAD DE CIENCIAS ADMI | ×              |                    |                                 |                          |                                                                                                    |      |               |
| Preguntas                  | Carrera:      | ADMINISTRACION DE EMPRES  | V° Pre         | guntas             |                                 |                          |                                                                                                    |      | Calificación  |
| Commission do              |               | o                         | 1 Ubi          | to los conocimien  | ntos previos como punto de j    | partida para los nuevos  | aprendizajes.                                                                                                    |      | 5.0 🐨         |
| Seccion de Evaluación de 1 | ingres        | ОУ                        | 2 Org          | anizo en forma ao  | decuada los ambientes form      | ales, informales de apre | ndizajes.                                                                                                    |      | 5.0 👻         |
| modificació                | n da          |                           | 3 Pro          | nuevo un lenguaj   | je claro y de tácil comprensi   | ón durante la clase.     |                                                                                                    |      | 5.0 💌         |
| inoumeacio                 | n ue          |                           | 4 Pla          | ífico el programa  | analítico, el silabo de la asig | gnatura en concordanci   | a con el perfil de egreso y p                                                                                                    | erfi | 50 -          |
| Apelacion                  | da 1a         | <i>c</i>                  | prot           | esional de la carr | rera.                           |                          |                                                                                                    |      |               |
| mormacion                  | i de la       | S                         | 6 - 11o        | laada una hudad    | relación da emantía acatac      | ariast disets.           |                                                                                                    |      | <b>CO</b>     |
| Autoridades Gestion        | . actio       | norio                     | Función        | Evaluar : Doc      | cencia TC-Investig Ponde        | ración : 10              | Calificación :                                                                                                    | 10.0 |               |
| preguntas ci               | lesuo         | nano                      |                | 0                  | The Crasher                     |                          | ( the second second sec |      |               |
| Reportes Desempeño Docente |               |                           |                |                    | E Grabal                        |                          | B Cimpian                                                                                                    |      |               |
|                            |               | Sistema de Gestión        | n Acadêmica UF | SE (Desarrollo de  | e la aplicacion con Java)       |                          |                                                                                                    |      |               |
|                            |               |                           | http://wv      | w.upse.edu.ec      |                                 |                          |                                                                                                    |      |               |

Ilustración A 42: Pantalla del formulario apelación.

Al dar clic en el botón "**Grabar**", sin haber ingresado los registros le mostrará mensaje de debe ingresar el registro. Si tiene ingresado toda la información requerida presione el botón "**Grabar**", le aparecerá el siguiente mensaje de confirmación ¿Está seguro de guardar el informe del docente? Si presiona **SI** el registro será registrado, si presiona **NO** el registro no será afectado.

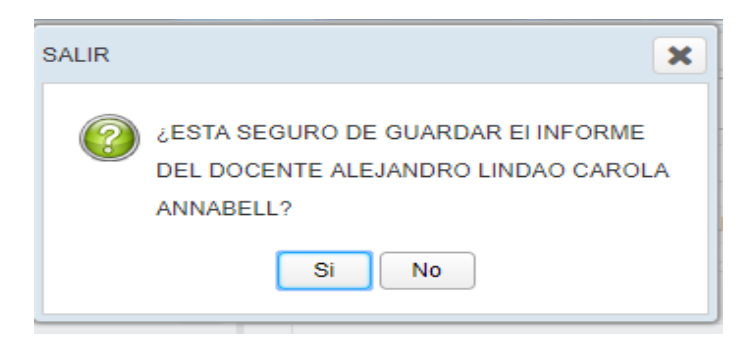

Ilustración A 43: Mensaje de grabar el registro

# Visualización de Datos Docentes.

En la primera pestaña **Distributivo Docente** se visualiza datos de los docentes obtenidos de la vista primaria distributivo por función.

|                            |                                                                 |                                  | $\Delta C$     |                                   | STE                       |                                       | ıdmin 🗬 Səlir |
|----------------------------|-----------------------------------------------------------------|----------------------------------|----------------|-----------------------------------|---------------------------|---------------------------------------|---------------|
| Sección de se<br>de datos. |                                                                 | Periodo Académico<br>Facultad:   | <b>0</b> :     |                                   | Evaluación:     Carrera:  |                                       | :             |
|                            |                                                                 | DOCENTES     T N' Identificación | T<br>Apellidos | T Nombres                         | Function Dedicacion       | Horas Dedicación<br>No existen datos. |               |
| Sección de                 | Componentes                                                     |                                  | No ex          | iaten diatoa .                    |                           |                                       |               |
| distributivo d             |                                                                 |                                  |                |                                   |                           |                                       |               |
|                            | Informe     Evaluaciones Docerte     Reportes Desempeño Docerte |                                  | Echoma da      | Contra di stato 1000 Conservato d |                           |                                       |               |
|                            |                                                                 |                                  | Sisileina de   | blbp //www.upse.edu.ec            | e la aplicación con Java) |                                       |               |

Ilustración A 44: Visualización de datos distributivo docente.

|             |                                                | F./                  | $\sim$                  |                   |   |                               | Z           | но<br>Н         | non 🗐 Salr      |
|-------------|------------------------------------------------|----------------------|-------------------------|-------------------|---|-------------------------------|-------------|-----------------|-----------------|
|             | Administraciso                                 | Datos Docente        |                         |                   |   |                               |             |                 |                 |
|             | <ul> <li>Seguridad</li> </ul>                  | Periodo Acadêmico:   | 2018-I Penode Académico |                   | - | Evaluación: 2018-A Periodo Ev | nóiqueuten  |                 | •               |
|             | - Unopac                                       | Focultad:            | FACULTAD DE CIENCIAS    | DMINISTRATIVAS    | - | Carrena: ADMINISTRACION       | N DE EMPRES | A8              | -               |
|             | R. Escala                                      | Distributivo docente | Asianación de fuerires  |                   | - |                               |             |                 |                 |
|             | P Escala Cuestionario                          |                      |                         |                   |   | Function Dedicaction          |             |                 |                 |
|             | G Precurtas                                    |                      |                         | T                 | N | Función                       | Horas       | Dedicación      |                 |
| Informació  | n Og Preguntas Cuestionario                    |                      | dos                     | Nombres           | 1 | INVESTIGACION                 | 10          | TIEMPO COMPLETO | Carga horaria   |
| mormaero    | Componentes                                    |                      | NDRO LINDAO             | CAROLA ANNABELL   | 2 | TUTORIAS ACADEMICAS           | 4           | TIEMPO COMPLETO | 0               |
| dal docanta | 6                                              |                      | REZ ACOSTA              | ROXANA DEL CARMEN | 3 | COORDINACION                  | 2           | TIEMPO COM      | del docente por |
| uer ubcente | Actor Evaluación                               |                      |                         | ARTURO GUSTAVO    | 4 | DOCENCIA                      |             | TEMPO COMPLETO  | act docente por |
|             |                                                |                      | INNO LOPEZ              | LIBI CAROL        | 5 | DOCENCIA                      | 4           | TIEMPO COMPLETO | función u       |
|             | Appendix an     Appendix an     Appendix an    |                      | E ROSALES               | WILLIAM ALBERTO   |   | DOCENCIA                      | 4           | TEMPO COMPLETO  | Tuncion y       |
|             | ( <sup>2</sup> ) Astrophyse Gestion            |                      | ERON PINEDA             | FAUSTO VINICIO    | 1 | DOCENCIA.                     | 4           | TEMPO COMPLETO  | 1 12 27         |
|             | a a<br>Informe                                 |                      | ROLOOR                  | DIWAR SEBASTIAN   |   |                               |             |                 | dedicación.     |
|             | Evaluaciones Docente                           |                      |                         |                   |   |                               |             |                 |                 |
|             | <ul> <li>Reportes Desempeño Docente</li> </ul> |                      |                         |                   |   |                               |             |                 |                 |

Ilustración A 45:Pantalla de visualización distributivo docente

En la segunda pestaña se visualiza a los docentes con su respectiva función de evaluación.

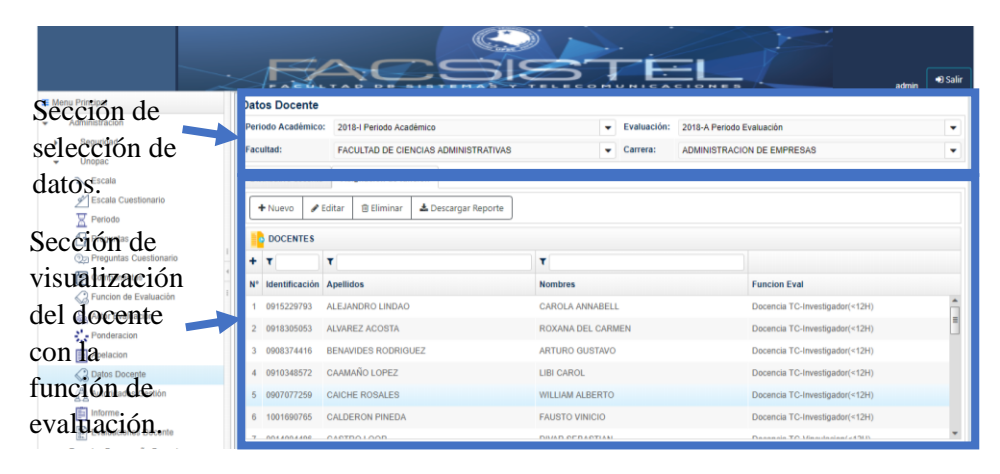

Ilustración A 46:pantalla de asignación función docente.

### Nuevo registro

Al dar clic en el botón "**Nuevo**", le mostrara una ventana de registro en donde se debe seleccionar a uno o a los docentes para generar automáticamente la función de evaluación y dar clic en el botón "**Grabar**".

| +  | τ              | <b>T</b>            | <b>T</b>          |
|----|----------------|---------------------|-------------------|
| N° | Identificacion | Apellidos           | Nombres           |
| 1  | 0915229793     | ALEJANDRO LINDAO    | CAROLA ANNABELL   |
| 2  | 0918305053     | ALVAREZ ACOSTA      | ROXANA DEL CARMEN |
| 3  | 0908374416     | BENAVIDES RODRIGUEZ | ARTURO GUSTAVO    |
| 4  | 0910348572     | CAAMAÑO LOPEZ       | LIBI CAROL        |
| 5  | 0907077259     | CAICHE ROSALES      | WILLIAM ALBERTO   |
| 6  | 1001690765     | CALDERON PINEDA     | FAUSTO VINICIO    |
| 7  | 0914004486     | CASTRO LOOR         | DIVAR SEBASTIAN   |
| 8  | 1305658591     | CEDEÑO PINOARGOTE   | JAIRO MANUEL      |
|    | 0012642021     |                     |                   |

Ilustración A 47: registro función de evaluación

### **Editar registro**

Al dar clic en el botón "**Editar**", sin haber seleccionado un registro le mostrará el siguiente mensaje.

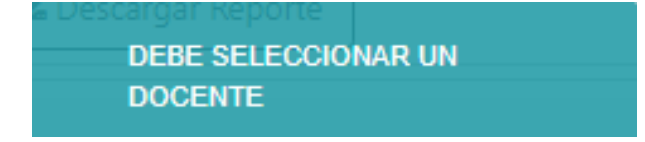

Ilustración A 48: Mensaje selección Docente

Si tiene seleccionada el registro y presiona el botón "**Editar**", aparecerá la siguiente ventana con los datos a editar, realiza los cambios y presiona el botón "**Grabar**".

| Registro Función Evaluación 🗙 |                            |   |  |  |  |  |
|-------------------------------|----------------------------|---|--|--|--|--|
| Identificación :              | 0915229793                 |   |  |  |  |  |
| Apellidos :                   | ALEJANDRO LINDAO           |   |  |  |  |  |
| Nombres :                     | CAROLA ANNABELL            |   |  |  |  |  |
| Función Evaluación :          | Docencia TC-Investigador(< | • |  |  |  |  |
| Descripción:                  |                            | 1 |  |  |  |  |
| 🖺 Grabar                      |                            |   |  |  |  |  |

Ilustración A 49: Registro función Evaluación

#### **Eliminar registro**

Al dar clic en el botón "**Eliminar**", sin haber seleccionado un registro le mostrará mensaje de seleccionar un registro. Si tiene seleccionado el registro a eliminar y presiona el botón "**Eliminar**", le aparecerá el siguiente mensaje de confirmación. Si presiona **SI** el registro será eliminado y la lista de cuestionarios será actualizada, si presiona **NO** el registro no será afectado.

| CONFIRM | IACION DE ELIMINACIÓN                       | × |
|---------|---------------------------------------------|---|
|         | DESEA ELIMINAR EL REGISTRO<br>SELECCIONADO? |   |
|         | Si No                                       |   |

Ilustración A 50 Ventana confirmación de eliminación

### **Descargar Reporte**

Al dar clic en el botón "**Descargar Reporte**", sin haber seleccionado un registro le mostrará mensaje de seleccionar un registro. Si tiene todos los registros seleccionados presiona clic "descargar reporte" y a continuación se muestra el siguiente reporte.

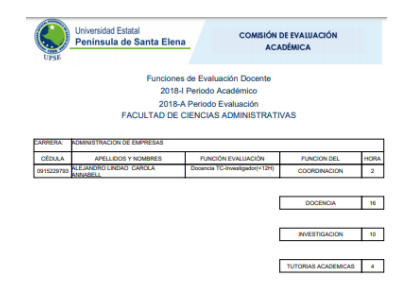

Ilustración A 51: Reporte de carga horario docente

# Registro de actividad de gestión.

Registro de actividad de gestión.

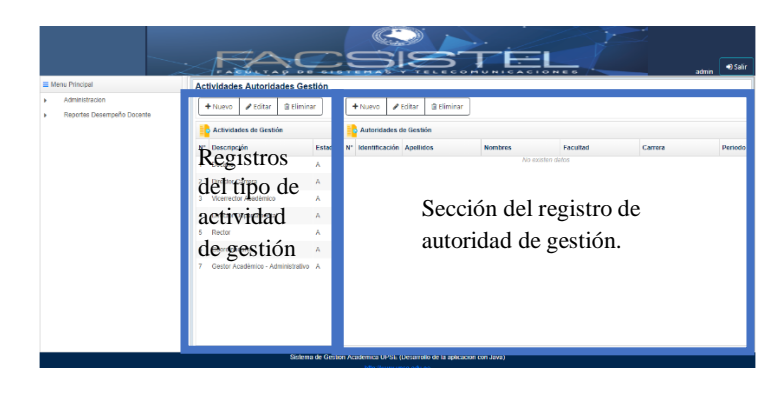

Ilustración A 52: Registro de Actividad de Gestión

# Nuevo registro

Al dar clic en el botón "**Nuevo**", le mostrara una ventana de registro en donde se debe ingresar los datos del tipo de actividad de gestión llenando los cuadros de texto que pide el sistema y dar clic en el botón "**Grabar**".

| Registro Actividades Gestión | × |
|------------------------------|---|
| Descripción :                |   |
| 🖺 Grabar                     |   |

Ilustración A 53: Pantalla de mantenimiento de actividad de gestión

## **Editar registro**

Al dar clic en el botón "**Editar**", sin haber seleccionado un registro le mostrará el siguiente mensaje.

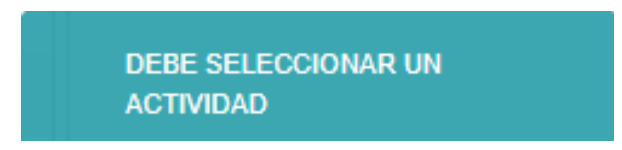

Ilustración A 54: Mensaje de seleccionar una actividad

Si tiene seleccionada el registro y presiona el botón "Editar", le aparecerá la siguiente ventana con los datos a editar, realiza los cambios y presiona el botón "Grabar".

| Registro      | Actividades Gestión | × |
|---------------|---------------------|---|
| Descripción : | Decano              |   |
| 🖺 Grabar      |                     |   |

Ilustración A 55: Pantalla de registro de actividad de gestión

#### **Eliminar registro**

Al dar clic en el botón "**Eliminar**", sin haber seleccionado un registro le mostrará mensaje de seleccionar un registro. Si tiene seleccionado el registro a eliminar y presiona el botón "**Eliminar**", le aparecerá el siguiente mensaje de confirmación. Si presiona **SI** el registro será eliminado y la lista de componentes será actualizada, si presiona **NO** el registro no será afectado.

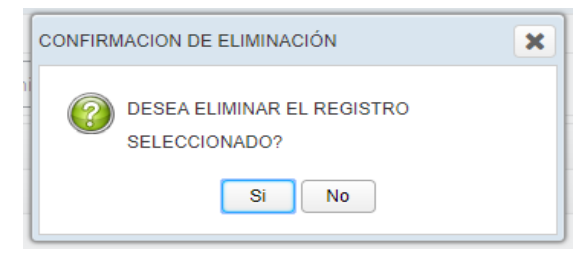

Ilustración A 56 Ventana confirmación de eliminación

### Registro de autoridad de gestión.

Registro de autoridad de gestión.

| Menu Principal            | Act | ividades Autoridades Ges          | tión   |   |                |                   |                 |                                             |                                |      |
|---------------------------|-----|-----------------------------------|--------|---|----------------|-------------------|-----------------|---------------------------------------------|--------------------------------|------|
| Administración            | -   | Nuevo 🖌 Editar 🔒 Elimina          | ar     | Γ | + Nuevo /      | Editar 🔋 Eliminar |                 |                                             |                                |      |
| Reporte Desembers Docerte | 1   | Actividades de Gestión            |        |   | Autoridades o  | le Gestión        |                 |                                             |                                |      |
|                           | N*  | Descripción                       | Estado | N | Identificación | Apellidos         | Nombres         | Fecultad                                    | Carrora                        | Peri |
|                           | 1   | Decano                            |        | 4 | 0915400240     | DUQUE MARIN       | RICHARD GONZALO | FACULTAD DE<br>CIENCIAS DEL MAR             | BIOLOGIA MARINA                | 2018 |
|                           | 3   | Vicemector Académico              | A      | 2 | 0912996647     | VILLAO SANTOS     | FREDDY ROLANDO  | FACULTAD DE<br>BISTEMAS Y                   | TECNOLOGIA DE                  | 2010 |
|                           | 4   | Director Departamental            | Α.     |   |                |                   |                 | TELECOMUNICACIONES                          | INFORMACIÓN                    |      |
|                           | 5   | Rector<br>Coordinadores           | A      | 3 | 0902573385     | ORRALA BORBOR     | NESTOR ALBERTO  | FACULTAD DE<br>CIENCIAS AGRARIAS            | INGENIERIA<br>AGROPECUARIA     | 2011 |
|                           | 7   | Gestor Académico - Administrativo | ٨      | 4 | 0913140216     | GARCES VARGAS     | JUAN FRANCISCO  | FACULTAD DE<br>CIENCIAS DE LA<br>INGENIERIA | INGENIERIA CIVIL               | 2016 |
|                           |     |                                   |        | 5 | 0903809218     | SAENZ OZAETTA     | CARLOS ALFREDO  | FACULTAD DE<br>CIENCIAS SOCIALES Y          | GESTION SOCIAL Y<br>DESARROLLO | 2011 |

Ilustración A 57: Pantalla de visualización de las autoridades de gestión

### Nuevo registro

Al dar clic en el botón "**Nuevo**", le mostrara una ventana de registro en donde se debe seleccionar el docente con cargo de gestión y verifica la información en la parte inferior y da clic en el botón "**Grabar**".

|     | Regist   | ro Acti  | vidades Gestión   |                 |
|-----|----------|----------|-------------------|-----------------|
| +   | <b>T</b> |          | T                 | <b>T</b>        |
| N°  | Identif  | icacion  | Apellidos         | Nombres         |
| 1   | 010212   | 4344     | ANDINO ESPINOZA   | SANDRA JOSEFINA |
| 2   | 020089   | 6462     | CASTILLO TOMALA   | DORIS MARCELA   |
| 3   | 020123   | 4044     | GALARZA TIPAN     | JANETH ISABEL   |
| 4   | 020129   | 6639     | PALACIOS MELENDEZ | JOSE GIOVANNI   |
| 5   | 030130   | 8755     | LEON ABAD         | ELIANA GEOMAR   |
| Per | odo:     | 2018-I F | Periodo Académico |                 |
| Аре | llidos:  |          |                   |                 |
| Fac | ultad:   |          |                   |                 |
| -   | rora.    |          |                   |                 |

Ilustración A 58: Pantalla de registro de autoridad de gestión

### **Editar registro**

Al dar clic en el botón "**Editar**", sin haber seleccionado un registro le mostrará el siguiente mensaje.

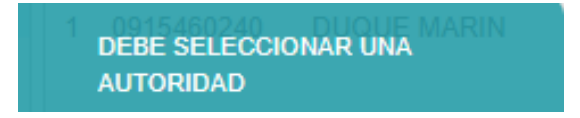

Ilustración A 59: Mensaje de selecciona una autoridad

Si tiene seleccionada el registro y presiona el botón "Editar", le aparecerá la siguiente ventana con los datos a editar, realiza los cambios y presiona el botón "Grabar".

| Regis      | tro de Autoridad 🗙           |  |
|------------|------------------------------|--|
| Periodo:   | 2018-I Periodo Académico     |  |
| Nombre:    | RICHARD GONZALO              |  |
| Apellidos: | DUQUE MARIN                  |  |
| Facultad:  | FACULTAD DE CIENCIAS DEL MAR |  |
| 🖪 Graba    | r                            |  |

Ilustración A 60: Pantalla registro de autoridad

### **Eliminar registro**

Al dar clic en el botón "**Eliminar**", sin haber seleccionado un registro le mostrará mensaje de seleccionar un registro. Si tiene seleccionado el registro a eliminar y presiona el botón "**Eliminar**", le aparecerá el siguiente mensaje de confirmación. Si presiona **SI** el registro será eliminado y la lista de componentes será actualizada, si presiona **NO** el registro no será afectado.

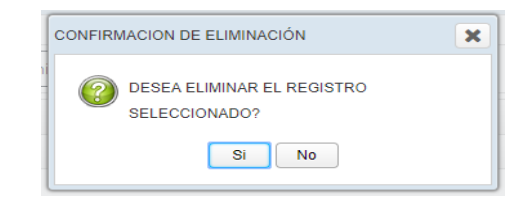

Ilustración A 61: Ventana confirmación de eliminación

# Registro de tipo de informe

Registro de tipo de informe.

Sección de selección de información

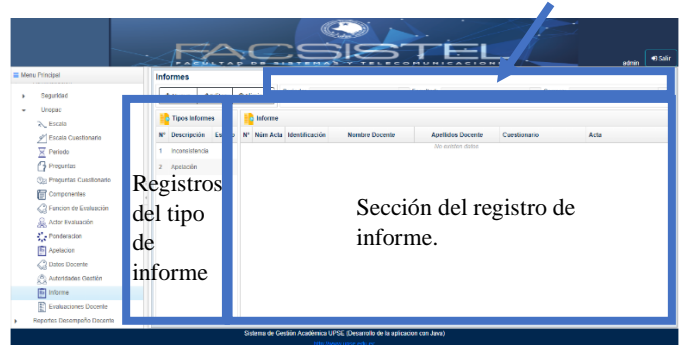

Ilustración A 62: Pantalla de visualización tipo de informe

### Nuevo registro

Al dar clic en el botón "**Nuevo**", le mostrara una ventana de registro en donde se debe ingresar los datos componentes llenando los cuadros de texto que pide el sistema y dar clic en el botón "**Grabar**".

| Registro Tipo de Informe | × |
|--------------------------|---|
| Descripción :            |   |
| 🖺 Grabar                 |   |

Ilustración A 63: Pantalla de registro de nuevo tipo de informe

### **Editar registro**

Si tiene seleccionada el registro y presiona el botón "**Editar**", aparecerá la siguiente ventana con los datos a editar, realiza los cambios y presiona el botón "**Grabar**".

| Registro      | Tipo de Informe | × |
|---------------|-----------------|---|
| Descripción : | Inconsistencia  |   |
| 🖪 Grabar      |                 |   |

Ilustración A 64: Pantalla de registro de editar tipo de informe

## **Eliminar registro**

Al dar clic en el botón "**Eliminar**", sin haber seleccionado un registro le mostrará mensaje de seleccionar un registro. Si tiene seleccionado el registro a eliminar y presiona el botón "**Eliminar**", le aparecerá el siguiente mensaje de confirmación. Si presiona **SI** el registro será eliminado y la lista de componentes será actualizada, si presiona **NO** el registro no será afectado.

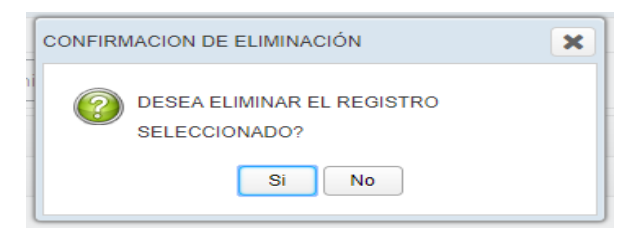

Ilustración A 65: Ventana confirmación de eliminación

## Visualización de los informes

Para visualizar los registros de informes registrados en las apelaciones, debe seleccionar el periodo académico, facultad, carrera.

| Menu Principal                | Informes                        |        |           |                   |                    |                           |                                     |                                                      |
|-------------------------------|---------------------------------|--------|-----------|-------------------|--------------------|---------------------------|-------------------------------------|------------------------------------------------------|
| <ul> <li>Beguridad</li> </ul> | +Nuevo /                        | Editar | 8 Elminar | Periodo: 2018-LP  | eriodo Acadêmico 💌 | Facultad: FACULTAD DE CIE | INCIAS ADM 👻 Cerrera: 💆             | DMINISTRACION DE EMPRE                               |
| <ul> <li>Unopac</li> </ul>    | Tipos inform                    | es .   | 12 inform |                   |                    |                           |                                     |                                                      |
| Circala Cardionario           | Nº Descripción                  | Estado | N" Nùn A  | ta Identificación | Nombre Docente     | Apellidos Docente         | Cuestionario                        | Acta                                                 |
| Periodo                       | 1 Inconsistencia<br>2 Apelación | A      | 1 001     |                   |                    | VALENCIA MEDRANDA         | Evaluación Directivos TC            | JOSE ADRIAN<br>VALENCIA                              |
| Componentes Cuestionario      |                                 |        | 2 001     |                   |                    | WILENCIA MEDRANDA         | Evaluación Áulica                   | JOSE ADRIAN<br>WALENCIA<br>MEDRANDA_26_9_2018        |
| Ponderacion                   |                                 |        | 3 001     |                   |                    | VALENCIA MEDRANDA         | Evaluación Áulica                   | JOSE ADRIAN<br>WALENCIA<br>NEDRANDA, 26, 9, 2018.    |
| C Dates Docente               |                                 |        | 4 005     |                   |                    | ALVAREZ ACOSTA            | Evaluación Decencia<br>Investigador | ROKANA DEL CARA<br>ALVAREZ<br>ACOSTA 26. R. 2018 647 |
| Evaluaciones Docente          |                                 |        | OFICIO    |                   |                    |                           |                                     |                                                      |

Ilustración A 66: Visualización de informes

**Evaluación docente** Visualización de los datos del docente con las evaluaciones por evaluar y evaluadas correspondiente a su función de evaluación.

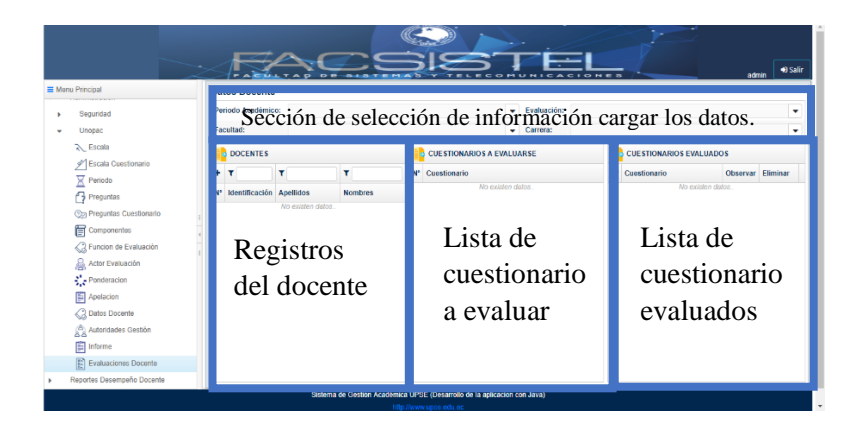

Ilustración A 67: Pantalla de visualización del listado de evaluación

Para la búsqueda de información debe seleccionar el periodo académico, periodo de evaluación, facultad y carrera. A continuación, se muestra los registros de los docentes perteneciente a los parámetros de búsqueda.

| Menu Principal                  | Datos Docer     | nte                    |                    |       |                 |          |             |            |                   |                   |
|---------------------------------|-----------------|------------------------|--------------------|-------|-----------------|----------|-------------|------------|-------------------|-------------------|
| <ul> <li>Segundad</li> </ul>    | Periodo Acadé   | nico: 2018-l Perio     | do Académico       |       |                 | ٠        | Evaluación: | 2018-A Per | iodo Evaluación   |                   |
| <ul> <li>Unopac</li> </ul>      | Facultad:       | FACULTAD               | DE CIENCIAS ADMINI | STRAT | IVAS            | ٠        | Carrera:    | ADMINISTR  | ACION DE EMPRESAS |                   |
| N Escala                        |                 | 5                      |                    | 1     | CUESTIONARIOS A | EVALUA   | ARSE        |            | CUESTIONARIOS EVA | LUADOS            |
| Escala Cuestionario     Periodo | + T             | T                      | T                  | N     | Cuestionario    |          |             |            | N* Cuestionario   | Observar Eliminar |
| Prepuntas                       | N* Identificaci | ón Apellidos           | Nombres            |       | No ex           | usten di | whoe.       |            | ND 60             | aten datos.       |
| (2) Preguntas Cuestionario      | 1 091522979     | ALEJANDRO              | CAROLA             |       |                 |          |             |            |                   |                   |
| Componentes                     |                 | LINDAO                 | ANNABELL           |       |                 |          |             |            |                   |                   |
| C Funcion de Evaluación         | 2 091830505     | ALVAREZ                | ROXANA DEL         |       |                 |          |             |            |                   |                   |
| Actor Evaluación                |                 | ALOSIA                 | CARDIEN            |       |                 |          |             |            |                   |                   |
| Ponderacion                     | 3 090837441     | BENAVIDES<br>BODBIQUEZ | ARTURO             |       |                 |          |             |            |                   |                   |
| Apelacion                       |                 | CAMINO                 | 0001110            |       |                 |          |             |            |                   |                   |
| Autorates Gastive               | 4 091034857     | LOPEZ                  | LIBI CAROL         |       |                 |          |             |            |                   |                   |
| a a                             |                 | CAICHE                 | WILLIAM            |       |                 |          |             |            |                   |                   |
| Evaluaciones Docerte            | 5 090707725     | ROSALES                | ALBERTO            |       |                 |          |             |            |                   |                   |
| Renortes Desembello Docente     |                 | CALDERON               |                    |       |                 |          |             |            |                   |                   |

Ilustración A 68: Pantalla de visualización del listado de evaluación por docente

|                           |    | 1              |                        |                    | -    |                          | HUNICA        |             |      |                             | adr      | nin 🌒   |
|---------------------------|----|----------------|------------------------|--------------------|------|--------------------------|---------------|-------------|------|-----------------------------|----------|---------|
| denu Principal            | Da | tos Docente    |                        |                    |      |                          |               |             |      |                             |          |         |
| Seguridad                 | Pe | riodo Académic | o: 2018-I Periodo /    | cadémico           |      |                          | · Evaluación: | 2018-A Peri | iodo | Evaluación                  |          |         |
| • Unopac                  | Fa | cultad:        | FACULTAD DE            | CIENCIAS ADMINIST  | RATI | VAS                      | · Carrera:    | ADMINISTR   | RACI | ON DE EMPRESAS              |          |         |
| N Escala                  |    | DOCENTES       |                        |                    |      | CUESTIONARIOS A EN       | VALUARSE      |             | 12   | CUESTIONARIOS EVALUADO      | 05       |         |
| Escala Cuestionario       | +  | T              | T                      | Ŧ                  | N'   | Cuestionario             |               |             | N°   | Cuestionario                | Observar | Elimina |
| Penodo                    | N  | Identificación | Apellidos              | Nombres            | 1    | Evaluación Autoavaluaci  | ión .         |             | 1    | Evaluación Heteroevaluación | ane Ver  | e Bon   |
| On Preguntas Cuestionario |    |                | ALEJANDRO              | CAROLA             | 2    | Evaluación Directivos TC |               |             | 2    | Evaluación Autoevaluación   | - Ver    | A Ber   |
| Componentes               | 81 | 0915229793     | LINDAD                 | ANNABELL           | 3    | Evaluación Áulica        |               |             |      | Evaluación Docencia         | 111      |         |
| C Funcion de Evaluación   | 2  | 0918305053     | ALVAREZ ACOSTA         | ROXANA DEL         | 4    | Evaluación Decencia Im   | restigador    |             | ,    | Investigador                | and Ver  | C Bor   |
| Actor Evaluación          |    |                |                        | CARMEN             | . 9  | Evaluación Heteroevalua  | ación         |             | 4    | Evaluación Directivos TC    | are Ver  | A Ber   |
| Ponderación               | з  | 0908374416     | BENAVIDES<br>RODRIGUEZ | ARTURO<br>GUSTAVO  |      |                          |               |             | 6    | Evaluación Áutica           | 🕶 Ver    | 🗶 Bor   |
| C Datos Docente           | .4 | 0910348572     | CAAMAÑO LOPEZ          | LIBI CAROL         |      |                          |               |             |      |                             |          |         |
| Autoridaden Gestión       | 6  | 0907077259     | CAICHE<br>ROSALES      | WILLIAM<br>ALBERTO |      |                          |               |             |      |                             |          |         |
| Evaluaciones Docente      | 6  | 1001690765     | CALDERON               | FAUSTO VINICIO     |      |                          |               |             |      |                             |          |         |

Selecciona un docente y muestra los cuestionarios a evaluar y evaluados.

Ilustración A 69:visualización de las evaluaciones correspondiente al docente

## Formulario de evaluación docente

Visualización de los formularios de evaluación.

| E Menu Principal        | Evaluación                  |           |             |  |
|-------------------------|-----------------------------|-----------|-------------|--|
| Formation de Evaluación | Cuestionario de Evaluación  |           |             |  |
| S Reparts Evoluación    | N' Evaluación               | Contrar   | Reporte     |  |
|                         | 1 Evaluación Autor          | E Contair | 👼 Descargar |  |
|                         | 2 Evaluación Directivos TC  | 2 Evaluer | E Descarger |  |
|                         | 3 Evaluación da Oantión     | Evaluar   | E Descargar |  |
|                         | 4 Evoluscile Automnituscile | Evaluar   | E Descargar |  |
|                         | 5 Evaluación Directives TP  | 2 Evaluar | E Descarger |  |
|                         |                             |           |             |  |
|                         |                             |           |             |  |
|                         |                             |           |             |  |
|                         |                             |           |             |  |
|                         |                             |           |             |  |
|                         |                             |           |             |  |

Ilustración A 70: Pantalla de visualización de los formularios de evaluación

| 2018-I Periodo Académico                     |                                                                                            |                                                                                     |                                                                                              |                                                                                         |                                                                                                    |                                                                                 |                                                                                                    |
|----------------------------------------------|--------------------------------------------------------------------------------------------|-------------------------------------------------------------------------------------|----------------------------------------------------------------------------------------------|-----------------------------------------------------------------------------------------|----------------------------------------------------------------------------------------------------|---------------------------------------------------------------------------------|----------------------------------------------------------------------------------------------------|
|                                              | E                                                                                          | scala:                                                                              | 1 = Deficiente                                                                               | 2 = Aceptable                                                                           | 3 - Bien                                                                                                    | 4 - Mux Bien                                                                    | 5 = Excelente                                                                                                    |
| 2015-A Periodo Evaluación                    |                                                                                            |                                                                                     |                                                                                              |                                                                                         |                                                                                                    |                                                                                 |                                                                                                    |
| Evaluación Directivos TC                     |                                                                                            | Cues                                                                                | tionario de Evaluaci                                                                         | ón                                                                                      |                                                                                                    |                                                                                 |                                                                                                    |
| FACULTAD DE SISTEMAS Y<br>TELECOMUNICACIONES | N                                                                                          | * Pregu                                                                             | ntas                                                                                         | No                                                                                      | existen datos                                                                                                    |                                                                                 | Calificació                                                                                                    |
|                                              | -                                                                                          |                                                                                     |                                                                                              |                                                                                         |                                                                                                    |                                                                                 |                                                                                                    |
|                                              |                                                                                            |                                                                                     |                                                                                              |                                                                                         |                                                                                                    |                                                                                 |                                                                                                    |
|                                              | Evaluatión Directives TO<br>FACULTAD DE SUSTEMAS Y<br>TELECOMUNICACIONES<br>excedent datos | Exhansis Divertive TC<br>AROURDO DE BUTENAS Y<br>TRECOMUNICACIONES<br>emotion datas | Exeruance Develope TC Ceres<br>PACULTOD DE ENTENDE Y<br>TELECOMUNICACIONES<br>excluter datas | Exeruando Deventes 10<br>FACULTAD DE ISITEMAS Y<br>TELODANIECACIONES<br>exolution datue | Example for burning to<br>Castillocario de Evaluación<br>M Pregenta<br>M Pregenta<br>solution debos<br>Solution<br>Solution<br>S | Encando De province 10<br>TELECORLINGACIÓNE<br>exclutor debre<br>enclutor debre | Examelifo Acousto de Evaluación  Cuestionario de Evaluación  M Pregenta  AN Pregenta  AN Pregenta AN Pregenta AN Pregenta AN Pregenta |

Ilustración A 71: Formulario de evaluación directivo TC - TP

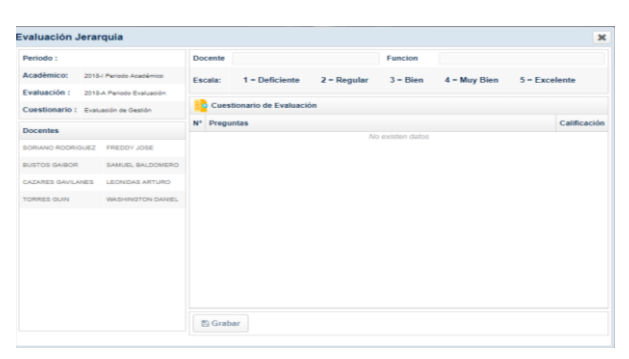

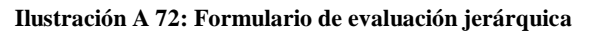

|                | Aulica                    |           |                        |             |          |              | 3             |
|----------------|---------------------------|-----------|------------------------|-------------|----------|--------------|---------------|
| Periodo :      |                           | Paralelo: |                        |             | Docente: |              |               |
| Académico:     | 2018-i Periodo Académico  | Materia:  |                        |             | Funcion: |              |               |
| Evaluación :   | 2018-A Periodo Evaluación | Escala:   | 1 = Deficiente         | 2 = Regular | 3 = Bien | 4 = Muy Bien | 5 = Excelente |
| Cuestionario : | Evaluación Áulica         |           |                        |             |          |              |               |
| Facultad :     |                           | Cues      | tionario de Evaluación | n           |          |              |               |
| Carrera :      |                           | N° Pregu  | ntas                   |             |          |              | Calificació   |
|                |                           |           |                        |             |          |              |               |
|                |                           |           |                        |             |          |              |               |

Ilustración A 73: Formulario de evaluación Áulica

|                           | 🕹 Descargar Reporte final                          |  |
|---------------------------|----------------------------------------------------|--|
|                           | 🕹 Descargar Informe Detallado Estudiante Desempeño |  |
|                           | 📥 Descargar Informe Preliminar Desempeño Docente   |  |
| Periodo Académico:        | Periodo Evaluación:                                |  |
| Informe Detallado Docente |                                                    |  |

Ilustración A 74: Pantalla de descarga de reporte de calificación obtenidas

| ~                                                                                        | PACELTAP DE SI            | STEMAS Y TELEC             | • | NUNICACIONES IN                                      | es - 10 Se |
|------------------------------------------------------------------------------------------|---------------------------|----------------------------|---|------------------------------------------------------|------------|
| Menu Principal                                                                           | Reportes Finales          |                            |   |                                                      |            |
| Administracion                                                                           | Período Académico:        |                            | ٠ | Periodo Evaluación:                                  |            |
| Reportes Desempeño Docente                                                               | & Descargar Cantida       | d Docentes Evaluados       |   | de Descargar Porcentaje Decentes Evaluados           |            |
| Reporte Final     Reporte Final     Reporte Final                                        | 🛦 Descargar Cantidad      | Docente Por Dedicación     | ٦ | Lescargar Promedio Por Carrera y Facultad            |            |
| Codificación de Criterios                                                                | 📥 Descargar Estadística   | Porcentaje Por Dedicación  |   | de Descargar Estadística Calificación Por Dedicación |            |
| Somp Carrera Heteroevaluación                                                            | 📥 Descargar Estadístic    | a Promedio Por Facultad    |   | 📥 Descargar Estadística Promedio Por Carrera         |            |
| Consolidado                                                                              | & Descargar Resumen Evalu | ación General Docente UPSE | ٦ |                                                      |            |
| Reporte Durante el Proceso     Reporte Durante el Proceso     Reporte Durante el Proceso | Cuestionario::            |                            | Ŧ |                                                      |            |
| Docente No Evaluaron                                                                     | 📥 Descargar Pro           | nedio Por Facultad         |   | Lescargar Promedio Por Carrera                       |            |
| 🐉 Detalle Eval Doc                                                                       | 📥 Descargar Calificación  | Por Componente y Función   | ī |                                                      |            |
|                                                                                          | Función Evaluación:       |                            | ٠ |                                                      |            |
|                                                                                          | A Descargar Calificación  | Por Componente y Función   | ٦ |                                                      |            |

Ilustración A 75: Pantalla de visualización para descargar los reportes

| UP                                  | SE                            | Un<br>Pe                    | nin<br>Por            | idad<br>sula                 | Esta<br>a de          | tal<br>Sa                  | nta<br>Isore:    | Elei<br>s UPS<br>20<br>20 | 18-A                    | aluac<br>Perio<br>Perio                | los po<br>lo Ac<br>do Ev | or Fur<br>adém<br>valuac    | COI<br>nción<br>ico<br>ión | de Ev                                            | ON D<br>CAI  | E EV.<br>DÉMI | ALU/<br>CA         | ACIÓ<br>eras     | N                                                      |                                 |                                     |            |                               |       |
|-------------------------------------|-------------------------------|-----------------------------|-----------------------|------------------------------|-----------------------|----------------------------|------------------|---------------------------|-------------------------|----------------------------------------|--------------------------|-----------------------------|----------------------------|--------------------------------------------------|--------------|---------------|--------------------|------------------|--------------------------------------------------------|---------------------------------|-------------------------------------|------------|-------------------------------|-------|
|                                     | FACI                          | JLTAD I<br>DMINIS           | DE CIEN               | ICIAS<br>AS                  | FACUL<br>CIEN<br>AGR/ | TAD DE<br>ICIAS<br>ARIAS   | FACUL<br>LA ED   | TAD DE<br>UCACIO          | E CIENC                 | IAS DE<br>IOMAS                        | FAC<br>CIEN<br>IN        | CULTAD<br>ICIAS D<br>GENIER | DE<br>E LA<br>IA           | FACUL<br>TAD<br>DE<br>CIENCI<br>AS<br>DEL<br>MAR | FACI         | JLTAD I       | DE CIEN<br>Y DE SA | ICIAS<br>LUD     | FACUL<br>TAD<br>DE<br>INGENI<br>ERIA<br>INDUS<br>TRIAL | FACU                            | TAD DI                              | E SISTE    | MAS Y<br>DNES                 |       |
| Tipo de función                     | ADMINISTRACION DE<br>EMPRESAS | CONTABILIDAD Y<br>AUDITORIA | INGENIERIA EN GESTION | LICENCIATURA EN<br>GESTION Y | AGROPECUARIA          | INGENIERIA<br>AGROPECUARIA | EDUCACION BASICA | EDUCACION NICIAL          | EDUCACION<br>PARVULARIA | PEDAGODIA DE LOS<br>IDIOMAS NACIONALES | INGENIERA CIVIL          | INGENIERIA EN<br>PETROLEO   | PETROLEOS                  | BIOLOGIA MARNA                                   | COMUNICACION | DERECHO       | ENFERMERIA         | GESTION SOCIAL Y | INGENIERIA INDUSTRIAL                                  | BLECTRONICA Y<br>AUTOMATIZACION | ELECTRONICA Y<br>TELECOMUNICACIONES | NFORMATICA | TECNOLOGIA DE<br>INF ORMACION | Total |
| Dirección o Gestión Académica       | 5.13                          | 7.69                        | 0                     | 5.13                         | 0                     | 5.13                       | 2.56             | 2.56                      | 2.56                    | 2.56                                   | 12.82                    | 12.82                       | 0                          | 5.13                                             | 5.13         | 5.13          | 2.56               | 2.56             | 7.69                                                   | 0                               | 5.13                                | 2.56       | 5.13                          | 100,0 |
| Docencia MT                         | 7.69                          | 7.69                        | 0                     | 3.85                         | 0                     | 0                          | 0                | 0                         | 0                       | 0                                      | 3.85                     | 11.54                       | 0                          | 7.69                                             | 0            | 0             | 42.31              | 0                | 0                                                      | 0                               | 7.69                                | 3.85       | 3.85                          | 100,0 |
| Docencia TC                         | 0                             | 0                           | 0                     | 0                            | 0                     | 12.50                      | 0                | 0                         | 0                       | 12.50                                  | 6.25                     | 0                           | 0                          | 0                                                | 0            | 25.00         | 25.00              | 6.25             | 0                                                      | 6.25                            | 0                                   | 0          | 6.25                          | 100,0 |
| Docencia TC-Investigador(<12H)      | 17.14                         | 2.86                        | 7.14                  | 4.29                         | 0                     | 4.29                       | 7.14             | 4.29                      | 2.86                    | 5.71                                   | 1.43                     | 2.86                        | 0                          | 4.29                                             | 2.86         | 2.86          | 4.29               | 0                | 1.43                                                   | 0                               | 12.86                               | 8.57       | 2.86                          | 100,0 |
| Docencia TC-<br>Investigador(>=12H) | 4.94                          | 6.17                        | 1.23                  | 4.94                         | 0                     | 7.41                       | 0                | 1.23                      | 0                       | 0                                      | 6.17                     | 13.58                       | 2.47                       | 20.99                                            | 0            | 0             | 17.28              | 0                | 1.23                                                   | 0                               | 3.70                                | 7.41       | 1.23                          | 100,0 |
| Docencia TC-Vinculación(<12H)       | 21.88                         | 34.38                       | 3.13                  | 9.38                         | 0                     | 9.38                       | 0                | 0                         | 0                       | 0                                      | 9.38                     | 3.13                        | 0                          | 0                                                | 0            | 0             | 0                  | 0                | 0                                                      | 0                               | 3.13                                | 6.25       | 0                             | 100,0 |
| Docencia TC-Vinculación(>=12H)      | 0                             | 10.00                       | 5.00                  | 0                            | 5.00                  | 20.00                      | 0                | 0                         | 0                       | 0                                      | 20.00                    | 15.00                       | 0                          | 10.00                                            | 0            | 0             | 15.00              | 0                | 0                                                      | 0                               | 0                                   | 0          | 0                             | 100,0 |
| Docencia TP                         | 33.33                         | 0                           | 0                     | 0                            | 0                     | 0                          | 0                | 0                         | 0                       | 0                                      | 0                        | 0                           | 0                          | 0                                                | 0            | 0             | 66.67              | 0                | 0                                                      | 0                               | 0                                   | 0          | 0                             | 100,0 |

Ilustración A 76:Reporte porcentaje de profesores UPSE por función de evaluación

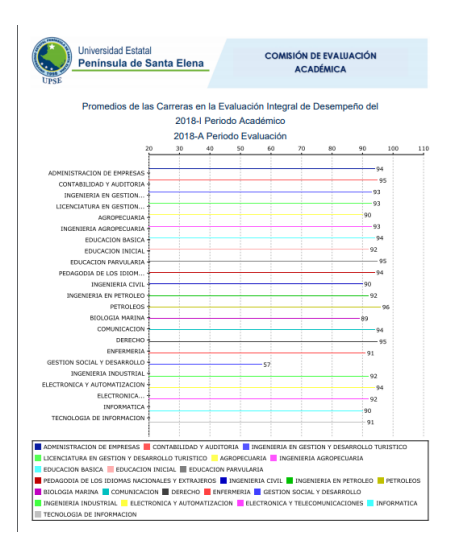

Ilustración A 77: Reporte estadistico promedio de calificaciones por carrera

| Universidad Es<br>Peninsula d        | talal<br>le Santa Elena COMISIÓN DE EVALUACIÓN<br>ACADÉMICA |        |  |  |  |  |  |
|--------------------------------------|-------------------------------------------------------------|--------|--|--|--|--|--|
| Promedios de                         | e calificaciones obtenidos por los profesores por Carrera y |        |  |  |  |  |  |
|                                      | 2018-I Periodo Académico                                    |        |  |  |  |  |  |
|                                      | 2018-A Periodo Evaluación                                   |        |  |  |  |  |  |
| FACULTAD                             | CARRERAS                                                    | PROME  |  |  |  |  |  |
|                                      | ADMINISTRACION DE EMPRESAS                                  | 94.51  |  |  |  |  |  |
|                                      | CONTABILIDAD Y AUDITORIA                                    |        |  |  |  |  |  |
| FACULTAD DE CIENCIAS                 | NGENIERIA EN GESTION Y DESARROLLO TURISTICO                 | 93.60  |  |  |  |  |  |
| ADMINISTRATIVAS                      | JCENCIATURA EN GESTION Y DESARROLLO TURISTICO               | 60.42  |  |  |  |  |  |
|                                      | PROMEDIO DE FACULTAD                                        |        |  |  |  |  |  |
|                                      | AGROPECUARIA                                                |        |  |  |  |  |  |
| FACULTAD DE CIENCIAS                 | NGENIERIA AGROPECUARIA                                      |        |  |  |  |  |  |
| AGRARIAS                             | PROMEDIO DE FACILITAD                                       |        |  |  |  |  |  |
| FACULTAD DE CIENCIAS DE              | EDUCACION BASICA                                            | 01,00  |  |  |  |  |  |
|                                      | EDUCACION INICIAL                                           | 00.70  |  |  |  |  |  |
|                                      | FOLKACION PARVIA ARIA                                       | 94,19  |  |  |  |  |  |
| LA EDUCACIÓN E IDIOMAS               | PEDAGODIA DE LOS IDIOMAS NACIONALES Y EXTRAJEROS            | 94.41  |  |  |  |  |  |
|                                      | PROVEDIO DE FACULITAD                                       | 94.40  |  |  |  |  |  |
|                                      | NGENIERIA CIVIL                                             |        |  |  |  |  |  |
|                                      | NGENIERIA EN PETROLEO                                       |        |  |  |  |  |  |
| LA INGENIERIA                        | PETROLEOS                                                   |        |  |  |  |  |  |
|                                      | PROMEDIO DE FACILITAD                                       |        |  |  |  |  |  |
|                                      | NONEDIO DE PACIETAD                                         |        |  |  |  |  |  |
| FACULTAD DE CIENCIAS DEL<br>MAR      | PROVEDID DE FACULITAD                                       | 00,00  |  |  |  |  |  |
|                                      | COMUNICACION                                                | 64.34  |  |  |  |  |  |
|                                      | DERECHO                                                     | 10.00  |  |  |  |  |  |
| FACULTAD DE CIENCIAS                 | ENFERMERIA                                                  |        |  |  |  |  |  |
| SOCIALES Y DE SALUD                  | DESTION SOCIAL X DESABROLLO                                 | 91,32  |  |  |  |  |  |
|                                      | PROVEDID DE FACULTAD                                        | 04,00  |  |  |  |  |  |
|                                      | NGENIERIA INDUSTRIAL                                        | 64,00  |  |  |  |  |  |
| FACULTAD DE INGENIERIA<br>INDUSTRIAL | RECHERING DE EACLE TAD                                      | 22,63  |  |  |  |  |  |
|                                      | ELECTRONICA Y AUTOMATIZACION                                | 22,63  |  |  |  |  |  |
|                                      | LECTRONICA Y TELECOMUNICACIONES                             | 94,00  |  |  |  |  |  |
| FACULTAD DE SISTEMAS Y               | NEORMATICA                                                  | \$2,98 |  |  |  |  |  |
| TELECOMUNICACIONES                   | FECNOLOGIA DE INFORMACIÓN                                   | 90,08  |  |  |  |  |  |
|                                      |                                                             | 21,21  |  |  |  |  |  |

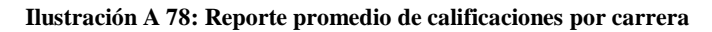

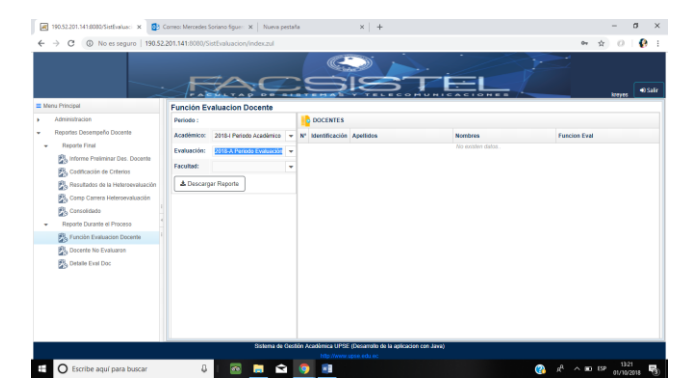

Ilustración A 79: Función de evaluación docente

| Docentes No Evaluaron |                                          |                             |  |
|-----------------------|------------------------------------------|-----------------------------|--|
| Periodo Academico :   | <ul> <li>Periodo Evaluacion :</li> </ul> | ✓ Cuestionario Evaluacion : |  |
| 🕹 Descargar Reporte   |                                          |                             |  |

Ilustración A 80: Formulario para descarga de reporte docente no evaluado

| Periodo Académico: | 2018-I Periodo Académico             | Periodo Evaluación: | 2018-A Periodo Evaluación  |  |
|--------------------|--------------------------------------|---------------------|----------------------------|--|
| Facultad:          | FACULTAD DE CIENCIAS ADMINISTRATIVAS | Carrera:            | ADMINISTRACION DE EMPRESAS |  |

Ilustración A 81: Informe detallado docente

| Unive<br>Upsis                            | rsidad Estatal<br>nsula de Santa Elen:                                                                             | COMISIÓN DE EVALUACIÓN<br>ACADÉMICA                                       |      |
|-------------------------------------------|----------------------------------------------------------------------------------------------------|---------------------------------------------------------------------------|------|
|                                           | INFORME PRELIMINAR DEL DE<br>FACULTAD DE CIENCIAS A<br>ADMINISTRACION DE<br>2018-I Periodo Ac<br>2018-A Periodo Ev | ISEMPERO DOCENTE<br>IDMINISTRATIVAS<br>I EMPRESAS<br>adémico<br>raluación |      |
| Apellidos y                               | ALEJANDRO LINDAO CAROLA ANI                                                                                        | NABELL                                                                    |      |
|                                           | Evaluación Autoev                                                                                                  | valuación                                                                 |      |
| DESCRIPCIÓN                               |                                                                                                    |                                                                           | Voto |
| Planificación                             |                                                                                                    |                                                                           | -    |
| Utilizo de manera óptin                   | a el tiempo para cumplir con el plan de clase                                                                      | L                                                                         | 5    |
| Planifico la clase en co                  | ncordancia con el programa analítico del curs                                                                      | o o silabo.                                                               | 5    |
| Organizo en forma ade                     | cuada los ambientes formales, informales de                                                                        | aprendizajes.                                                             | 5    |
| Planífico el programa a<br>de la carrera. | nalítico, el silabo de la asignatura en concord                                                                    | ancia con el perfil de egreso y perfil profesional                        | 5    |
| Proceso de Enseñanza                      | - Aprendizaje                                                                                                    |                                                                           | -    |
| Mantengo una buena re                     | elación de empatía profesor/estudiantes                                                                            |                                                                           | 5    |
| Propicio adecuadamen                      | te el trabajo cooperativo y autónomo.                                                                              |                                                                           | 5    |
| Promuevo un lenguaje                      | claro y de fácil comprensión durante la clase.                                                                     |                                                                           | 5    |
| Propicio la práctica de                   | valores éticos y morales en la convivencia est                                                                     | udiantil.                                                                 | 5    |
| Contribuyo al desarrolio                  | o de habilidades investigativas en los estudiar                                                                    | ites.                                                                     | 5    |
| Optimizo el factor tiemp                  | x0.                                                                                                    |                                                                           | 5    |
| Las actividades didácti                   | cas aplicadas garantizan el desarrollo del apr                                                                     | endizaje.                                                                 | 5    |
| Planteo claramente los                    | resultados de aprendizajes al inicio de la clas                                                                    | ie.                                                                       | 5    |
| Asisto puntualmente a                     | dase.                                                                                                    |                                                                           | 5    |

Ilustración A 82 : Reporte del cuestionario de evaluación docente